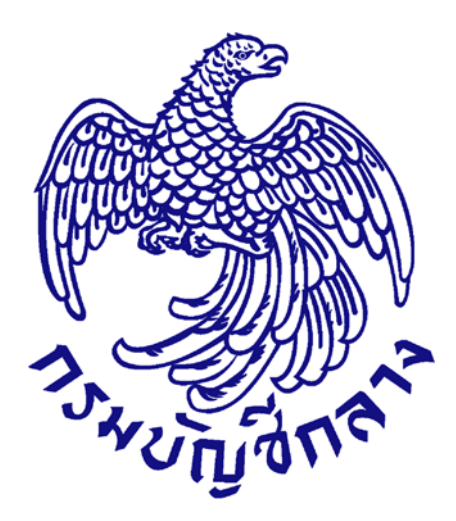

# คู่มือการใช้งาน

# (ขั้นตอนเพิ่มแผนการจัดซื้อจัดจ้าง – ประกาศแผนการจัดซื้อจัดจ้างขึ้นเว็บไซต์) สำหรับหน่วยงานภาครัฐ

จัดทำโดย กลุ่มงานมาตรฐานการจัดซื้อจัดจ้างด้วยวิธีการทางอิเล็กทรอนิกส์ กองการพัสดุภาครัฐ กรมบัญชีกลาง ปรับปรุงวันที่ 8 กุมภาพันธ์ 2562

# สารบัญ

## หน้าที่

| 1. | เพิ่มแผนการจัดซื้อจัดจ้าง บันทึกที่หน้าจอ1                                                      |
|----|-------------------------------------------------------------------------------------------------|
| 2. | รายการแผนการจัดซื้อจัดจ้าง5                                                                     |
| 3. | เลือกรายการเผยแพร่แผนการจัดซื้อจัดจ้าง7                                                         |
| 4. | หัวหน้าเจ้าหน้าที่พัสดุ – อนุมัติรายการเผยแพร่การจัดซื้อจัดจ้าง เพื่อนำแผนฯประกาศขึ้นเว็บไซต์18 |
| 5. | เพิ่มแผนการจัดซื้อจัดจ้างด้วย Excel25                                                           |
|    | 5.1 การสร้างไฟล์ แผนการจัดซื้อจัดจ้างด้วย Excel เพื่อนำเข้าระบบ                                 |
|    | <b>5.2</b> การเพิ่มแผนการจัดซื้อจัดจ้างด้วย Excel                                               |
|    | กรณีนำเข้าข้อมูลสมบูรณ์                                                                         |
|    | กรณีนำเข้าข้อมูลไม่สมบูรณ์                                                                      |

# 1. เพิ่มแผนการจัดซื้อจัดจ้าง บันทึกที่หน้าจอ

ผู้ใช้เข้าสู่เว็บไซต์ "http://<u>www.gprocurement.go.th</u>"

| ทน้ำหลัก กฏ/ระเบียบ/มติ ครม./ทนังสือเวียน                                  | ข้อมูลผู้บริหารและคณะกรรมการ            |                                                                                                    |
|----------------------------------------------------------------------------|-----------------------------------------|----------------------------------------------------------------------------------------------------|
| าฏ/ระเบียบ/มติ ครม./ทนังสือ อ่านทั้งหมด<br>วียบล่าสด                       | ค้นหาประกาศจัดซื้อจัดจ้าง               | เข้าสู่ระบบเพื่อการใช้งาน                                                                                                    |
| น์หา กฏ/ระเบียบ/มติ ครม./หนังสือเวียนล่าสุด Q<br>ค้นหาด้วยเลขที่หนังสือ    | ประเภทประกาศ :<br>- เลือกประเภทประกาศ - | ชื่อผู้ใช้งาน :<br>1.1<br>มีแชมัฒกะ ?                                                                                                    |
| 15 หลักเกณฑ์การคำนวณราคากลางงานชล<br>ประทาน<br>เ.ย.                        | หน่วยงาน :<br>จังหวัด :                 | เชิลงทะเบียนได้ที่<br>ยี่<br>๙ๅ มีอะไรใหม่ อำนทั้ง                                                                                         |
| 15 หลักเกณฑ์การคานวณราคากลาง งานก่อสร้าง<br>ทาง สะพาน และท่อเหลี่ยม<br>เย. | -เสือกจังหวัด-                          | <ul> <li>คู่มือการลงทะเบียนสำหรับคณะกรรมการ</li> <li>พิม กำหนดราคากลางงานก่อสร้างของทาง</li> <li>14 พ. ราชการด้วยอิเล็กทรอนิกส์</li> </ul> |
| 15 หลักเกณฑ์การคำนวณราคากลางงานก่อสร้าง<br>อาคาร<br>เ.ข.                   | ประกาศวันนี้                            | ย.<br>คู่มือการค้นหารหัส UNSPSC<br>โหม<br>12 ห.                                                                                            |

- 1.1 บันทึก "ชื่อผู้ใช้งาน"
- 1.2 บันทึก "รหัสผ่าน"
- เข้าสู่ระบบ 1.3 กดปุ่ม

| 7.400000 | ระบบการจัดซี้<br>Thai Government Pr | อจัดจ้างภาครัฐ <b>Trai</b> i<br><sub>ocurement</sub> | ning                      | สิงห์ ทดสอบ -<br>กรมบัญชีกลาง-กระ | วันที่ 4 ตุลาคม 2561<br>หัวหน้าเจ้าหน้าที่พัสดุ<br>มบัญชึกลาง กรุงเทพฯ |
|----------|-------------------------------------|------------------------------------------------------|---------------------------|-----------------------------------|------------------------------------------------------------------------|
| ñ        |                                     |                                                      | เพิ่มแผนการจัดซื้อจัดจ้าง |                                   | 1.4                                                                    |
| =<br>Q   |                                     | Et.                                                  | เพิ่มโครงการ              |                                   |                                                                        |
| 11.      |                                     |                                                      | รายการโครงการ             |                                   |                                                                        |
|          |                                     | ເທັ່ມແຜນ                                             | าารจัดซื้อจัดจ้าง         |                                   |                                                                        |

1.4 กดปุ่ม

#### <u> กรณีเพิ่มแผน : จ้างบริการพนักงานรักษาความปลอดภัย</u>

| 52<br>3          | ะบบการจัดซื้อจัดจ้างภาครัฐ<br>ai Government Procurement                                                                                                    |                                                                                                    | ชื่อโ                | ครงการ : จ้างบริการพนักงาร        | แร้กษาความปลอดภัย |
|------------------|----------------------------------------------------------------------------------------------------|----------------------------------------------------------------------------------------------------|----------------------|-----------------------------------|-------------------|
|                  | แผนการจัดซื้อจัดจ้าง > จัดทำแผนการจัดซื้อจัดจ้าง >                                                                                                    | เพิ่มแผนการจัดซื้อจัดจ้าง                                                                                                    | າບເ                  | lระมาณ : 1,000,000 บาท            |                   |
|                  | เพิ่มข้อมูลแผนจัดซื้อจัดจ้าง                                                                                                    |                                                                                                    | -                    |                                   |                   |
| Â                | * ปีงบประมาณ                                                                                                    | 2561                                                                                                    | •                    |                                   |                   |
|                  | • ชื่อโครงการที่จะจัดซื้อจัดจ้าง                                                                                                    | จ้างบริการพนักงานรักษาความปลอดม                                                                                                    | กัย                  |                                   |                   |
| Q                | จำนวนเงินงบประมาณโครงการ                                                                                                    | 1,000,000                                                                                                    | .00 บาท              |                                   | <u> </u>          |
|                  | เงินงบประมาณตามพ.ร.บ.รายจ่ายประจำปั                                                                                                    | 1,000,000                                                                                                    | <mark>.00</mark> บาท | งบารม                             | . 1.5             |
|                  | เงินนอกงบประมาณ                                                                                                    |                                                                                                    | บาท                  | < ตัวเลือกประเภทเงินนอกงบประมาณ > | •                 |
|                  | * เดือน/ปีที่คาดว่าจะประกาศจัดซื้อจัดจ้าง                                                                                                    | 12/2560                                                                                                    | ระบุปีเป็นปี         | พุทธศักราชในรูปแบบ (ดดปปปป)       |                   |
|                  | <ol> <li>รายการที่มี ดอกจันฉีแดง หมายถึง ต้องบั</li> <li>การบันทึกข้อมูล "เดือน/ปีที่ตาดว่าจะประ</li> <li>กรณีวิธีประกาศเซิญขวนทั่วไป ให้ระบุเดีย</li> <li>กรณีวิธีคัดเลือก , วิธีเฉพาะเจาะจง (ทั่ระ</li> <li>กรณีวิธีเฉพาะเจาะจง(ข) ให้ระบุเดียน/ปีขั</li> </ol> | นทึกข้อมูล<br>กาศจัดขี้อจัดจ้าง"<br>งม/ปีที่คาดว่าจะประกาศจัดขี้อจัดจ้าง<br>บุเดือน/ปีที่คาดว่าจะจัดทำหนังสือเงิญขว<br>สี่คาดว่าจะเจรจาหกลงราคา<br>6 | ม<br>าารแผบ          |                                   |                   |
| กองการพัสตุภาครั | ฐ (กพภ.) กรมบัญชีกลาง ถนนพระราม 6 แขวงสามแสนใน เขตพญาไท กรุง                                                                                                    | เทพมหานคร 10400 โทร. 02-127-7000                                                                                                    |                      |                                   | PLNE0001          |

- 1.5 บันทึกข้อมูลเพิ่มข้อมูลแผนการจัดซื้อจัดจ้าง ได้ดังนี้
  - 1) คลิกเลือก "ปีงบประมาณ" ที่ดำเนินการจัดซื้อจัดจ้าง
  - 2) บันทึก "ชื่อโครงการที่จะจัดซื้อจัดจ้าง"
  - บันทึก จำนวนเงินงบประมาณที่ใช้ดำเนินการ โดยเลือกประเภทแหล่งของที่นำมาใช้ (เงิน งบประมาณตามพ.ร.บ.รายจ่ายประจำปี/เงินนอกงบประมาณ/งบประมาณหน่วยงาน) ในที่นี้ ระบุเป็น"เงินงบประมาณตามพ.ร.บ.รายจ่ายประจำปี"
  - 4) ระบุประเภทของแหล่งเงิน ให้ที่นี้ กดเลือก "งบกรม"
  - 5) บันทึก "เดือน/ปีที่คาดว่าจะประกาศจัดซื้อจัดจ้าง (ระบุเป็น ดดปปปป)" หรือกดปุ่ม 🛗

1.6 กดปุ่ม

# <u>กรณีเพิ่มแผนที่ 2 : ซื้อเครื่องถ่ายเอกสาร</u>

| แผนการจัดจี่ | รื้อจัดจ้าง > จัดทำแผนการจัดซื้อจัดจ้าง >                                                                                                    |                                                                                                    |             |                                     |     |
|--------------|----------------------------------------------------------------------------------------------------|----------------------------------------------------------------------------------------------------|-------------|-------------------------------------|-----|
| เพิ่มข้อมูลเ | เผนจัดซื้อจัดจ้าง                                                                                                    |                                                                                                    |             |                                     |     |
| ŵ            | * ปึงบประมาณ                                                                                                    | 2561                                                                                                    | •           |                                     |     |
|              | <ul> <li>ชื่อโครงการที่จะจัดซื้อจัดจ้าง</li> </ul>                                                                                                    | ซื้อเครื่องถ่ายเอกสาร                                                                                                    |             |                                     |     |
| ٩            | จำนวนเงินงบประมาณโครงการ                                                                                                    | 5,000,000.00                                                                                                    | บาท         | _                                   | 1.7 |
|              | เงินงบประมาณตามพ.ร.บ.รายจ่ายประจำปี                                                                                                    | 5,000,000.00                                                                                                    | บาท         | 40.027                              |     |
|              | เงินนอกงบประมาณ                                                                                                    |                                                                                                    | บาท         | < ตัวเลือกประเภทเงินนอกงบประมาณ > 🔹 |     |
|              | <ul> <li>เดือน/ปีที่คาดว่าจะประกาศจัดซื้อจัดจ้าง</li> </ul>                                                                                                    | 12/2560                                                                                                    | ระบุปีเป็นเ | )พุทธศักราชในรูปแบบ (ดดปปปป)        |     |
| หมายเหตุ     | <ol> <li>รายการที่มี ดอกจันฉีแดง หมายถึง ด้องบั</li> <li>การบันทึกข้อมูล "เดือน/ปีที่คาดว่าจะประ</li> <li>กรณีวิธีประกาศเข็ญขวนทั่วไป ให้ระบุเดีย</li> <li>กรณีวิธีคัดเลือก , วิธีเฉพาะเจาะจง ให้ระ</li> <li>กรณีวิธีเฉพาะเจาะจง(ข) ให้ระบุเดียน/ปีร์</li> </ol> | มทึกข้อมูล<br>กาศจัดขี้อจัดจ้าง"<br>หม/ปีที่คาดว่าจะประกาศจัดขี้อจัดจ้าง<br>มุเพือน/ปีที่คาดว่าจะจัดทำหนังเลือเชิญชวน<br>โคาดว่าจะเจรจาตกลงราคา<br>มันชื่อ แสดงรายการแก | n           |                                     |     |

1.7 บันทึกข้อมูลเพิ่มข้อมูลแผนจัดซื้อจัดจ้าง

| 1.8 กดปุ่ม | ระบบแสดงกล่องข้อความ | "ต้องการบันทึกข้อมูลใช่หรือไม่" |
|------------|----------------------|---------------------------------|
| 1          |                      | 10                              |

|                      | Message from webpage            | × |
|----------------------|---------------------------------|---|
|                      | ? ต้องการบันทึกข้อมูลโซ่หรือไม่ |   |
|                      | OK Cancel                       |   |
| 1.9 กดปุ่ม <b>OK</b> | 1.9                             |   |

## กองการพัสดุภาครัฐ

## กรมบัญชีกลาง

| an adam                                                                                                    |                                                                                                    |              |                                      |
|----------------------------------------------------------------------------------------------------|----------------------------------------------------------------------------------------------------|--------------|--------------------------------------|
| เพิ่มข้อมูลแผนจัดซือจัดจ้าง                                                                                                    |                                                                                                    |              |                                      |
| * ปีงบประมาณ                                                                                                    | 2561                                                                                                    | •            |                                      |
| * ชื่อโครงการที่จะจัดซื้อจัดจ้าง                                                                                                    |                                                                                                    |              |                                      |
| จำนวนเงินงบประมาณโครงการ                                                                                                    |                                                                                                    | บาท          |                                      |
| เงินงบประมาณตามพ.ร.บ.รายจ่ายประจำปี                                                                                                    |                                                                                                    | บาท          | < ตัวเลือกประเภทเงินพ.ร.บ.งบประมาณ > |
| เงินนอกงบประมาณ                                                                                                    |                                                                                                    | บาท          | < ตัวเลือกประเภทเงินนอกงบประมาณ > 🔹  |
| * เดือน/ปีที่คาดว่าจะประกาศจัดซื้อจัดจ้าง                                                                                                    |                                                                                                    | ระบุปีเป็นปี | พุทธศักราชในรูปแบบ (ดดปปปป)          |
| <ol> <li>รายการที่มี ดอกจันสึแดง หมายถึง ด้อยบั<br/>2. การบันทึกข้อมูล "เดือน/ปีที่คาดว่าจะประ<br/>- กรณีวิธีประกาศเชิญชวนทั่วไป ให้ระบุเดีย<br/>- กรณีวิธีกิดเลือก , วิธีเฉพาะเจาะจง(ซ) ให้ระบุเดียน/ปีร์</li> </ol> | ็นที่กข้อมูล<br>:กาศจัดขี้อจัดจ้าง"<br>อน√ปที่คาดว่าจะประกาศจัดขี้อจัดจ้าง<br>.บุเดือน/ปีที่คาดว่าจะจัดทำหนังถือเ®ญชวน<br>ที่คาดว่าจะเจรจาตกลงราคา<br>นี้ที่กาด |              | .10                                  |

## 2. รายการแผนการจัดซื้อจัดจ้าง

หน้าจอ"เพิ่มข้อมูลแผนการจัดซื้อจัดจ้าง" ผู้ใช้สามารถบันทึกข้อมูล ได้ดังนี้

| สำนักงาน 0300400000 - กรมบัญชีกลาง กรุงเทพฯ<br>ปิงบประมาณ < ตัวเลือกปิงบประมาณ > •<br>รหัสแผนการจัดซื้อจัดจ้าง<br>ชื่อโครงการที่จะจัดซื้อจัดจ้าง<br>ประเภทการนำเช้า < ตัวเลือกประเภทการนำเช้า > •                                                                                                    |
|----------------------------------------------------------------------------------------------------|
| ปีงบประมาณ < ตัวเลือกปีงบประมาณ > •<br>รหัลแผนการจัดซื้อจัดจ้าง<br>ซื้อโครงการที่จะจัดซื้อจัดจ้าง<br>ประเภทการนำเช้า < ตัวเลือกประเภทการนำเช้า > •                                                                                                    |
| รหัสแผนการจัดซื้อจัดจ้าง<br>ชื่อโครงการที่จะจัดซื้อจัดจ้าง<br>ประเภทการนำเช้า < ศัวเล็อกประเภทการนำเช้า > •                                                                                                    |
| ชื่อโครงการที่จะจัดซื้อจัดจ้าง<br>ประเภทการนำเช้า < ศัวเลือกประเภทการนำเช้า > •                                                                                                    |
| ขอเครสารสารสารของของของ<br>ประเภทการนำเข้า < ศัณลิยกประเภทการนำเข้า > ▼                                                                                                    |
| Uselannasunan (Kinala and Kinala and Kinala an |
| k n Katura                                                                                                    |
| สถานะแผนการจุดชุยจุดจาง จุฬทา เพศน                                                                                                    |
| 2 2 สับหา ส้างตัวเลือก                                                                                                    |
| ปังบประมาณ รหัสแผนการจัดซื้อจัดจ้าง ชื่อโพรงการที่จะจัดซื้อจัดจ้าง จำนวนเงินงบประมาณ ประเภทการนำเข้า ข้อมูล สถาง<br>แผนการจัดซื้อจัดจ้าง แผนการจัด                                                                                                    |
| 🗌 2561 P60110006087 ซื้อกระดาษถ่ายเอกสาร 2,600,000.00 🖵 รายละเอียด/แก้ไข                                                                                                    |
| 🔲 2561 P60110006086 จ้างก่อสร้างอาคารจอดรถ 2,500,000.00 🖵 รายละเอียด/แก้ไซ 2.3 จัดทำน                                                                                                    |
| <ul> <li>2561 P60110006085 ซอเครองถายเอกสาร 5,000,000.00</li></ul>                                                                                                    |
|                                                                                                    |

2.1 บันทึก"รายการแผนการจัดซื้อจัดจ้าง" ผู้ใช้สามารถบันทึกข้อมูลอย่างใดอย่างหนึ่ง ได้ดังนี้

- 1) บันทึก "ปีงบประมาณ" หรือ
- 2) บันทึก "รหัสแผนการจัดซื้อจัดจ้าง" หรือ
- 3) บันทึก "ชื่อโครงการที่จะซื้อจัดจ้าง" หรือ
- 4) คลิกเลือก "ประเภทการนำเข้า" หรือ
- 5) คลิกเลือก "สถานะแผนการจัดซื้อจัดจ้าง"
- 2.2 กดป่ม

ระบบแสดงข้อมูล "รายการแผนการจัดซื้อจัดจ้าง" ตามเงื่อนไขที่ผู้ใช้บันทึกการค้นหา

2.3 กดลิงค์

#### กองการพัสดุภาครัฐ

#### กรมบัญชีกลาง

| SEU | บการจัดซื้อจัดจ้างภาครัฐ<br>Sovernment Procurement                                                                                                    | 17 พฤศจิกายน 2560<br>สุภารัตน์ อร่ามภัทรวงษ์ - เจ้าหน้าที่พัสดุ<br>กระบบัญชีกลาง กรุงเทพๆ                                        |
|-----|----------------------------------------------------------------------------------------------------|----------------------------------------------------------------------------------------------------|
| 668 | งนการจัดซื้อจัดจ้าง > จัดทำแผนการจัดซื้อจัดจ้าง >                                                                                                    | เพิ่มแผนการจัดซื้อจัดจ้าง                                                                                                    |
|     | แก้ไขข้อมูลแผนจัดซื้อจัดจ้าง                                                                                                    |                                                                                                    |
| ñ   | * ปีงบประมาณ                                                                                                    | 2561 •                                                                                                    |
|     | รหัสแผนการจัดซื้อจัดจ้าง                                                                                                    | P60110006084                                                                                                    |
| ۹   | * ชื่อโครงการที่จะจัดซื้อจัดจ้าง                                                                                                    | อ้างบริการหนักงานรักษาความปลอดภัย                                                                                                |
|     | จำนวนเงินงบประมาณไครงการ                                                                                                    | 1,000,000.00 บาท                                                                                                    |
|     | เงินงบประมาณตามพ.ร.บ.รายจ่ายประจำปี                                                                                                    | 1,000,000.00 บาท งากม •                                                                                                    |
|     | เงินนอกงบประมาณ                                                                                                    | บาท < ตัวเลือกประเภทเงินนอกงบประมาณ > •                                                                                          |
|     | * เดือน/ปีที่คาดว่าจะประกาศจัดซื้อจัดจ้าง                                                                                                    | 12/2560 🛍 ระบุปีเป็นปีพุทธศักราชในรูปแบบ (ดดปปปป)                                                                                |
|     | <ol> <li>รายการที่มี ดอกจันสีแดง หมายถึง ด้องบัน</li> <li>การบันทึกข้อมูล "เดือน/ปีที่คาดว่าจะประก</li> <li>กรณีวิธีประกาศเซิญชวนทั่วไป ให้ระบุเดือ</li> <li>กรณีวิธีกิดเดือก , วิธีเฉพาะเจาะจง (บ) ให้ระบุเดือน/ปีที่</li> </ol> | ทึกข้อมูล<br>เกลจัดขึ้อจัดจ้าง"<br>น/ปีที่คาดว่าจะประกาศจัดขึ้อจัดจ้าง<br>เตือน/ปีที่คาดว่าจะเจาตกลงราคา<br>บันทึก แสดงรายการแผน |

2.4 ระบบแสดงหน้าจอ"เพิ่มข้อมูลแผนการจัดซื้อจัดจ้าง – รายละเอียด/แก้ไข"

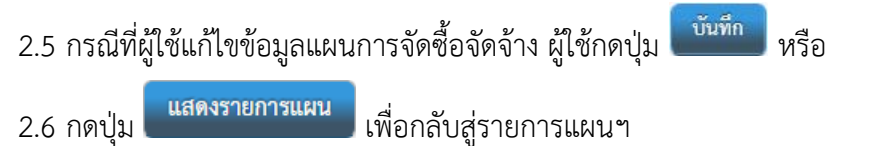

3. เลือกรายการเผยแพร่แผนการจัดซื้อจัดจ้าง

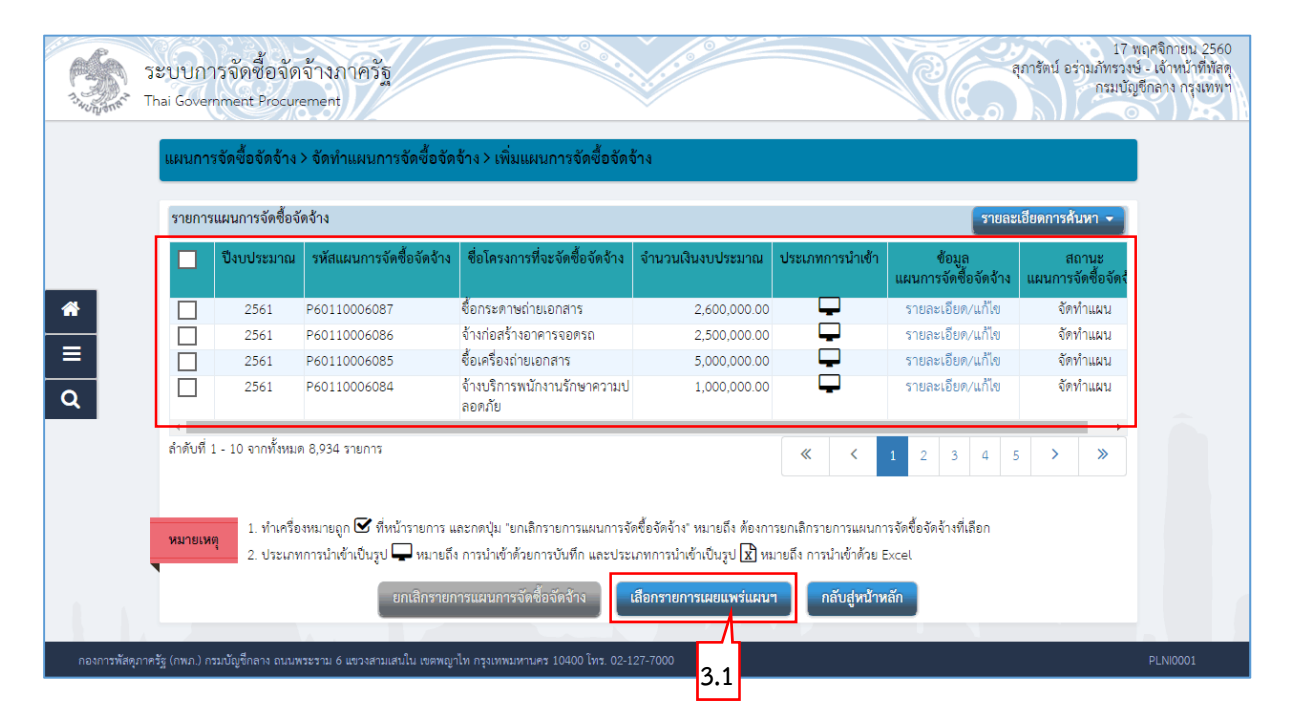

หน้าจอ "รายการแผนจัดซื้อจัดจ้าง" ผู้ใช้สามารถบันทึกข้อมูล ได้ดังนี้

3.1 กดปุ่ม

เลือกรายการเผยแพร่แผนๆ

ระบบแสดงหน้าจอ "เลือกรายการแผนการจัดซื้อจัดจ้างเพื่อเผยแพร่ขึ้นเว็บไซต์"

|                                         | เลือกทั้งหมด | ปังบประมาณ | รหัสแผนการจัดซื้อจัดจ้าง | ชื่อโครงการที่จะจัดซื้อจัดจ้าง        | จำนวนเงินงบประม | มาณ   | สถานเ | แผนก | กรจัดซื้อ | งจัดจ้า |
|-----------------------------------------|--------------|------------|--------------------------|---------------------------------------|-----------------|-------|-------|------|-----------|---------|
|                                         |              | 2561       | P60110006087             | ขื้อกระดาษถ่ายเอกสาร                  | 2,600,00        | 00.00 |       | จัดเ | ทำแผน     |         |
| ι                                       |              | 2561       | P60110006086             | จ้างก่อสร้างอาคารจอดรถ                | 2,500,00        | 00.00 |       | จัดเ | ทำแผน     |         |
| r                                       |              | 2561       | P60110006085             | ซื้อเครื่องถ่ายเอกสาร                 | 5,000,00        | 00.00 |       | จัดเ | ทำแผน     |         |
|                                         |              | 2561       | P60110006084             | จ้างบริการพนักงานรักษาความปลอ<br>ดภัย | 1,000,00        | 00.00 |       | จัดเ | ทำแผน     |         |
| ลำดับที่ 1 - 10 จากทั้งหมด 5,065 รายการ |              |            |                          |                                       |                 |       | 4     | 5    | >         | >>>     |
| •                                       | หมายเหตุ     |            | 3.3                      | ตกลง ออก                              |                 |       |       |      |           |         |
|                                         | หมายเหตุ     | ·          | 3.3                      | ตกลง ออก                              |                 |       |       |      |           |         |

# ขั้นตอนที่ 1 เลือกรายการแผนการจัดซื้อจัดจ้าง

โดยทำเครื่องหมาย ✓ ลงในช่อง 🗹 3.3 กดปุ่ม 🕅

| 1.4U000000   | ระบบการจั<br>Thai Governme | ดซื้อจัดจ้างภาครัฐ<br>nt Procurement                | 17<br>ลุการัตน์ อร่านกัทรว<br>กรมบั                                                                                                    | พฤศจิกายน 2560<br>งษ์ - เจ้าหน้าที่พัสดุ<br>ญชีกลาง กรุงเทพา |
|--------------|----------------------------|-----------------------------------------------------|----------------------------------------------------------------------------------------------------|--------------------------------------------------------------|
|              | แผนการจัดจ์                | ขื้อจัดจ้าง > จัดทำแผนการจัดซื้อจัดจ้าง >           | เพิ่มแผนการจัดซื้อจัดจ้าง                                                                                                    | I                                                            |
| Â            |                            | ขั้นตอนที่ 1<br>เลือกรายการ<br>แผนการจัดซื้อจัดจ้าง | ชั้นตอนที่ 2 ชั้นตอนที่ 3 ชั้นตอนที่ 4<br><b>บันทึก</b> Template Template<br>รายถะเอียดเอกสาร<br>เกิลราชอดวามเห็นขอบ ประกาศแผนการจัดซื้อจัดจ้าง<br>เพื่อเผยแพร่ชั้นเว็บไซด์ |                                                              |
|              | บันทึกรายละ                | เอียดเอกสาร                                         |                                                                                                    |                                                              |
| 0            | ข้อมูลรายกา                | รแผนการจัดซื้อจัดจ้างขึ้นเว็บไซต์                   |                                                                                                    |                                                              |
| <u> </u>     | A1                         | รหัสเผยแพร่แผนการจัดซื้อจัดจ้าง                     | M60110000258                                                                                                    |                                                              |
|              | บันทึกข้อควา               | าม                                                  |                                                                                                    |                                                              |
|              | В1                         | * ส่วนราชการ                                        | กรมบัญชีกลาง สำนักงานเลขานุการกรม                                                                                                    |                                                              |
|              | B2                         | เรื่อง                                              | ขออนุมัติประกาศเผยแพร่แผนการจัดซื้อจัดจ้าง ประจำปึงบประมาณ พ.ศ. 2561                                                                                                    |                                                              |
|              | B3                         | * เรียน                                             | อธิบดีกรมบัญชีกลาง                                                                                                    |                                                              |
|              | ผู้เสนอ                    | แอกสารขอความเห็นชอบ                                 |                                                                                                    |                                                              |
|              | P1                         | * คำนำหน้า                                          | นาง 🔻                                                                                                    |                                                              |
|              | P2                         | * ชื่อผู้ลงนาม                                      | นิโลบล                                                                                                    |                                                              |
|              | P3                         | * นามสกุลผู้ลงนาม                                   | แวววับศรี                                                                                                    | 3.5                                                          |
|              | P4                         | * ตำแหน่งผู้ลงนาม                                   | เลขานุการกรม                                                                                                    |                                                              |
|              | P5                         |                                                     |                                                                                                    |                                                              |
|              | P6                         |                                                     |                                                                                                    |                                                              |
|              | การปร                      | ะกาศแผนการจัดซื้อจัดจ้างในนามของส่วนราชก            | 15                                                                                                    |                                                              |
|              | E1                         | * ประกาศแผนการจัดซื้อจัดจ้างในนามของ                | กรมบัญชีกลาง                                                                                                    |                                                              |
|              | E2                         | * เดือน/ปีที่ประกาศแผนการจัดซื้อจัดจ้าง             | 11/2560 ระบุปีเป็นปีพุทธศักราชในรูปแบบ (ดดปปปป)                                                                                                    |                                                              |
|              | ผู้ลงนา                    | มในประกาศเผยแพร่แผนการจัดซื้อจัดจ้าง                |                                                                                                    |                                                              |
|              | Τ1                         | * คำนำหน้า                                          | นางสาว                                                                                                    |                                                              |
|              | Τ2                         | * ชื่อผู้ลงนาม                                      | สุทธิรัตน์                                                                                                    |                                                              |
|              | ⊤3                         | * นามสกุลผู้ลงนาม                                   | วัตนโขติ                                                                                                    |                                                              |
|              | Τ4                         | * ตำแหน่งผู้ลงนาม                                   | อซิบที่กรมบัญชีกลาง                                                                                                    |                                                              |
|              | Τ5                         |                                                     |                                                                                                    |                                                              |
|              | Т6                         |                                                     |                                                                                                    |                                                              |
|              | หมายเหตุ                   | รายการที่มี ดอกจันสีแดง หมายถึง ต้องบันทึก          | រ័ទប្តត                                                                                                    |                                                              |
|              |                            | ย้อนกลับขั้นตอนที่ 1                                | าเล็กรายการ โบ้นทึก ใบ้ขั้นตอนที่ 3 กลับส่นบ้ารายการแผยแพร่แผบฯ                                                                                                    |                                                              |
|              |                            |                                                     |                                                                                                    |                                                              |
|              | ž (                        | 3.4                                                 |                                                                                                    |                                                              |
| กองการพัสดุม | ภาครฐ (กพภ.) กรมบัญ        | รกลาง ถนนพระรา 🗢 🔹 เส้นใน เขตพญาไท กรุ              | 1000 -7000                                                                                                    | PENE0003                                                     |

## ขั้นตอนที่ 2 บันทึกรายละเอียดเอกสาร

3.4 กรณีผู้ใช้ต้องการเลือก"รายการแผนการจัดซื้อจัดจ้างเพื่อเผยแพร่ขึ้นเว็บไซต์" เพิ่มเติม

ผู้ใช้กดปุ่ม

3.5 บันทึก "บันทึกข้อความ", "ผู้เสนอเอกสารขอความเห็นชอบ", "การประกาศแผนการจัดซื้อจัด จ้างในนามของส่วนราชการ"และ"ผู้ลงนามในประกาศเผยแพร่แผนการจัดซื้อจัดจ้าง"
 3.6 กดปุ่ม

ระบบจะทำการบันทึกข้อมูลขั้นตอนที่ 2 และแสดงหน้าจอขั้นตอนที่ 3 ให้อัตโนมัติ

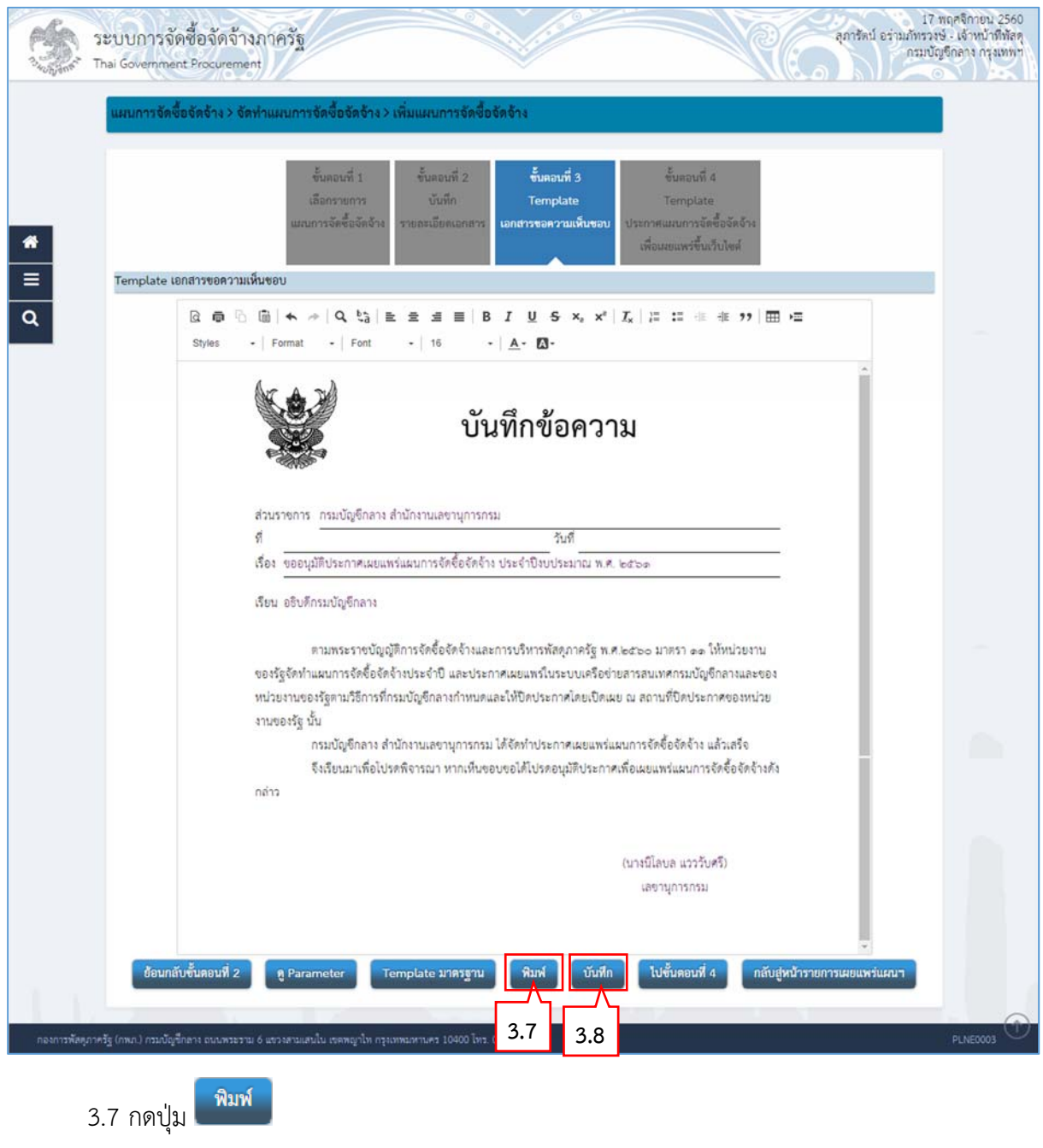

### ขั้นตอนที่ 3 Template เอกสารขอความเห็นชอบ

ระบบแสดงตัวอย่างเอกสาร

#### กรมบัญชีกลาง

#### กองการพัสดุภาครัฐ

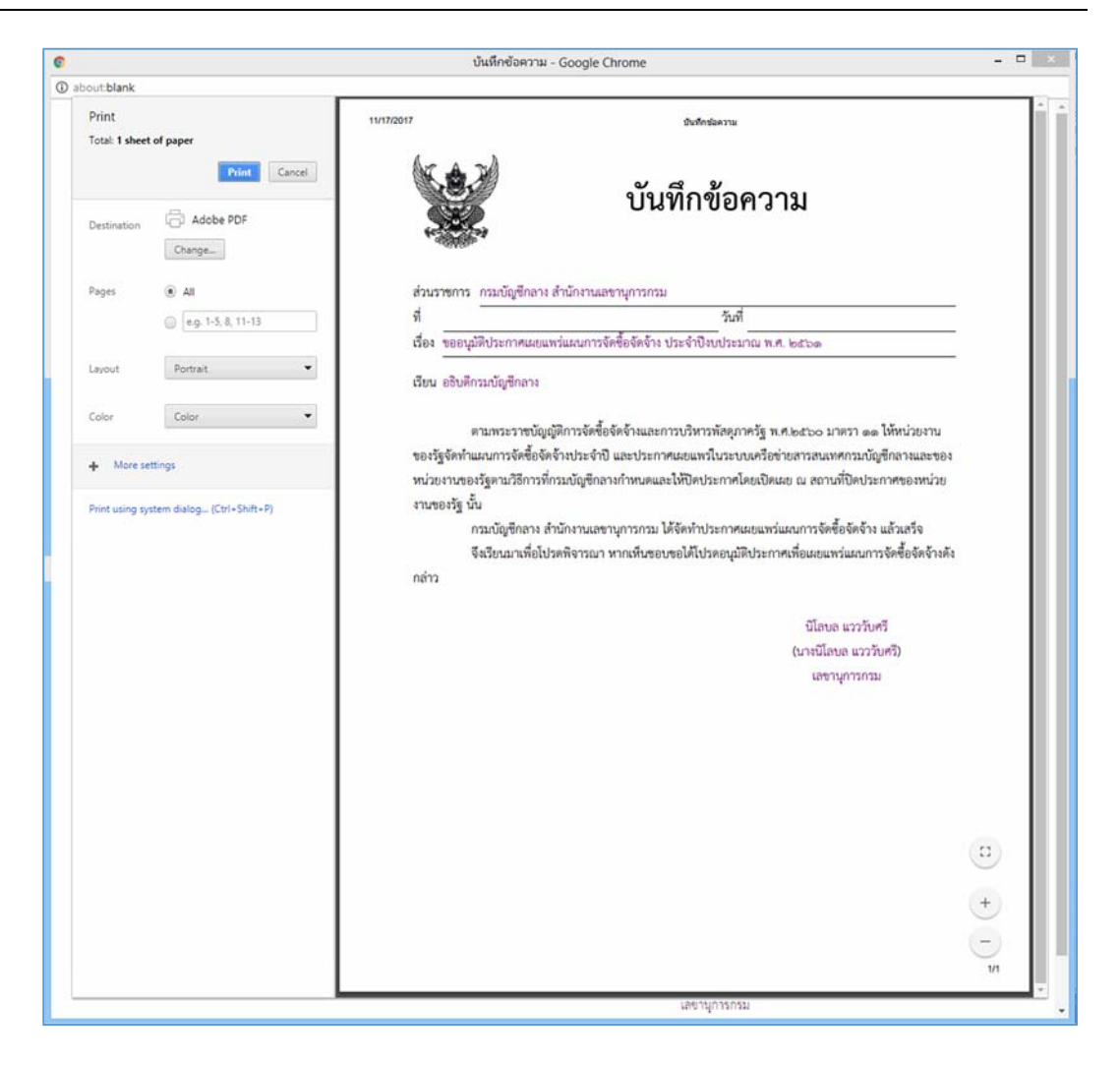

 3.7.1 ผู้ใช้พิมพ์เอกสารออกจากระบบ เพื่อนำไปบันทึกเลขที่วันที่ และเสนอผู้มีอำนาจลงนามใน เอกสาร

3.8 กดปุ่ม

บันทึก

ระบบจะทำการบันทึกข้อมูลขั้นตอนที่ 3 และแสดงหน้าจอขั้นตอนที่ 4 ให้อัตโนมัติ

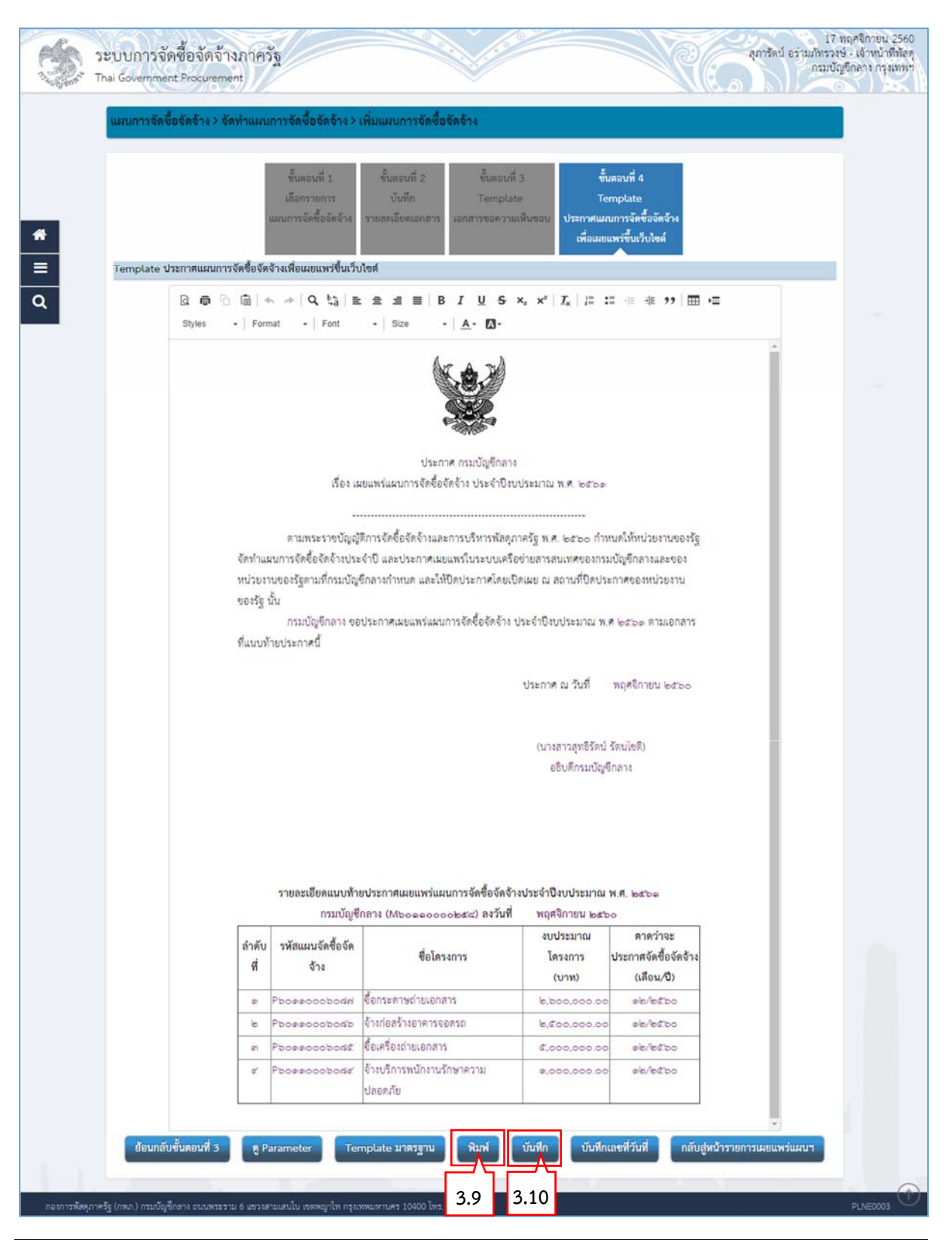

## ้ขั้นตอนที่ 4 Template ประกาศแผนการจัดซื้อจัดจ้างเพื่อเผยแพร่ขึ้นเว็บไซต์

ขั้นตอนเพิ่มแผนการจัดซื้อจัดจ้าง – ประกาศแผนการจัดซื้อจัดจ้างขึ้นเว็บไซต์

3.9 กดปุ่ม

ระบบแสดงตัวอย่างเอกสาร

| 0 |                          |                           | ประกาศแผนกา            | รจัดซื้อจัดจ้างเพื่อเผ        | ยแพร่ขึ้นเว็บไซต์ - Google Chrom                               | e                                        |                                                |      | × |
|---|--------------------------|---------------------------|------------------------|-------------------------------|----------------------------------------------------------------|------------------------------------------|------------------------------------------------|------|---|
| 0 | ibout blank              |                           |                        |                               |                                                                |                                          |                                                |      |   |
|   | Print<br>Total: 2 sheets | of paper                  | 11/17/2017             |                               | ประกาศแผนการจัดขึ้อจัดจำงเพื่<br>ส์                            | อเลขนพร์ขึ้นเว็บไซต์                     |                                                | Ī    |   |
|   | Dastinution              | Print Cancel              |                        |                               | <b>(8.</b> )                                                   |                                          |                                                |      |   |
|   | Destination              | Change                    | 1                      |                               |                                                                |                                          |                                                | 1    |   |
|   | Panes                    | All                       | 1                      |                               | ประกาศ กรมบัญชีกล                                              | 14                                       |                                                | - 11 |   |
|   |                          | 🔘 e.g. 1-5, 8, 11-13      | 1                      | เรื่อง เช                     | เขแพร่แผนการจัดซื้อจัดจ้าง ประจำปี                             | ขประมาณ พ.ศ. ๒๕๖๑                        |                                                | 1    |   |
|   | Layout                   | Portrait 👻                |                        | ต <mark>า</mark> มพระราชบัญญั | ดีการจัดซื้อจัดจ้างและการบริหารพัสด                            | มาครัฐ พ.ศ. ๒๕๖๐ กำร                     | หนดให้หน่วยงานของวัฐ                           | 1    |   |
|   |                          |                           | จัดทำแผ                | มการจัดซีอจัดจ้างประ<br>      | ะจำปี และประกาศเผยแพร่ในระบบเค                                 | รือข่ายสารสนเทศของกระ                    | มบัญชีกลางและของ                               | - 11 |   |
|   | Color                    | Color 💌                   | หน่วยงาร<br>ของรัฐ นี้ | เของรัฐตามที่กรมบัญ<br>น      | ซีกลางกำหนด และให้ปัดประกาศโดย                                 | เปิดเผย ณ สถานที่ปิดปร                   | ะกาศของหน่วยงาน                                | 1    |   |
|   | + More set               | tings                     | ที่แนบทัา              | กรมบัญชีกลาง ขอ<br>ยประกาศนี้ | เประกาศเผยแพร่แผนการจัดซื้อ <mark>จั</mark> ดจ้า               | ง <mark>ป</mark> ระจำปิงบประมาณ พ.       | ศ ๒๕๖๑ ตามเอกสาร                               | 1    |   |
|   | Print using sys          | tem dialog (Ctrl+Shift+P) |                        |                               |                                                                | ประกาศ ณ วันที่                          | พฤศจิกายน ๒๕๖๐                                 |      |   |
|   |                          |                           | 1                      |                               |                                                                | au27                                     | Sec.3.                                         | - 1  |   |
|   |                          |                           | 1                      |                               |                                                                | ถูกองคน งคร                              | San Jeriki                                     | - 11 |   |
|   |                          |                           | 1                      |                               |                                                                | (นางสาวสุทยาคน                           | ination                                        | - 11 |   |
|   |                          |                           | 1                      |                               |                                                                | o o o ministration o regi                |                                                | - 11 |   |
|   |                          |                           | 1                      |                               |                                                                |                                          |                                                | 1/2  |   |
|   |                          |                           | 11/17/2017             |                               | ประกาศแผนการจัดชื่อจัดจำงเพื่                                  | อเลอนพรรินเว็บไซด์                       |                                                |      |   |
|   |                          |                           | 1                      |                               |                                                                |                                          |                                                | 1    |   |
|   |                          |                           |                        | รายละเอียดแบบท้า<br>กรมบัญจี  | เยประกาศเผยแพร่แผนการจัดซื้อจัด<br>ไกลาง (Mboeeoooobata) ลงวัน | จ้างประจำปึงบประมาณ<br>ที่ พฤศจิกายน ๒๕๖ | VI.fl. bothe                                   |      |   |
|   |                          |                           | ลำดับ<br>ที่           | รหัสแผนจัดซื้อจัด<br>จ้าง     | ชื่อโครงการ                                                    | งบประมาณ<br>โครงการ<br>(บาท)             | คาดว่าจะ<br>ประกาศจัดซื้อจัดจ้าง<br>(เดือน/ปี) |      |   |
|   |                          |                           | a                      | haodoooaaod<                  | ซื้อกระดาษถ่ายเอกสาร                                           | h,500,000.00                             | ain/indho                                      |      |   |
|   |                          |                           | ю                      | daodoooaaod                   | จ้างก่อสร้างอาหารจอดรถ                                         | h,đoo,ooo.oo                             | ୦୦୮୭୯/୨୯                                       |      |   |
|   |                          |                           | a                      | boesoooboad                   | ซื้อเครื่องถ่ายเอกสาร                                          | £,000,000.00                             | ais/atto                                       |      |   |
|   |                          |                           | ď                      | ଅନ୍ଦର୍ବତତହନ୍ତ୍ରପ୍             | จ้างบริการพนักงานรักษาความ<br>ปลอดภัย                          | 0,000,000.00                             | ୦୦୮୬୦/୬୯୭୦                                     |      |   |
|   |                          |                           |                        |                               |                                                                |                                          |                                                | 2222 | t |

 3.9.1 ผู้ใช้พิมพ์เอกสารออกจากระบบ เพื่อนำไปบันทึกเลขที่วันที่ และเสนอผู้มีอำนาจลงนามใน เอกสาร

3.10 กดปุ่ม

ระบบจะทำการบันทึกข้อมูลขั้นตอนที่ 4 และแสดงหน้าจอบันทึกเลขที่วันที่ ให้อัตโนมัติ

#### กองการพัสดุภาครัฐ

| แผนการจัดซื้อจัด   | จ้าง > จัดทำแผนการจัดซื้อจัดจ้าง                                   | > เพิ่มแผนการจัดซื้อจัดจ้าง                                             |           |
|--------------------|--------------------------------------------------------------------|-------------------------------------------------------------------------|-----------|
| บันทึกรายละเอียดเ  | อกสาร                                                              |                                                                         |           |
| ข้อมูลเอกสาร       |                                                                    |                                                                         |           |
| A1                 | รหัสเผยแพร่แผนการจัดซื้อจัดจ้าง                                    | M60110000258                                                            |           |
| บันทึกเลขที่และวัน | ที่เอกสารขอความเห็นชอบ                                             |                                                                         |           |
| M1                 | * เลขที่                                                           | 017/2560                                                                |           |
| M2                 | * วันที่                                                           | 16/11/2560 ระบุปพุทธศกราชในรูปแบบ (ววดดบปปป)                            |           |
| ประกาศ             |                                                                    | <ul> <li>สายการระดู สินิ ระบบไทยหลักราชใบราโนบบ (ววดดบไปไป))</li> </ul> |           |
| S1<br>ย้องเมือ     | * ประกาศ ณ วันที                                                   |                                                                         |           |
| NO KAN             | ≭ ดำเว็นหน้า                                                       | มางสาว                                                                  |           |
| P2                 | * ซึ่ดย้องบาย                                                      | สทธิรัตบ์                                                               |           |
| D2                 | * บายสถุดข้องบาย                                                   | วัตนโกติ                                                                |           |
| PA                 | <ul> <li>ผ่างหนุ่งปฐมของอ่าง</li> <li>* ต่ำแหน่งยัดงนาน</li> </ul> | กริบดีกรมบัญชีกลาง                                                      |           |
| D5                 |                                                                    |                                                                         |           |
| P6                 |                                                                    |                                                                         |           |
| P7                 | * 21 10                                                            | 17/11/2560                                                              |           |
| F1                 | d La VI                                                            |                                                                         |           |
| ลำดับ              |                                                                    | รายการเอกสาร จัด                                                        | เทำเอกสาร |
| 1. ตัวอย่าง        | เอกสารขอความเห็นชอบ                                                |                                                                         | พิมพ์     |
| 2. ตัวอย่าง        | ประกาศแผนฯเพื่อเผยแพร่ขึ้นเว็บไซต์                                 |                                                                         | สารณ์     |
|                    |                                                                    |                                                                         | Main      |
| ราเ<br>หมายเหตุ    | ยการที่มี ดอกจันสีแดง หมายถึง ต้องบันที่/                          | าข้อมูล                                                                 |           |
| •                  |                                                                    |                                                                         |           |

3.11 บันทึกเลขที่วันที่ - ขั้นตอนที่ 1 บันทึกรายละเอียดเอกสาร

- 1) บันทึก "เลขที่" (หนังสือเอกสารขอความเห็นชอบเลขที่และวันที่)
- 2) บันทึก "วันที่ (ววดดปปปป)" (หนังสือเอกสารขอความเห็นชอบเลขที่และวันที่)
- 3) บันทึก "ประกาศ ณ วันที่ (ววดดปปปป)"
- 4) กดเลือก "คำนำหน้าชื่อ"
- 5) บันทึก "ชื่อ"
- 6) บันทึก "นามสกุล"
- 7) บันทึก "ตำแหน่ง"
- 8) บันทึก "วันที่(ววดดปปปป)"

3.12 กดปุ่ม

|                      |                                  | Messa                                                                                                    | age from webpage                         | ×               |                                       |                                                             |
|----------------------|----------------------------------|----------------------------------------------------------------------------------------------------|------------------------------------------|-----------------|---------------------------------------|-------------------------------------------------------------|
|                      |                                  |                                                                                                    | ต้องการบันทึกข้อมูลใช่หรื                | เป็นไ           |                                       |                                                             |
|                      |                                  |                                                                                                    | OK Cano<br>3.13                          | cel             |                                       |                                                             |
| 3                    | .13 กดปุ่ม                       | ОК                                                                                                    |                                          |                 |                                       |                                                             |
| 3<br>1 Julijanet T   | ะบบการจัดขึ้<br>hai Government ! | ไอจัดจ้างภาครัฐ<br>Procurement                                                                                                    |                                          |                 | 17<br>สุภารัตน์ อร่ามภัทรวง<br>กรมบัต | พฤศจิกายน 2560<br>ษ์ - เจ้าหน้าที่หัสดุ<br>เซ็กลาง กรุงเทพฯ |
|                      | แผนการจัดซื้อจํ                  | ัดจ้าง > จัดทำแผนการจัดซื้อจัดจ้าง >                                                                                                    | > เพิ่มแผนการจัดซื้อจัดจ้าง              |                 |                                       |                                                             |
|                      | บันทึกรายละเอีย                  | ดเอกสาร                                                                                                    |                                          |                 |                                       |                                                             |
|                      | ข้อมูลเอกสาร                     |                                                                                                    |                                          |                 |                                       |                                                             |
| -                    | A1                               | รหัสเผยแพร่แผนการจัดซื้อจัดจ้าง                                                                                                    | M60110000258                             |                 |                                       |                                                             |
|                      | บันทึกเลขที่และว่                | ว้นที่เอกสารขอความเห็นชอบ                                                                                                    |                                          |                 |                                       |                                                             |
|                      | M1                               | * เลขที่                                                                                                    | 017/2560                                 |                 |                                       |                                                             |
| Q                    | M2                               | * วันที่                                                                                                    | 16/11/2560 🏥 ระบุปีพุทธศักราชในรูปแบบ (ว | ววดดปปปป)       |                                       |                                                             |
|                      | ประกาศ                           |                                                                                                    |                                          |                 |                                       |                                                             |
|                      | S1                               | * ประกาศ ณ วันที่                                                                                                    | 17/11/2560 ระบุปีพุทธศักราชในรูปแบบ (ว   | ววดดปปปป)       |                                       |                                                             |
|                      | ผู้อนุมัติ                       |                                                                                                    |                                          |                 |                                       |                                                             |
|                      | P1                               | * คำนำหน้า                                                                                                    | นางสาว 🔻                                 |                 |                                       |                                                             |
|                      | P2                               | * ชื่อผู้ลงนาม                                                                                                    | สุทธรดน                                  |                 |                                       |                                                             |
|                      | P3                               | * นามสกุลผู้ลงนาม                                                                                                    | รถนเชต                                   |                 |                                       |                                                             |
|                      | P4                               | * ตาแหนงผูลงนาม                                                                                                    | อรกตุแระกรที่อุบุยุ.เง                   |                 |                                       |                                                             |
|                      | P5                               |                                                                                                    |                                          |                 |                                       |                                                             |
|                      | P6<br>P7                         | * วันที่                                                                                                    | 17/11/2560                               |                 |                                       |                                                             |
|                      | ลำดับ                            |                                                                                                    | รายการเอกสาร                             |                 | จัดทำเอกสาร                           |                                                             |
|                      | 1. ตัวอย่                        | างเอกสารขอความเห็นชอบ                                                                                                    |                                          |                 | พิมฟ์                                 | 2.14                                                        |
|                      | 2. ตัวอย่                        | างประกาศแผนฯเพื่อเผยแพร่ขึ้นเว็บไซต์                                                                                                    |                                          |                 | พิมพ์                                 | 5.14                                                        |
|                      | หมายเหตุ<br>•                    | งายการที่มี ดอกจันสีแดง หมายถึง ต้องบันทึกจ่                                                                                                    | ข้อมูล                                   |                 |                                       |                                                             |
|                      |                                  | บันทึก                                                                                                    | เสนอหัวหน้าอนุมัติ ยกเลิกเลขที่วันที่    | กลับสู่หน้าหลัก |                                       |                                                             |
| 00100257             | รัฐ (กพ.ก.) กระเหตุสาว           | 2.1. อาเม และพระวาม 6 และอางสุดสมเสนาใน และพระเพิ่ม<br>เป็นสายเสนาใน เลยอางสุดสมเสนาใน เลยอาเมอนใน                                                                                                    | ALIANNI 1840 187 3 15 02 127 7000        |                 |                                       |                                                             |
| TID STITTEMENT AT IN | 2 (IIIII) / IIIIOQUIII           | the second second s | J.1.J 02121-1000                         |                 |                                       | 10110004                                                    |

3.14 กดปุ่ม

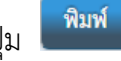

ระบบแสดงตัวอย่างเอกสาร

| 0                                        | บันทึกข้อคว                  | שה - Google Chrome                                                                                                    |          |   |
|------------------------------------------|------------------------------|----------------------------------------------------------------------------------------------------|----------|---|
| () about:blank                           |                              |                                                                                                    |          | _ |
| Print                                    | 11/17/2017                   | บันทึกช่อดวาม                                                                                                    | <u> </u> | Ê |
| Total: 1 sheet of paper                  |                              |                                                                                                    |          | Ľ |
| Destination Cancel<br>Change             |                              | บันทึกข้อความ                                                                                                    |          |   |
| Pages () All                             | ส่วนราชการ กรมบัญชีกเ        | ลาง สำนักงานเลขานุการกรม                                                                                                    | - 11     | l |
| e.g. 1-5, 8, 11-13                       | ที่ อดต/อด้วอ                | วันที่ ดอ พฤศจิกายน ๒๕๖๐                                                                                                    |          | L |
|                                          | เรื่อง ขออนุมัติประกาศเต     | <i>เขแพร่แผนการจัดซิอจัดจ้าง ประจำปังบประมาณ พ.ศ. ๒๕๖</i> ๑                                                                                       |          | I |
| Layout Portrait 👻                        | เรียน อธิบดีกรมบัญชีกลา      | 18                                                                                                    | - 11     | h |
| Color 🗸                                  | ตามพระราช                    | บัญญัติการจัดซื้อจัดจ้างและการบริหารทัสตุภาครัฐ พ.ศ.๒๕๖๐ มาตรา ๑๑ ให้หน่วยงาน                                                                     | - 11     |   |
| More settings                            | ของรัฐจัดทำแผนการจัดซื้      | อจัดจ้างประจำปี และประกาศเผยแพร่ในระบบเครือข่ายสารสนเทศกรมบัญชีกลางและของ                                                                         | - 11     | I |
|                                          | หน่วยงานของรัฐตามวิธีกา      | เรทีกรมบัญชีกลางกำหนดและให้ปิดประกาศโดยเปิดเผย ณ สถานที่ปิดประกาศของหน่วย                                                                         |          | I |
| Print using system dialog (Ctrl+Shift+P) | งานของรฐ นน                  | - 1. Ya ma wana a ma 1. Yina ta ba ang manana ang Kating Kating ang Kating ta                                                                     |          | I |
|                                          | กวมบบูขาสา<br>จึงเรียบมาเพื่ | ง สามกงานแขานุการกรม เหงคทาบระกาศสอแพรแสนการจดของหงาง และเสรง<br>อโปรดพิจารณา หากเห็นหองหงอได้โปรดอบบัติประกาศเพื่อแผนเพร่แผนการจัดซื้อจัดจ้างดัง |          |   |
|                                          | กล่าว                        |                                                                                                    |          |   |
|                                          |                              |                                                                                                    | - 11     |   |
|                                          |                              | นิโลบล แวววับศรี                                                                                                    |          | I |
|                                          |                              | (บางนีโลบล แวววับศรี)                                                                                                    |          | I |
|                                          |                              | เลขานุการกรม                                                                                                    | - 11     | I |
|                                          |                              |                                                                                                    | - 11     | I |
|                                          |                              |                                                                                                    | - 11     | I |
|                                          |                              |                                                                                                    |          | I |
|                                          |                              |                                                                                                    | - 11     | I |
|                                          |                              |                                                                                                    | - 11     | I |
|                                          |                              |                                                                                                    | 0        | I |
|                                          |                              |                                                                                                    | <u> </u> |   |
|                                          |                              |                                                                                                    | +        |   |
|                                          |                              |                                                                                                    |          |   |
|                                          |                              |                                                                                                    | 1/1      |   |
|                                          |                              | เสขามการกรม                                                                                                    | <b>T</b> |   |
|                                          |                              |                                                                                                    |          | * |

#### 3.15 กดปุ่ม

เสนอหัวหน้าอนุมัติ

ระบบแสดงกล่องข้อความ "ต้องการเสนอให้หัวหน้าอนุมัติใช่หรือไม่"

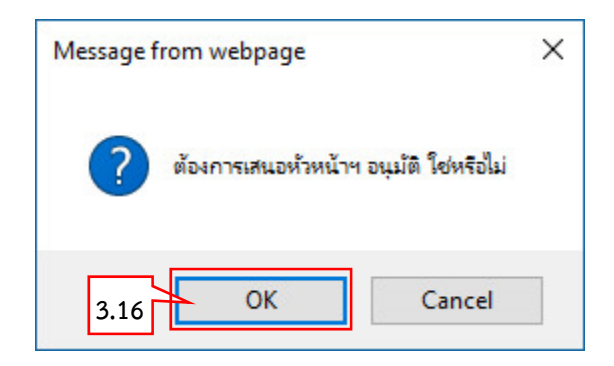

| แตร  | นการจัดซื้เ  | อจัดจ้าง > ก     | การนำแผนกา     | รจัดซื้อจัดจ้างเผย            | มแพร่ขึ้นเว็บไซต์ :           | > รายการเผยแพร่แผ                       | มนการจัดซื้อจัดจ้าง          |                                      |                     |
|------|--------------|------------------|----------------|-------------------------------|-------------------------------|-----------------------------------------|------------------------------|--------------------------------------|---------------------|
| ราย  | ยการเผยแห    | เร่แผนการจัเ     | ดซื้อจัดจ้าง   |                               |                               |                                         |                              | รายละเอียด                           | กการค้นหา 👻         |
| เลื  | โอก<br>เผย   | รหัส<br>แพร่แผนา | ปี<br>งบประมาณ | เลขที่เอกสารขอ<br>ความเห็นชอบ | วันที่เอกสารขอ<br>ความเห็นชอบ | วันที่ประกาศแผนฯ<br>เผยแพร่ขึ้นเว็บไซต์ | ผู้จัดทำ<br>รหัสเผยแพร่แผนา  | สถานะเผยแพร่<br>แผนการจัดซื้อจัดจ้าง | ขั้นตอน<br>การทำงาน |
|      | M601         | 10000258         | 2561           | 017/2560                      | 16/11/2560                    | 17/11/2560                              | นางสาวสุภารัตน์ อร่ามภัทรวงข | ร์ เสนอหัวหน้าอนุมัติ                | <b>4</b>            |
|      | M601         | 10000257         | 2561           |                               |                               |                                         | นางสาวสุภารัตน์ อร่ามภัทรวงข | ์<br>เลือกแผนฯเพื่อเผยแพร่           |                     |
|      | M601         | 10000254         | 2561           |                               |                               |                                         | นายพงสิทธิ์ ทดสอบ            | เลือกแผนฯเพื่อเผยแพร่                |                     |
|      | M601         | 10000252         | 2561           |                               |                               |                                         | นางสาวศิโรรัตน์ เหมพิสุทธิ์  | เลือกแผนฯเพื่อเผยแพร่                |                     |
|      | M601         | 10000247         | 2561           |                               |                               |                                         | พลเอกฟูจิโทระ อิซโซ          | เลือกแผนฯเพื่อเผยแพร่                |                     |
|      | M601         | 10000246         | 2561           |                               |                               |                                         | พลเอกฟูจิโทระ อิซโซ          | เลือกแผนฯเพื่อเผยแพร่                |                     |
|      | M601         | 10000245         | 2561           |                               |                               |                                         | พลเอกฟูจิโทระ อิซโซ          | เลือกแผนฯเพื่อเผยแพร่                |                     |
|      | M601         | 10000246         | 2561           |                               |                               |                                         | พลเอกฟูจิโทระ อิซโซ          | เลือกแผนฯเพื่อเผยแพร่                |                     |
|      | M601         | 10000245         | 2561           |                               |                               |                                         | พลเอกฟูจิโทระ อิซโซ          | เลือกแผนฯเพื่อเผยแพร่                |                     |
|      | M601         | 10000243         | 2561           |                               |                               |                                         | พลเอกฟูจิโทระ อิซโซ          | เลือกแผนฯเพื่อเผยแพร่                |                     |
|      | M601         | 10000242         | 2561           |                               |                               |                                         | นายพงสิทธิ์ ทดสอบ            | เลือกแผนฯเพื่อเผยแพร่                |                     |
|      | M601         | 10000241         | 2561           |                               |                               |                                         | พลเอกฟูจิโทระ อิซโซ          | เลือกแผนฯเพื่อเผยแพร่                |                     |
| ลำด้ | ับที่ 1 - 10 | จากทั้งหมด 2     | 11 รายการ      |                               |                               |                                         | <b>«</b> < 1                 | 2 3 4 5                              | > >                 |
|      |              |                  |                |                               |                               |                                         | « < 1                        | 2 3 4 5                              | 1 11                |

ระบบแสดง "สถานะเผยแพร่แผนการจัดซื้อจัดจ้าง" เป็น "เสนอหัวหน้าอนุมัติ"

4. หัวหน้าเจ้าหน้าที่พัสดุ – อนุมัติรายการเผยแพร่การจัดซื้อจัดจ้าง เพื่อนำแผนฯประกาศขึ้นเว็บไซต์

| 1.1.1.1.1.1.1.1.1.1.1.1.1.1.1.1.1.1.1.                                     | ระบบการจัดซื้อจัดจ้า<br>Thai Government Procureme | างภาครัฐ Training<br><sup>nt</sup> | วันที่ 4 ตุลาคม 2561<br>สิงห์ ทดลอบ - หัวหน้าเจ้าหน้าที่พัสดุ<br>กรมบัญชีกลาง-กรมบัญชีกลาง กรุงเทพฯ |
|----------------------------------------------------------------------------|---------------------------------------------------|------------------------------------|----------------------------------------------------------------------------------------------------|
| ลิทร์ พตรอบ<br>หัวหน้าเจ้าหน้าที่พัฒลุ<br>ออกจากระบบงาน<br>ลงทะเบียน       | <u>e</u>                                          | เพิ่มแผนการจัดซื้อจัดจ้าง          |                                                                                                    |
| แลนการจัดซื้อรัดรักง<br>ประกาศจัดซื้อรัดรัก<br>สัญญาและหลักประกน<br>รายงาน |                                                   | เพิ่มโครงการ                       |                                                                                                    |
| Helpdesk<br>การคำเนินงานของผู้ด้า                                          |                                                   | รายการโครงการ                      |                                                                                                    |
|                                                                            |                                                   |                                    |                                                                                                    |

4.1 กดปุ่ม 🔳

4.2 กดเมนูหลัก "แผนการจัดซื้อจัดจ้าง"

|                     | ระบบการจัดซื้อจัดจ้างม<br>Thai Government Procurement                                                                                                    | าาครัฐ ทดลองใช้งาน (เฟส3)                             | วันที่ 17 พฤศจิกายน 2560<br>ดิเรก จันทร์คุ้ม - หัวหน้าเจ้าหน้าที่หัสดุ<br>กรมบัญซีกลาง-กรมบัญซีกลาง กรุงเทพฯ |
|---------------------|----------------------------------------------------------------------------------------------------|-------------------------------------------------------|----------------------------------------------------------------------------------------------------|
| u                   | นนการจัดซื้อจัดจ้าง                                                                                                    | 4.3                                                   |                                                                                                    |
| *<br>=<br>Q         | จัดทำแผนการจัดซื้อจัดจ้าง<br>+                                                                                                    | การนำแผนการจัดซื้อจัดจ้าง<br>เผยแพร่ขึ้นเว็บไซต์<br>+ | *                                                                                                    |
| 4.4                 | <ul> <li>เสือกรายการเผยแพร่แผนการจัดข้อจัด</li> <li><u>รายการเผยแพร่แผนการจัดซื้อจัดจ้าง</u></li> <li>รายการแผนการจัดซื้อจัดจ้างที่หน้าเวปให</li> <li>คันหาแผนการจัดซื้อจัดจ้างที่หน้าเวปให</li> </ul> | ภาง<br>ยจัดซื้อ<br>ค์(ชั่วคราว)                       |                                                                                                    |
| egp3uat.cgd.go.th/E | SPWeb/jsp/control.egp#                                                                                                    |                                                       |                                                                                                    |

- 4.3 กดเมนูย่อย "การนำแผนการจัดซื้อจัดจ้างขึ้นเว็ยไซต์"
- 4.4 กดโปรแกรม "รายการเผยแพร่แผนการจัดซื้อจัดจ้าง"

# กองการพัสดุภาครัฐ

## กรมบัญชีกลาง

|                  | แผนการจัด                                                                                                    | กขื้อจัดจ้าง > ก                                                                                                    | ารนำแผนกา                                                                                                    | รจัดซื้อจัดอ้างเผเ                                                                                     | ยแพร่ขึ้นเว็บไซต์ >                                                                                                    | รายการเผยแพร่แ                                                                                                    | มนการจัดซื้อจัดจ้าง                                                                                                    |                                                                                       |                                                                                                    |                                                                                                    |                                                 |
|------------------|----------------------------------------------------------------------------------------------------|----------------------------------------------------------------------------------------------------|----------------------------------------------------------------------------------------------------|----------------------------------------------------------------------------------------------------|----------------------------------------------------------------------------------------------------|----------------------------------------------------------------------------------------------------|----------------------------------------------------------------------------------------------------|---------------------------------------------------------------------------------------|----------------------------------------------------------------------------------------------------|----------------------------------------------------------------------------------------------------|-------------------------------------------------|
|                  |                                                                                                    |                                                                                                    |                                                                                                    |                                                                                                    |                                                                                                    |                                                                                                    |                                                                                                    |                                                                                       | (                                                                                                    |                                                                                                    |                                                 |
|                  | รายการเผย                                                                                                    | ยแพรแผนการจัด                                                                                                    | าซอจดจาง                                                                                                    |                                                                                                    |                                                                                                    |                                                                                                    |                                                                                                    |                                                                                       | รายละเฮีย                                                                                                    | ดการลับหา 👻                                                                                                    |                                                 |
|                  | เสียก                                                                                                    | รทัส<br>มยแพร่แมนๆ                                                                                                    | ปี<br>งบประมาณ                                                                                                    | เลขที่เอกสารขอ<br>ความเห็นขอบ                                                                          | วันที่เอกสารขอ<br>ความเห็นขอบ                                                                                                    | วันที่ประกาศแผนฯ<br>เผยแพร่ขึ้นเว็บไซต์                                                                                                    | ผู้จัดทำ<br>รหัสเผยแพร่แผน                                                                                                    | สถา<br>ๆ แผนกา                                                                        | นะเผยแพร่<br>เรจัดซื้อจัดจ้าง                                                                                                    | ขันตอน<br>การทำงาน                                                                                               |                                                 |
|                  | M                                                                                                    | 60110000258                                                                                                    | 2561                                                                                                    | 017/2560                                                                                               | 16/11/2560                                                                                                    | 17/11/2560                                                                                                    | นางสาวสุภารัตน์ อร่ามภั                                                                                                    | ทรวงษ์ เสนอหัวเ                                                                       | หน้าอนุมัติ                                                                                                    | ۵.                                                                                                    | 4.5                                             |
|                  | M                                                                                                    | 60110000271                                                                                                    | 2561                                                                                                    |                                                                                                    |                                                                                                    |                                                                                                    | นางสาวสุภารัตน์ อร่ามภั                                                                                                    | ทรวงษ์ เลือกแผง                                                                       | งาเพื่อเผยแพร่                                                                                                    | 8                                                                                                    |                                                 |
|                  | M                                                                                                    | 60110000257                                                                                                    | 2561                                                                                                    |                                                                                                    |                                                                                                    |                                                                                                    | นางสาวสุภารัตน์ อร่ามภั                                                                                                    | ทรวงษ์ เลือกแผง                                                                       | มาเพื่อเผยแพร่                                                                                                    | 8                                                                                                    |                                                 |
|                  | M                                                                                                    | 60110000254                                                                                                    | 2561                                                                                                    |                                                                                                    |                                                                                                    |                                                                                                    | นายพงสิทธิ ทดสอบ                                                                                                    | เลือกแผง                                                                              | งาเพื่อเผยแพร่                                                                                                    | 8                                                                                                    |                                                 |
|                  | M                                                                                                    | 60110000252                                                                                                    | 2561                                                                                                    |                                                                                                    |                                                                                                    |                                                                                                    | นางสาวศีเรรตน์ เหมพิสุข                                                                                                    | าชิ เลือกแม่ง                                                                         | าาเพื่อเผยแพร                                                                                                    |                                                                                                    |                                                 |
|                  |                                                                                                    | 60110000247                                                                                                    | 2561                                                                                                    |                                                                                                    |                                                                                                    |                                                                                                    | พลเอกพูจเทระ อจเจ                                                                                                    | เสอกแผ่ง                                                                              | าาเพอเผยแพร                                                                                                    |                                                                                                    |                                                 |
|                  |                                                                                                    | 60110000246                                                                                                    | 2001                                                                                                    |                                                                                                    |                                                                                                    |                                                                                                    | หลเอกฟอีโพระ อิศโต                                                                                                    | เลือกแหล                                                                              | มาเทียเผยแทร<br>เทเพื่อเยยแพร่                                                                                                    |                                                                                                    |                                                 |
|                  | I M                                                                                                    | 60110000243                                                                                                    | 2561                                                                                                    |                                                                                                    |                                                                                                    |                                                                                                    | พลเอกฟจิโทระ อิชโช                                                                                                    | เลือกแม                                                                               | 2 แก่อเผอแกร<br>มาเพื่อเผยแพร่                                                                                                    | 6                                                                                                    |                                                 |
|                  | M                                                                                                    | 60110000242                                                                                                    | 2561                                                                                                    |                                                                                                    |                                                                                                    |                                                                                                    | นายพงสิทธิ์ ทคสอบ                                                                                                    | เลือกแผ่ง                                                                             | มาเพื่อเผยแพร่                                                                                                    | 8                                                                                                    |                                                 |
|                  | ลำดับที่ 1 -                                                                                                    | 10 จากทั้งหมด 2                                                                                                    | 12 รายการ                                                                                                    |                                                                                                    |                                                                                                    |                                                                                                    | « «                                                                                                    | 1 2 3                                                                                 | 4 5                                                                                                    | > >>                                                                                                    |                                                 |
|                  |                                                                                                    |                                                                                                    |                                                                                                    |                                                                                                    |                                                                                                    |                                                                                                    |                                                                                                    |                                                                                       |                                                                                                    |                                                                                                    |                                                 |
| 4.               | 5 กดเลื่                                                                                                    | ลือก 🞴                                                                                                    |                                                                                                    |                                                                                                    |                                                                                                    |                                                                                                    |                                                                                                    |                                                                                       |                                                                                                    |                                                                                                    |                                                 |
| 4.<br>5:<br>* Th | 5 กดเลี<br>ะบบการ<br>ai Governm<br>แผนการจัง                                                                                                    | ลือก<br>จัดซื้อจัดจั<br>nent Procuren                                                                                                    | างภาครัฐ<br>ivent                                                                                                    | รรักซื้อจักจ้างเผ                                                                                      | อแพร่ขึ้นเว็บไซต์ 3                                                                                                    | 2 519011514944Will                                                                                                    | งนการจัดชื่อจัดจ้าง                                                                                                    | <b>R</b>                                                                              | Pits                                                                                                    | ก จันทร์คุ้ม -<br>กระ                                                                                            | 17 พฤศจิกา<br>หัวหน้าเจ้าง<br>เปัญชีกลาง        |
| 4<br>ระ<br>Th    | 5 กดเล่<br>รบบการจั<br>แผนการจัง                                                                                                    | ลือก<br>จัดซื้อจัดจ้า<br>กซื้อจัดจ้าง > r                                                                                                    | างภาครัฐ<br>nent<br>การนำแผนกา                                                                                                    | รจัดซื้อจัดจ้างเผย                                                                                     | 2ยแพร่ขึ้นเว็บไซต์ >                                                                                                    | > รายการเผยแพร่แ                                                                                                    | งนการจัดซื้อจัดจ้าง                                                                                                    |                                                                                       | ดีเร                                                                                                    | ก จับทร์คุ้ม -<br>กระ                                                                                            | 17 พฤศจิกา<br>หัวหน้าเจ้าข<br>เข้ญชีกลาง        |
| 4.<br>35<br>Th   | 5 กดเม่<br>เบบการจั<br>ai Governin<br>แผนการจัร<br>ตรวจสอา                                                                                               | ลือก<br>จัดชื้อจัดจ้<br>Nent Procuren<br>กชื้อจัดจ้าง > r<br>บรายการแผนกา                                                                                                    | างภาครัฐ<br>ทรบำแผนกา<br>รจัดซื้อจัดจำง                                                                                                    | รจัดซื้อจัดจ้างเผย                                                                                     | <i>ม</i> แพร่ขึ้นเว็บไซต์ >                                                                                                    | > รายการเผยแพร่แม                                                                                                    | งนการจัดซื้อจัดจ้าง                                                                                                    |                                                                                       | จ๊เซ<br>วายละเอียดก                                                                                                    | ก จับทร์คุ้ม -<br>กระ<br>กระ<br>กระ                                                                              | 17 พฤศจิกา<br>หัวหน้าเจ้าง<br>ເບັญชีกลาง        |
| 4                | 5 กดเลี้<br>เบบการ<br>ai Governm<br>แผนการจัง<br>ตรวจสอง<br>วหัสเผย                                                                                      | ลือก<br>จัดซื้อจัดจ้า<br>nent Procuren<br>กซื้อจัดจ้าง > r<br>มหร่แผนการจัดซื้                                                                                                    | างภาครัฐ<br>nent<br>ารนำแผนกา<br>รจัดซื้อจัดจ้าง<br>(อรัดร้าะ: M6011                                                                                                    | รงจัดซื้อจัดจ้างเผย<br>10000258                                                                        | <i>อ</i> แพว่ขึ้นเว็บไซด์ >                                                                                                    | <ul> <li>รายการเผยแพร่แ</li> </ul>                                                                                                    | งนการจัดซื้อจัดจ้าง                                                                                                    |                                                                                       | จ๊เซ                                                                                                    | ก จันทร์คุ้ม -<br>กระ<br>กระ<br>กระดับหา •                                                                       | 17 ແຄຼສຈີກຳ<br>ທ້ວນນີ້ແຈ້ານ<br>ເປັດອີດລາ ເ      |
| 4<br>35<br>Th    | 5 กดเลี้<br>รบบการ<br>สi Governa<br>แผนการจัง<br>ตรวจสอบ<br>รหัสเผย<br>บระ                                                                               | ลือก<br>จัดชื้อจัดจ้<br>Nent Procurent<br>กรื้อจัดจ้าง > r<br>มรายการแผนกา<br>มหารแผนการจัดชื่<br>งบ<br>มาณ                                                                                                    | างภาครัฐ<br>เรงครั้งสูง<br>รจัดซื้อจัดจำง<br>กรจัดซื้อจัด<br>รรัสแผน<br>การจัดซื้อจัด                                                                                                    | รจัดซื้อจัดจ้างเผย<br>10000258<br>อ้าง                                                                 | ขแพร่ขึ้นเว็บไซต์ ><br>ชื่อโครงกา                                                                                                    | <ul> <li>รายการเผยแพร่แม</li> <li>รายการเผยแพร่แม</li> <li>เรที่จะจัดซื้อจัดจ้าง</li> </ul>                                                                                              | งนการจัดเชื้อจัดจ้าง<br>จำเ                                                                                                    | มวยเงิน<br>เรรมาณ                                                                     | ติเร<br>รายละเอียด<br>กรจัดชื่อ                                                                                                    | ก จับทร์คุ้ม -<br>กระ<br>าารสับหา -<br>เผน<br>ฉัดจ้าง                                                            | 17 พฤศจิกา<br>หัวหน้าเจ้าะ<br>เป็ญชีกลาง        |
| 4                | 5 กดเลี้<br>รบบการถ<br>ai Governa<br>แผนการจัง<br>ครวจสอา<br>จหัสเผย<br>จะ<br>ประ<br>25                                                                  | ลือก<br>จัดซื้อจัดจ้าง> r<br>อรายการแผนกา<br>มแพร่แผนการจัดซึ่<br>งบ<br>มาณ<br>561 P601                                                                                                    | างภาครัฐ<br>nent<br>รจัดซื้อจัดจ้าง<br>(อจัดข้าะ M601)<br><b>รหัสแผน</b><br>การจัดซื้อจัด.<br>10006087                                                                                                    | รจัดซื้อจัดจ้างเผย<br>10000258<br>ข้าง<br>ชื้อกระศ                                                     | ขแพร่ขึ้นเว็บไซต์ X<br>ซื้อโครงกา<br>ศิษโครงกา                                                                                                 | <ul> <li>รายการเผยแพร่แม</li> <li>รายการเผยแพร่แม</li> <li>เรที่จะจัดซื้อจัดจ้าง</li> </ul>                                                                                              | งนการจัดซื้อจัดจ้าง<br>จำห<br>งบน                                                                                                    | เวนเงิน<br>เรามเงิน<br>เระมาณ<br>2,600,000.00                                         | ต้เร<br>รายละเอียด<br>กรรัดชื่อ<br>รายละเ                                                                                                    | ก จันทร์สุ้ม -<br>กระ<br>าารสับหา -<br>เผน<br>ฉัดจ้าง<br>อียด                                                    | 17 ຫຼຸດອາຈິດດ<br>ທ້ວນເນັ້ວເອົາ<br>ເນີດຼາອີດລາ ຈ |
| 4                | 5 กดเลี้<br>รบบการจ<br>ส่ Governm<br>แผนการจัง<br>ตรวจสอบ<br>รหัสเผย<br>ประ<br>25<br>25                                                                  | ลือก<br>จัดซื้อจัดจ้า<br>nent Procuren<br>กซื้อจัดจ้าง > r<br>มรายการแผนกา<br>มหร่แหนการจัดซื้<br>งบ<br>มาณ<br>561 P601<br>561 P601                                                                                                    | างภาครัฐ<br>ient<br>รจัดซื้อจัดจ้าง<br>(อรัดซ้าะ: M6011<br><b>วหัสแผน</b><br>การจัดซื้อจัด:<br>10006087<br>10006087                                                                                                    | รจัดซื้อจัดจ้างเผย<br>10000258<br>ข้าง<br>ซื้อกระศ<br>จ้างก่อส                                         | ขแพร์ขึ้นเว็บไซด์ ><br>ชื่อโครงกา<br>คาษถ่ายเอกสาร<br>เร้างอาคารจอดรถ                                                                          | <ul> <li>รายการเผยแพร่แห</li> <li>รายการเผยแพร่แห</li> <li>เรที่จะจัดซื้อจัดจ้าง</li> </ul>                                                                                              | งนการจัดซื้อจัดจ้าง<br>จำน<br>งบน                                                                                                    | <mark>เวนเงิน<br/>เรมเงิน<br/>เรยมาณ<br/>2,600,000.00<br/>2,500,000.00</mark>         | ติเร<br>รายละเอียดก<br>กรรัดชื่อ<br>รายละเ<br>รายละเ                                                                                                    | ก จันทร์คุ้ม -<br>กระ<br>าารสับหา -<br>เผน<br>จัดจ้าง<br>อียด<br>อียด                                            | 17 ຫຼຸດອຈີກກໍ<br>ທັວຫນັກເຈົ້ານ<br>ເນີຍຼີອີກລ້າງ |
| 4.               | 5 กดเลี้<br>ะบบการถ<br>ส่ Governm<br>แผนการจัง<br>ตรวจสอบ<br>รหัสเผย<br>ประ<br>25<br>25<br>25<br>25                                                      | ลือก<br>จัดซื้อจัดจ้าง>r<br>มรายการแผนกา<br>มเพร่แหนการจัดซึ่<br>งบ<br>มาณ<br>561 P601<br>561 P601<br>561 P601                                                                                                    | างภาครัฐ<br>nent<br>รจัดซื้อจัดจ้าง<br>(อรัดซ้าะ M601)<br><b>รหัสแผน</b><br><b>การจัดซื้อจัด</b> :<br>10006087<br>10006087<br>10006085                                                                                                    | รจัดซื้อจัดจ้างเผย<br>10000258<br>ข้าง<br>ซื้อกระศ<br>ซื้อเครือ<br>ซื้อเครือ                           | ขแพร่ขึ้นเว็บไซด์ ><br>ชื่อโครงกา<br>กาษถ่ายเอกสาร<br>เร้างอาคารจอดรถ<br>งถ่ายเอกสาร                                                           | <ul> <li>รายการเผยแพร่แห</li> <li>รายการเผยแพร่แห</li> <li>เรที่จะจัดซื้อจัดจ้าง</li> </ul>                                                                                              | งนการจัดซื้อจัดจ้าง<br>จำน<br>งบน                                                                                                    | <mark>เวนเงิน<br/>เรมาณ</mark><br>2,600,000.00<br>2,500,000.00<br>5,000,000.00        | ติเร<br>รายละเอียดก<br>กรรัดชื่อ<br>รายละเ<br>รายละเ<br>รายละเ                                                                                                    | ก จันทร์สุ้ม -<br>กระ<br>าระดับหา -<br>เผน<br>ฉัดจ้าง<br>อียด<br>อียด<br>อียด                                    | 17 ທຸດອາຈີກ<br>ທ້ວນນັ້ງເອົາກ<br>ເບິ່ງເອົາການ    |
| 4<br>75<br>Th    | 5 กดเลี้<br>รบบการจั<br>สะ Governm<br>แผนการจัง<br>ตรวจสอบ<br>รหัสเผย<br>ประ<br>25<br>25<br>25<br>25<br>25<br>25<br>25                                   | ลือก<br>จัดซื้อจัดจ้าง > r<br>มาณ<br>มาน<br>มาน<br>161 P601<br>1661 P601<br>1661 P601<br>1661 P601<br>1661 P601                                                                                                    | ารมาครัฐ<br>เอกา<br>รรัดซื้อจัดจ้าง<br>(อรัดร้าง: M601<br><b>รรัดซื้อจัด</b> จ้าง<br>(อรัดร้าง: M601<br><b>รรัสแสบ</b><br>10006087<br>10006085<br>10006084<br>10006084                                                                                                    | ร <b>จัดซื้อ จัดจ้างเผย</b><br>10000258<br>ข้าง<br>ซื้อกระค<br>จ้างบริก<br>จ้างบริก                    | ขึ้อโครงกา<br>ชื่อโครงกา<br>การถ่ายเอกสาร<br>ร้างอาคารจอดรถ<br>เงถ่ายเอกสาร<br>ารรพมักงานรักษาคว                                               | <ul> <li>รายการเผยแพร่แม</li> <li>รรยการเผยแพร่แม</li> <li>รรที่จะจัดซื้อจัดจ้าง</li> <li>ามปลอดภัย</li> </ul>                                                                           | งนการจัดซื้อจัดจ้าง<br>จำเ<br>งบ                                                                                                    | 1711131<br>17121131<br>171211711<br>2,500,000.00<br>2,500,000.00<br>1,000,000.00      | จิเร<br>รายละเอียดส<br>การจัดชื่อ<br>รายละเ<br>รายละเ<br>รายละเ                                                                                                    | ก จับทร์คุ้ม -<br>กระ<br>าารค้นหา -<br>เผน<br>จัดจำง<br>อียด<br>อียด<br>อียด                                     | 17 ທຸດຸອຈິກາ<br>ກັບໃຫຼອີກລ້າງ<br>ເປີດຼອີກລ້າງ   |
| 4                | 5 กดเลี้<br>รบบการ<br>ai Governm<br>แผนการจัง<br>ตรวจสอา<br>จหัสเผย<br>ประ<br>25<br>25<br>25<br>25<br>25<br>25<br>25<br>25<br>25<br>25<br>25<br>25<br>25 | ลือก<br>จัดซื้อจัดจ้าง > r<br>อรายการแผนกา<br>มแพร่แหนการจัดซึ้<br>งบ<br>มาณ<br>561 P601<br>561 P601<br>561 P601<br>561 P601<br>561 P601<br>561 P601                                                                                                    | างภาครัฐ<br>หารบำแผนกา<br>รรัดซื้อจัดจ้าง<br>(อรัดร้าง: M6011<br><b>รรัสแผน</b><br>การจัดซื้อจัด<br>10006087<br>10006086<br>10006085<br>10006084<br>1578073                                                                                                    | รจัดซื้อจัดจ้างเผย<br>10000258<br>อ้าง<br>จ้างก่อส<br>ซื้อเครือ<br>จ้างบริก                            | ขแพร่ขึ้นเว็บไซต์ ><br>ซื่อโครงกา<br>กาษถ่ายเอกสาร<br>เร้างอาคารจอดรถ<br>เงถ่ายเอกสาร<br>ารพนักงานรักษาควา                                     | <ul> <li>รายการเผยแพร่แส</li> <li>รรมการเผยแพร่แส</li> <li>รรที่จะจัดซื้อจัดจ้าง</li> <li>หมุปลอดภัย</li> </ul>                                                                          | งนการจัดซื้อจัดจ้าง<br>จำเ<br>งบ                                                                                                    | 231131<br>132310<br>2,500,000.00<br>2,500,000.00<br>5,000,000.00<br>1,000,000.00<br>≪ | <ul> <li>จัยมูลน</li> <li>รายละเอียดท</li> <li>ข้อมูลน</li> <li>การจัดชื่อ</li> <li>รายละเลี่</li> <li>รายละเลี่</li> <li>รายละเลี่</li> <li>รายละเลี่</li> <li>รายละเลี่</li> </ul>                                                                                                    | ก จับทร์คุ้ม -<br>กระ<br>าารค์บหา ▼<br>เผน<br>อัยค<br>อียค<br>อียค<br>อียค<br>>> ≫                               | 17 ຫຼຸຄຸຄຈິດດ<br>ທັງຫນັດເຈົ້າ:<br>ເບີ້ຜູ້ອືດລາງ |
| 4                | 5 กดเลี้<br>รบบการจัง<br>แผนการจัง<br>ตรวจสอบ<br>วหัสเผย<br>ประ<br>25<br>25<br>25<br>25<br>25<br>25<br>25<br>25<br>25<br>25<br>25<br>25<br>25            | ลือก<br>จัดชื้อจัดจ้าง > r<br>มรายการแผนกา<br>มหาย<br>มหาย<br>161 P601<br>161 P601<br>1661 P601<br>1661 P601<br>1661 P601<br>1661 P601<br>1661 P601                                                                                                    | าง ภาครัฐ<br>Institution<br>รรัดซื้อรัดร้าง<br>(อรัดร้าะ M6012)<br>10006087<br>10006087<br>10006087<br>10006082<br>10006084<br>10006084<br>10006084                                                                                                    | เจจัดซื้อจัดจ้างเผย<br>เ0000258<br>ข้าง<br>ซื้อกระศ<br>ซึ่งกระศ<br>ซึ่งกระค<br>ซึ่งกระค<br>ซึ่งกระค    | <mark>ขแพว่ขึ้นเว็บไซด์</mark> X<br>ซื่อโครงกา<br>คาษถ่ายเอกสาร<br>เร้างอาคารจอดรถ<br>หล่ายเอกสาร<br>เร่างอาคารง<br>หล่ายเอกสาร<br>เร่างอาคารง | <ul> <li>รายการเผยแพร่แม</li> <li>เรที่จะจัดซื้อจัดจ้าง</li> <li>เมปลอดภัย</li> <li>อกสาร</li> </ul>                                                                                     | งมการจัดซื้อจัดจ้าง<br>จำา<br>งบ                                                                                                    | 271131<br>19237102<br>2,500,000.00<br>2,500,000.00<br>1,000,000.00<br>«               | <ul> <li>พิเรา</li> <li>พิเรา</li> <l< td=""><td>ก จันทร์คุ้ม -<br/>กระ<br/>าารสันหา マ<br/>มีหา<br/>อียด<br/>อียด<br/>อียด<br/>อียด<br/>&gt; ≫</td><td>17 พฤศจิกา<br/>หัวหน้าเจ้าห<br/>เป้ญชีกลาง</td></l<></ul>       | ก จันทร์คุ้ม -<br>กระ<br>าารสันหา マ<br>มีหา<br>อียด<br>อียด<br>อียด<br>อียด<br>> ≫                               | 17 พฤศจิกา<br>หัวหน้าเจ้าห<br>เป้ญชีกลาง        |
| 4                | 5 กดเลี้<br>รบบกาวรั<br>เนลนการจัร<br>ตรวจสอง<br>รหัสและ<br>ชิ<br>ประ<br>อร์<br>อร์<br>อร์<br>อร์<br>อร์<br>อร์<br>อร์<br>อร์<br>อร์<br>อร์              | ลือก<br>จัดชื้อจัดจ้าง > r<br>องื้อจัดจ้าง > r<br>มหารแผนการจัดชื้<br>มาณ<br>561 P601<br>561 P601<br>561 P601<br>561 P601<br>561 P601<br>561 P601<br>561 P601                                                                                                    | างภาครัฐ<br>ทรบำแผนกา<br>หรัดซื้อจัดจำง<br>เออิดจ้าง: M6010<br><b>วหัสแนน</b><br>การจัดซื้อจัด<br>10006087<br>10006086<br>10006084<br>10006084<br>10006084                                                                                                    | ร <b>จัดซื้อจัดจ้างเมย</b><br>10000258<br><mark>อ้าง ซื้อกระศ</mark><br>จ้างบริก<br>จ้างบริก<br>บ      | ยแพร่ขึ้นเว็บไซด์ ><br>ซื้อโครงกา<br>คาษถ่ายเอกสาร<br>กร้างอาคารจอดรถ<br>งถ่ายเอกสาร<br>เรางบักงานรักษาควา<br>มารพบักงานรักษาควา<br>รายการเ    | <ul> <li>รายการเผยแพร่แ</li> <li>เรที่จะจัดซื้อจัดจ้าง</li> <li>เมปลอดภัย</li> <li>อกสาร</li> </ul>                                                                                      | งมการจัดซื้อจัดจ้าง<br>จำา<br>งบ                                                                                                    | 171131<br>1721131<br>1721131<br>2,500,000.00<br>2,500,000.00<br>1,000,000.00<br>(<    | <ul> <li>จายละเอียส</li> <li>ข้อมูลแกรงัดชื่อ</li> <li>รายละเลี้</li> <li>รายละเลี้</li> <li>รายอสน์</li> <li>รายอสน์</li> <li>รายอสน์</li> <li>รายอสน์</li> <li>รายอสน์</li> <li>รายสะเลี้</li> <li>รายสะเลี้</li> <li>รายสะเลี&lt;</li></ul>                                                                                         | ก จันทร์คุ้ม -<br>กระ<br>าารสันหา →<br>เมน<br>อัยก<br>อียก<br>อียก<br>> ≫<br>งงงงงงงงงงงงงงงงงงงงงงงงงงงงงงงงงงง | 17 พฤคจิกก<br>หัวหนัวเจ้าะ<br>เป็ญซึกลาง        |
| 4                | 5 กดเลี้<br>รบบการรับ<br>ตรวจสอบ<br>รหัสแผย<br>บระ<br>25<br>25<br>25<br>25<br>25<br>25<br>25<br>25<br>25<br>25<br>25<br>25<br>25                         | สือก โล้อก<br>จัดชื้อจัดจ้าง > r<br>มหารแผนการจัดชื้<br>มาณ<br>561 P601<br>561 P601<br>561 P601<br>561 P601<br>561 P601<br>561 P601<br>561 P601                                                                                                    | าง ภาครัฐ<br>เอกระ<br>มาระนำแผนกา<br>รรัดซื้อรัดร้าง<br>รรัดซื้อรัดร้าง<br>การจัดซื้อรัดร<br>การจัดซื้อรัดร<br>การจัดซื้อรัดร<br>การจัดซื้อรัดร<br>การ<br>รรัดซื้อรัดร้าง<br>การ<br>การจัดซื้อรัดร้าง<br>การ<br>การ<br>การ<br>การ<br>การ<br>การ<br>การ<br>การ<br>การ<br>การ                                                                                                    | ร <b>จัดซื้อจัดจ้างเผย</b><br>10000258<br><mark>อ้าง ซื้อกระต</mark><br>จ้างห่อส<br>ข้างบริก<br>บ<br>บ | ยแพร่ขึ้นเว็บไซด์ ><br>ซื่อโครงกา<br>คาษถ่ายเอกสาร<br>เร้างอาคารจอดรถ<br>งถ่ายเอกสาร<br>เรางบักงานรักษาครา<br>รายการเ                          | <ul> <li>รายการเผยแพร่แห</li> <li>เรที่จะจัดซื้อจัดจ้าง</li> <li>เมปลอดภัย</li> <li>อกสาร</li> </ul>                                                                                     | งมการจัดซื้อจัดจ้าง<br>จำา<br>งบ                                                                                                    | 171131<br>1721131<br>17221701<br>2,500,000.00<br>2,500,000.00<br>1,000,000.00<br>(<   | <ul> <li>พิเรา</li> <li>พิเรา</li> <l< td=""><td>ก จันทร์คุ้ม -<br/>กระ<br/>าารสันหา →<br/>เหน<br/>อัยก<br/>5ยก<br/>&gt;&gt; ≫<br/>าเอกสาร<br/>รุมพ์</td><td>17 พฤคจิกา<br/>หัวหน้าเจ้าง<br/>เป็ญชีกลาง</td></l<></ul> | ก จันทร์คุ้ม -<br>กระ<br>าารสันหา →<br>เหน<br>อัยก<br>5ยก<br>>> ≫<br>าเอกสาร<br>รุมพ์                            | 17 พฤคจิกา<br>หัวหน้าเจ้าง<br>เป็ญชีกลาง        |
| 4<br>25<br>Th    | 5 กดเลี้<br>รบบการจัง<br>ตรวจสอบ<br>จหัสแผย<br>ชับระ<br>25<br>25<br>25<br>25<br>25<br>25<br>25<br>25<br>25<br>25<br>25<br>25<br>25                       | ลือก ครั้งดูซื้อจัดจั<br>จัดซื้อจัดจั<br>งายการแผนกา<br>เปรายการแผนกา<br>เปรายการเปรายการเปรายการ                                                                                                    | ารมาครัฐ<br>เอกา<br>รรัดซื้อจัดจ้าง<br>รรัดซื้อจัดจ้าง<br>(อรัดร้าง: M6011<br>รรัสซื้อจัด<br>การจัดซื้อจัด<br>การจัดซื้อจัด<br>การจัดซื้อจัด<br>การจัดซื้อจัด<br>การจัดซื้อจัด<br>การจัดซื้อจัด<br>การ<br>เออด<br>การ<br>การจัดซื้อจัด<br>การ<br>การ<br>การ<br>การ<br>การ<br>การ<br>การ<br>การ<br>การ<br>การ                                                                                                    | ร <b>จัดซื้อ จัดจ้างเผย</b><br>10000258<br>ข้าง<br>ซื้อกระค<br>จ้างบริก<br>ข้างบริก<br>บ               | ข์อโครงกา<br>ชื่อโครงกา<br>การถ่ายเอกสาร<br>เร้างอาคารจอดรถ<br>เงถ่ายเอกสาร<br>เราะพามักงานรักษาควา<br>รายการเ                                 | <ul> <li>รายการเผยแพร่แม</li> <li>กรที่จะจัดข้อจัดจ้าง</li> <li>กมปลอดภัย</li> </ul>                                                                                                    | งมการจัดชื้อจัดจ้าง<br>จำเ<br>งบบ                                                                                                    | 231131<br>23211111<br>2,500,000.00<br>2,500,000.00<br>3,000,000.00<br>(*)             | <ul> <li>จิเร</li> <li>จิเร</li> <li>รายละเอียงส</li> <li>รายละเอียงส</li></ul>                                                                         | ก จับทร์คุ้ม -<br>กระ<br>าระด้บหา ♥<br>มีตร้าง<br>อียด<br>อียด<br>อียด<br>>> ≫<br>เอกสาร<br>นมฟ                  | 17 พฤคจิกา<br>หัวหน้าเจ้าพ<br>เป็ญชีกลาง        |
| 4                | 5 กดเลี้<br>รบบการจั<br>ตรวจสอง<br>รหัสเผย<br>ชิ<br>ประ<br>25<br>25<br>25<br>25<br>25<br>25<br>25<br>25<br>25<br>25<br>25<br>25<br>25                    | ลือก<br>จัดซื้อจัดจ้าง > r<br>มาณ<br>มาณ<br>561 P601<br>561 P601<br>561 P6 | างภาครัฐ<br>เอกร<br>รรัดซื้อจัดจ้าง<br>(อรัดข้าะ M601<br>รรัสแผน<br>การจัดซื้อจัด<br>10006087<br>10006087<br>10006087<br>10006087<br>10006087<br>10006087<br>10006087<br>10006087<br>10006087<br>10006087<br>10006084<br>10006084<br>10006084<br>10006084<br>10006084<br>10006084<br>10006084<br>10006084<br>10006084<br>10006084<br>10006084<br>10006084<br>10006084<br>10006084<br>10006084<br>10006084<br>10006084<br>10006084<br>10006084<br>10006084<br>10006085<br>10006084<br>10006084<br>10006084<br>10006085<br>10006084<br>10006084<br>10006085<br>10006084<br>10006085<br>10006084<br>10006085<br>10006084<br>10006085<br>10006084<br>10006085<br>10006085<br>1000600000000000000000000000000000 | รจัดซื้อ จัดจ้างเผย<br>เออออร์8<br>ข้าง ซื้อกระด<br>จ้างก่อล<br>จ้างบริก<br>บ<br>เพรชิ้นเว็บไซต์       | ขแพร่ขึ้นเว็บไซด์ ><br>ชื่อโครงกา<br>การถ่วยเอกสาร<br>หว่ายเอกสาร<br>ารพบักงานรักษาควา<br>รายการเ<br>รายการเ                                   | <ul> <li>รายการเผยแพร่แม่</li> <li>รายการเผยแพร่แม่</li> <li>เรที่จะจัดซื้อจัดจ้าง</li> <li>เรที่จะจัดซื้อจัดจ้าง</li> <li>เมปลอดภัย</li> <li>อกสาร</li> <li>ะกาศชั้นเว็บไซส์</li> </ul> | <ul> <li>มนการจัดซื้อจัดจ้าง</li> <li>จำน</li> <li>จำน</li></ul> | <mark>ມານເປັນ</mark><br>1923 ການ<br>2,500,000.00<br>2,500,000.00<br>1,000,000.00<br>≪ | <ul> <li>จิเร</li> <li>จิเร</li> <li>รายละเอียงส</li> <li>รายละเอียงส</li> <li>รายละเอียงส</li> <li>รายละเอียงส</li> <li>รายละเอียงส</li> <li>รายละเอียงส</li> <li>รายละเอียงส</li> </ul>                                                                                                    | ก จันทร์สุ้ม -<br>กระ<br>าระสันหา ▼<br>เผน<br>จัดจ้าง<br>5ยด<br>5ยด<br>5ยด<br>> ≫<br>เมาร์<br>มมร์               | 17 พฤคจิกา<br>หัวหน้าเจ้าข<br>เข้ญชีกลาง        |

ขั้นตอนเพิ่มแผนการจัดซื้อจัดจ้าง – ประกาศแผนการจัดซื้อจัดจ้างขึ้นเว็บไซต์

4.6 กดปุ่ม

ระบบแสดงตัวอย่างเอกสาร

พิมพ์

|                             |                             | บันทึกข้อ                     | ความ - Google Chrome                                                                                                    |              |
|-----------------------------|-----------------------------|-------------------------------|----------------------------------------------------------------------------------------------------|--------------|
| about:blank                 |                             |                               |                                                                                                    |              |
| Print                       |                             | 11/17/2017                    | มันทึกนังความ                                                                                                    |              |
| Total: 1 sheet              | t of paper                  |                               |                                                                                                    |              |
|                             | Print Cancel                | 5. <b>1</b>                   | บับทึกข้อความ                                                                                                    |              |
| Destination                 | Change                      |                               |                                                                                                    |              |
| Pages                       | All                         | ส่วนราชการ กรมบัญ             | ชีกลาง สำนักงานเลขานุการกรม                                                                                                    |              |
|                             | (i) e.g. 1-5, 8, 11-13      | ที่ ๐ลต/อสวอ                  | วันที่ ๑๖ พฤศจิกายน ๒๕๖๐                                                                                                    |              |
|                             |                             | เรื่อง ขออนุมัติประกา         | ศเผยแพร่แผนการจัดซื้อจัดจ้าง ประจำปังบประมาณ พ.ศ. ๒๕๖๑                                                                                                  |              |
| Layout                      | Portrait 💌                  | เรียน อธิบดีกรมบัญชีก         | <b>เ</b> สาง                                                                                                    |              |
| Layout                      | Portrait                    |                               |                                                                                                    |              |
| Layout                      | Portrait 💌                  | ตามพระร                       | าชบัญญัติการจัดชื่อจัดจ้างและการบริหารพัสดุภาครัฐ พ.ศ.๒๕๖๐ มาตรา ๑๑ ให้หน่วยงาน                                                                         |              |
| Layout                      | Portrait 👻                  | ของรัฐจัดทำแผนการจั           | คซือจัดจ้างประจำปี และประกาศเผยแพร่ในระบบเครือข่ายสารสนเทศกรมบัญชีกลางและของ<br>*                                                                       |              |
|                             |                             | หน่วยงานของรฐตามว่            | งการทกรมบญขกลางกาหนดและไหบดบระกาศไดยเปิดเผย ณ สถานทบดประกาศของหนวย                                                                                      |              |
| Color                       | Color                       | งานของรัฐ นั้น<br>การเก้อเสีย | กลาง สำนักงานอยางเกาะกรน ได้ถือฟ้าประกาศแผนแพร่แผนกาะถ้อผื้อถือถ้าง แล้วเสร็อ                                                                           |              |
|                             |                             | จึงเรียนมา                    | เสาง สามางานสงานุการกรม เทจททาบระกาศเฉยแทรแผนการจัดของทราง และสาง<br>แท็อโปรดพิจารณา หากเห็นชอบขอได้โปรดอนมัติประกาศเพื่อเผยแพร่แผนการจัดซื้อจัดจ้างดัง |              |
|                             |                             | กล่าว                         | *                                                                                                    |              |
| Layout                      | Portrait                    |                               |                                                                                                    |              |
|                             |                             |                               | นิโลบล แวววับศรี                                                                                                    |              |
| Color                       | Color                       |                               | (นางนีโลบล แวววับศรี)                                                                                                    |              |
|                             |                             |                               | เลขานุการกรม                                                                                                    |              |
| + More se                   | ettings                     |                               |                                                                                                    |              |
| Layout                      | Portrait 👻                  |                               |                                                                                                    |              |
|                             |                             |                               |                                                                                                    |              |
| Color                       | Color                       |                               |                                                                                                    |              |
|                             |                             |                               |                                                                                                    |              |
| <ul> <li>more se</li> </ul> | cungs                       |                               |                                                                                                    | -            |
| Print using sy              | /stem dialog (Ctrl+Shift+P) |                               |                                                                                                    | $\mathbf{U}$ |
|                             |                             |                               |                                                                                                    | +            |
|                             |                             |                               |                                                                                                    |              |
|                             |                             |                               |                                                                                                    |              |
|                             |                             |                               |                                                                                                    | 1/1          |
|                             |                             |                               | เลขาบุการกรม                                                                                                    |              |
|                             |                             |                               | ,                                                                                                    |              |

4.7 กดปุ่ม

ระบบแสดงกล่องข้อความ "ต้องการประกาศขึ้นเว็บไซต์ ใช่หรือไม่"

| Messa               | ge from webpage                      |
|---------------------|--------------------------------------|
|                     | ต้องการประกาศขึ้นเว็บไซต์ ใช่หรือไม่ |
| 4.8                 | OK Cancel                            |
| .8 กดปุ่ม <b>OK</b> |                                      |

🖈 การตรวจสอบสถานะแผนจัดซื้อจัดจ้างที่เผยแพร่ขึ้นเว็บไซต์

รายการเผยแพร่แผนการจัดซื้อจัดจ้าง คลิกปุ่ม รายละเอียดการค้นหา

| แบกกรร์                               | ้ดซื้ออัดอ้าง ) ก                              | ารน้ำแผนการส์             | โดซี้ลลัดล้ำงเยยแข            | งร่อี้งแว็งป้องตั้ ) รา       | ยอารเยยแพร่แยงอา                        | รอัดซื้ออัดอ้าง             | คลิก                                 | าปุ่ม <b>รายละเอี</b> | ยดก′ |
|---------------------------------------|------------------------------------------------|---------------------------|-------------------------------|-------------------------------|-----------------------------------------|-----------------------------|--------------------------------------|-----------------------|------|
| NIBITIAT                              |                                                | 1 d le 16600 le11 1 d 1   |                               | 1 3 0 105 3 0 5 0 91 / 3 1    | UTT 1 3 57 U 55 M 3 557 13 15 11        | 3 VI 00 VI VI IN            |                                      |                       |      |
| รายการเค                              | ยแพร่แผนการจัด                                 | ชื่อจัดจ้าง               |                               |                               |                                         |                             | รายละเอีย                            | ดการค้นหา 👻           |      |
| เลือก                                 | รทัส<br>เผยแพร่แผนฯ                            | ปี<br>งบประมาณ            | เลขที่เอกสารขอ<br>ความเห็นชอบ | วันที่เอกสารขอ<br>ความเห็นชอบ | วันที่ประกาศแผนา<br>เผยแพร่ขึ้นเว็บไซต์ | ผู้จัดทำ<br>รหัสเผยแพร่แผนา | สถานะเผยแพร่<br>แผนการจัดซื้อจัดจ้าง | ขั้นตอน<br>การทำงาน   |      |
| ค้นหาข้อมุ                            | ลในฐานข้อมูลไม่พ                               | ນ                         |                               |                               |                                         |                             |                                      |                       |      |
| าดับที่ 0 ·<br>เ <mark>มายเหตุ</mark> | 0 จากทั้งหมด 0 ร <sup>.</sup><br>ทำเครื่องหมาย | เยการ<br>ถูก 🗹 ที่หน้าราย | การ และกดปุ่ม "ยกเลิ่ม        | ารายการที่เลือก" หมาเ         | ยถึง ต้องการยกเลิกรายการ                | รเผยแพร่แผนการจัดซื้อจัด    | จ้างที่เลือก                         |                       |      |
|                                       |                                                |                           |                               | ยกเลิกรายการที่เลือ           | ก กลับสู่หน้าหลัก                       |                             |                                      |                       |      |

ระบบจะแสดง รายละเอียดที่ต้องการค้นหา โดยจะต้องระบุ \*ปีงบประมาณ และ \*สถานะเผยแพร่แผนการ จัดซื้อจัดจ้าง และถ้าต้องการค้นหาแบบเฉพาะเจาะจง โปรดระบุ รหัสเผยแพร่แผน หรือ รหัสแผนการจัดซื้อ จัดจ้าง ซึ่งระบบจะแสดงเฉพาะรหัสเผยแพร่แผน หรือ รหัสแผนการจัดซื้อจัดจ้าง ที่ระบุ สำหรับสถานะ โครงการ สามารถบุได้ตามที่ต้องการให้แสดงว่าดำเนินการอยู่ในขั้นตอนไหน ถ้าไม่ระบุระบบจะแสดงสถานะ เป็น ยังไม่เผยแพร่ขึ้นเว็บไซต์

| สำนักงาน                                                                                                    |                                                                |
|----------------------------------------------------------------------------------------------------|----------------------------------------------------------------|
| รหัสเผยแพร่แผนๆ                                                                                                    | 0300400000 - กรมบัญชีกลาง กรุงเทพฯ<br>                         |
| รหัสแผนการจัดซื้อจัดจ้าง<br>* ปีงบประมาณ<br>เลขที่เอกสารขอความเห็นชอบ<br>วันที่เอกสารขอความเห็นชอบ<br>ที่ประกาศแผนการจัดซื้อจัดจ้างเผยแพร่ขึ้นเว็บไซต์ | < ตัวเลือกปีงบประมาณ > <ul> <li> <ul> <li></li></ul></li></ul> |

ตัวอย่าง รายละเอียดการค้นหาระบบจะแสดง รายละเอียดที่ต้องการค้นหา โดยจะต้องระบุ \*ปีงบประมาณ
 เป็น "2561" และ \*สถานะเผยแพร่แผนการจัดซื้อจัดจ้าง โดยเลือก สถานะ "เผยแพร่ขึ้นเว็บไซต์"

| รายกา    | รเผยแพร่แผนการจั    | ดซื้อจัดจ้าง   |                               |                               |                                         |                               | รายละเอียด                           | การค้นหา 👻          |
|----------|---------------------|----------------|-------------------------------|-------------------------------|-----------------------------------------|-------------------------------|--------------------------------------|---------------------|
| เลือก    | รหัส<br>เผยแพร่แผนา | ปี<br>งบประมาณ | เลขที่เอกสารขอ<br>ความเห็นชอบ | วันที่เอกสารขอ<br>ความเห็นชอบ | วันที่ประกาศแผนฯ<br>เผยแพร่ขึ้นเว็บไซต์ | ผู้จัดทำ<br>รหัสเผยแพร่แผนา   | สถานะเผยแพร่<br>แผนการจัดซื้อจัดจ้าง | ชั้นตอน<br>การทำงาน |
|          | M60110000258        | 2561           | 017/2560                      | 16/11/2560                    | 17/11/2560                              | นางสาวสุภารัตน์ อร่ามภัทรวงษ์ | เผยแพร่ขึ้นเว็บไซต์                  | ~                   |
|          | M60110000256        | 2561           | กค0417.3/0009                 | 17/11/2560                    | 20/11/2560                              | นางทวิวัลย์ ศรีศิล            | เผยแพร่ขึ้นเว็บไซต์                  | <b>~</b>            |
|          | M60110000235        | 2561           | กค5566                        | 15/11/2560                    | 16/11/2560                              | นายTrainEGP 1066              | เผยแพร่ขึ้นเว็บไซต์                  | × .                 |
|          | M60110000225        | 2561           | w222                          | 16/11/2560                    | 17/11/2560                              | พลเอกฟูจิโทระ อิซโซ           | เผยแพร่ขึ้นเว็บไซต์                  | × .                 |
|          | M60110000218        | 2561           | rrr                           | 16/11/2560                    | 16/11/2560                              | นายพงสิทธิ์ ทดสอบ             | เผยแพร่ขึ้นเว็บไซต์                  | × .                 |
|          | M60110000212        | 2561           | 22                            | 15/11/2560                    | 01/12/2560                              | นายพงสิทธิ์ ทดสอบ             | เผยแพร่ขึ้นเว็บไซต์                  | ×                   |
|          | M60110000211        | 2561           | CCC                           | 15/11/2560                    | 15/11/2560                              | นายพงสิทธิ์ ทดสอบ             | เผยแพร่ขึ้นเว็บไซต์                  | × .                 |
|          | M60110000212        | 2561           | 22                            | 15/11/2560                    | 01/12/2560                              | นายพงสิทธิ์ ทดสอบ             | เผยแพร่ขึ้นเว็บไซต์                  | × .                 |
|          | M60110000211        | 2561           | CCC                           | 15/11/2560                    | 15/11/2560                              | นายพงสิทธิ์ ทดสอบ             | เผยแพร่ขึ้นเว็บไซต์                  | × .                 |
|          | M60110000193        | 2561           | 324                           | 15/11/2560                    | 15/11/2560                              | พลเอกฟูจิโทระ อิซโซ           | เผยแพร่ขึ้นเว็บไซต์                  | × .                 |
|          | M60110000187        | 2561           | 777                           | 14/11/2560                    | 17/11/2560                              | พลเอกฟูจิโทระ อิซโซ           | เผยแพร่ขึ้นเว็บไซต์                  | × .                 |
|          | M60110000185        | 2561           | 1/2560                        | 14/11/2560                    | 14/11/2560                              | นายTrainEGP 1069              | เผยแพร่ขึ้นเว็บไซต์                  | × .                 |
| ลำดับที่ | 1 - 10 จากทั้งหมด 2 | 221 รายการ     |                               |                               |                                         | « < 1                         | 2 3 4 5                              | > »                 |

หมายเหตุ: ระบบแสดงสถานะเผยแพร่แผนการจัดซื้อจัดจ้าง จาก"เสนอหัวหน้าอนุมัติ" เป็น "เผยแพร่ขึ้นเว็บไซต์" และ แสดงข้อมูล"ครั้งที่ประกาศ"

ไปที่ www.gprocurement.go.th และคลิกหัวข้อ "แผนการจัดซื้อจัดจ้างประจำปี"

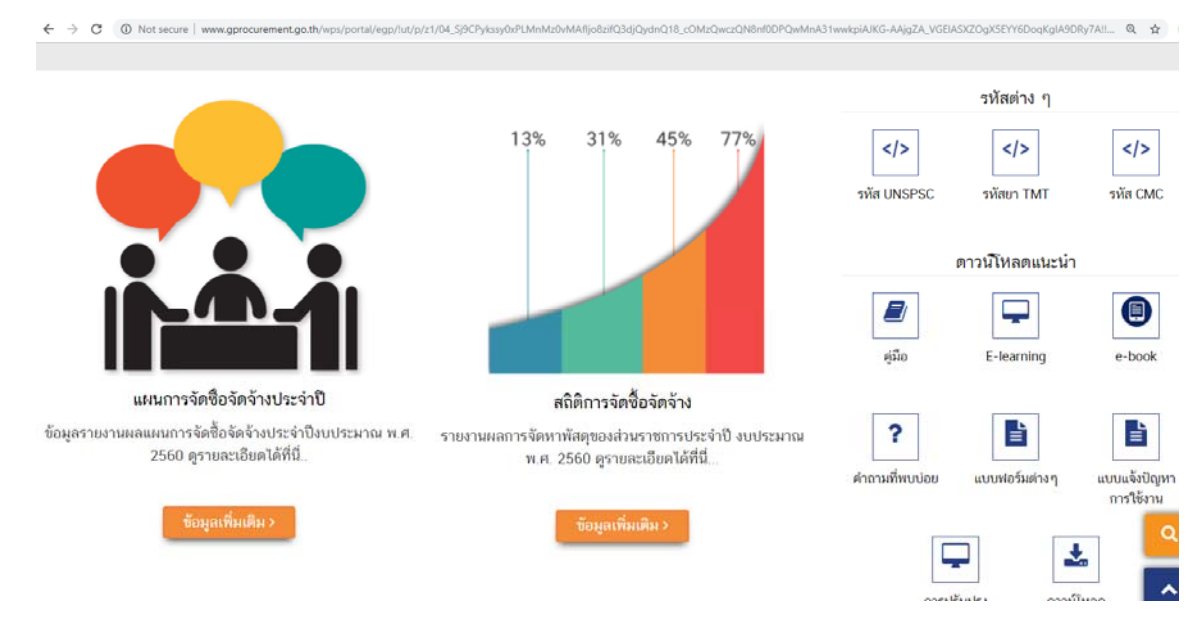

ระบบแสดงหน้าจอให้ ค้นหาแผนการจัดซื้อจัดจ้างตามหน่วยงานภาครัฐ โดยจะต้องระบุ \*ปีงบประมาณ
 และ \*หน่วยงาน (ชื่อหน่วยงานระดับกรม) สำหรับรายการอื่นจะระบุหรือไม่ระบุก้อได้ แต่ถ้าระบุจะต้อง
 สัมพันธ์กับชื่อหน่วยงาน

| ค้นหาแผนการจัดซื้อจัดจ้างตามหน่วย | ขงานภาครัฐ        |                                    |              |              |
|-----------------------------------|-------------------|------------------------------------|--------------|--------------|
|                                   | * ปีงบประมาณ      | < ตัวเลือกปีงบประมาะ 🗸             |              |              |
| ประเ                              | ภทหน่วยงานภาครัฐ  | < ตัวเลือกประเภทหน่ <sup>,</sup> 🔻 |              |              |
| ประเภทย                           | ่อยหน่วยงานภาครัฐ | < ตัวเลือกย่อยหน่วยงา 🔻            |              |              |
|                                   | * หน่วยงาน        |                                    |              |              |
| จังหวัด                           |                   | < ตัวเลือกจังหวัด > 🔹              |              |              |
|                                   |                   | ค้นหา                              | ล้างตัวเลือก |              |
| ลำดับที่                          | หน่วยงาน          |                                    | จังหวัด      | วันที่ประกาศ |
|                                   |                   |                                    |              |              |

ตัวอย่าง การค้นหาแผนการจัดซื้อจัดจ้างฯ โดยระบุ \*ปีงบประมาณ เป็น "2561" และ \*หน่วยงาน เป็น "กรมบัญชีกลาง" ระบบแสดงข้อมูล รายชื่อหน่วยงานจัดซื้อที่มีการประกาศแผนการจัดซื้อจัดจ้าง ให้คลิกชื่อ หน่วยจัดซื้อ เพื่อเข้าไปดูรายละเอียดการประกาศแผน เช่น คลิก กรมบัญชีกลาง กรุงเทพฯ

| ด้นหาแผนการจ่     | จัดซื้อจัดจ้างตามหน่วยงานภาครัฐ                                                                                    |                                                                                                    |                     |                      |
|-------------------|----------------------------------------------------------------------------------------------------|----------------------------------------------------------------------------------------------------|---------------------|----------------------|
|                   | <ul> <li>ปังบประมาณ<br/>ประเภทหน่วยงานภาครัฐ<br/>ประเภทย่อยหน่วยงานภาครัฐ</li> <li>หน่วยงาน<br/>จังหวัด</li> </ul> | 2561 <ul> <li>&lt; ตัวเลือกประเภทหน่ ▼</li> <li>&lt; ตัวเลือกย่อยหน่วยง ▼</li> <li>กรมบัญชีกลาง</li> <li>&lt; ตัวเลือกจังหวัด &gt; ▼</li> <li></li> <li><th></th><th></th></li></ul> |                     |                      |
| ลำดับที่          |                                                                                                    | หน่วยงาน                                                                                                    | จังหวัด             | วันที่ประกาศ         |
|                   | กรมบัญชีกลาง                                                                                                    |                                                                                                    |                     |                      |
| 1                 | กรมบัญชีกลาง กรุงเทพฯ                                                                                              |                                                                                                    | กรุงเทพมหานคร       | 23/08/2561           |
| 2                 | สำนักงานคลังเขต 1 พระนครศรีอยุธยา                                                                                  |                                                                                                    | พระนครศรีอยุธยา     | 12/12/2560           |
| 3                 | สำนักงานคลังจังหวัดพระนครศรีอยุธยา                                                                                 |                                                                                                    | พระนครศรีอยุธยา     | 02/05/2561           |
| 4                 | สำนักงานคลังจังหวัดกาญจนบุรี                                                                                       |                                                                                                    | กาญจนบุรี           | 25/09/2560           |
| 5                 | สำนักงานคลังจังหวัดนนทบุรี                                                                                         |                                                                                                    | นนทบุรี             | 01/12/2560           |
| 6                 | สำนักงานคลังจังหวัดประจวบคีรีขันธ์                                                                                 |                                                                                                    | ประจวบคีรีขันธ์     | 27/02/2561           |
| 7                 | สำนักงานคลังจังหวัดเพชรบุรี                                                                                        |                                                                                                    | เพชรบุรี            | 27/09/2560           |
| 8                 | สำนักงานคลังจังหวัดราชบุรี                                                                                         |                                                                                                    | ราชบุรี             | 24/04/2561           |
| 9                 | สำนักงานคลังจังหวัดสมุทรสงคราม                                                                                     |                                                                                                    | สมุทรสงคราม         | 19/03/2561           |
| ลำดับที่ 1 - 10 จ | ากทั้งหมด 55 รายการ                                                                                                |                                                                                                    | <b>« &lt;</b> 1 2 3 | 4 5 <b>&gt; &gt;</b> |

ตัวอย่าง ข้อมูลแผนการจัดซื้อจัดจ้างตามหน่วยงานภาครัฐ ระบบจะแสดงรายการแผนการจัดซื้อจ้างเป็น รายโครงการที่มีการประกาศ และสามารถคลิกดูประกาศได้ที่ "ดูรายละเอียดประกาศ" และยังสามารถค้นหา แบบเฉพาะเจาะจง โปรดระบุ รหัสเผยแพร่แผน หรือ ชื่อโครงการ หรือ เดือน/ปีที่คาดว่าจะประกาศจัดซื้อจัด จ้าง อย่างใดอย่างหนึ่งได้ แต่จะต้องระบุ \*ประเภทประกาศ

|                         | ปิงบประมาณ                                                                                                    | 2561                                                                        |                                                     |                                                                    |                                                                                                    |                                                                                              |
|-------------------------|----------------------------------------------------------------------------------------------------|-----------------------------------------------------------------------------|-----------------------------------------------------|--------------------------------------------------------------------|----------------------------------------------------------------------------------------------------|----------------------------------------------------------------------------------------------|
|                         | 10 01000                                                                                                    | กรมบัญชีกลาง กรงเทพฯ                                                        |                                                     |                                                                    |                                                                                                    |                                                                                              |
|                         |                                                                                                    | ,                                                                           |                                                     |                                                                    |                                                                                                    |                                                                                              |
|                         | รหสแผนจดขอจตจาง                                                                                                    |                                                                             |                                                     |                                                                    |                                                                                                    |                                                                                              |
|                         | ชื่อโครงการที่จะจัดชื่อจัดจ้าง                                                                                                    |                                                                             |                                                     |                                                                    |                                                                                                    |                                                                                              |
|                         | เดือน/ปีที่คาดว่าจะประกาศจัดขี้อจัดจ้าง                                                                                                    |                                                                             | ະບຸປັ                                               | )พุทธศักราชในรูป                                                   | ไแบบ(ววดดปปปป)                                                                                                    |                                                                                              |
| จำนวนเงินงบประมาณ จนถึง |                                                                                                    |                                                                             |                                                     |                                                                    |                                                                                                    |                                                                                              |
|                         | * ประเภทประกาศ                                                                                                    | < เลือกประเภทประกาศ                                                         | 1>                                                  | •                                                                  |                                                                                                    |                                                                                              |
|                         |                                                                                                    | ค้นหา ด้างตัวเลี                                                            | อก                                                  |                                                                    |                                                                                                    |                                                                                              |
|                         |                                                                                                    |                                                                             |                                                     |                                                                    |                                                                                                    |                                                                                              |
|                         | สื่อโดะมาวะชื่อหลัดสื้อจัดด้วง                                                                                                    | สมเป็นหมวอบโอะสอวะ                                                          | eperiopusiawood                                     | alexondous                                                         | slevi ovalevood                                                                                                    |                                                                                              |
| IN C                    |                                                                                                    | (บาท)                                                                       | จัดขี้อจัดจ้าง(เดือน/ปี)                            | User matan                                                         | OSECTION OF THE                                                                                                    |                                                                                              |
| 1.                      | โครงการจัดซื้อแท็บเล็ต เพื่อเพิ่มประสิทธิภาพในการฝึกอบรมและก<br>ารประชุมสัมมนา                                                                                                    | 1,500,000.00                                                                | 09/2561                                             | 23/08/2561                                                         | ประกาศเผยแพร่แผน<br>การจัดซื้อจัดจ้าง                                                                                                    | ดูรายละเอี<br>ประกาศ                                                                         |
| 2.                      | โครงการเพิ่มประสิทธิภาพการบริหารงานด้านความรับผิดทางละเมิด                                                                                                    | 270,000.00                                                                  | 09/2561                                             | 14/08/2561                                                         | ประกาศเผยแพร่แผน<br>การจัดซื้อจัดจ้าง                                                                                                    | ดูรายละเลี<br>ประกาศ                                                                         |
| 3.                      | โครงการจัดงานมอบรางวัลคณะผู้บริหารการคลังประจำจังหวัด (คบ<br>จ.) ดีเด่น ประจำปีงบประมาณ พ.ศ. 2560                                                                                                    | 4,100,000.00                                                                | 09/2561                                             | 10/08/2561                                                         | ประกาศเผยแพร่แผน<br>การจัดซื้อจัดจ้าง                                                                                                    | ดูรายละเอี<br>ประกาศ                                                                         |
| 4.                      | โครงการเพิ่มประสิทธิภาพระบบการเฝ้าระวังตามมาตรการด้านควา<br>มปลอดภัยของกรมบัญชีกลางและสำนักงานคลังเขต                                                                                                    | 16,186,400.00                                                               | 08/2561                                             | 01/08/2561                                                         | ประกาศเผยแพร่แผน<br>การจัดซื้อจัดจ้าง                                                                                                    | ดูรายละเอี<br>ประกาศ                                                                         |
|                         |                                                                                                    |                                                                             |                                                     |                                                                    |                                                                                                    |                                                                                              |
| 5.                      | โครงการเพิ่มประสิทธิภาพการบริหารงานด้านความรับผิดทางละเมิด                                                                                                    | 315,000.00                                                                  | 07/2561                                             | 13/07/2561                                                         | ประกาศเผยแพร่แผน<br>การจัดซื้อจัดจ้าง                                                                                                    | ดูรายละเสี<br>ประกาศ                                                                         |
| 5.<br>6.                | โครงการเพิ่มประสิทธิภาพการบริหารงานด้านความรับผิดทางละเมิด<br>โครงการเพิ่มประสิทธิภาพการบริหารงานด้านความรับผิดทางละเมิด                                                                                                    | 315,000.00                                                                  | 07/2561                                             | 13/07/2561<br>12/06/2561                                           | ประกาศเผยแพร่แผน<br>การจัดซื้อจัดจ้าง<br>ประกาศเผยแพร่แผน<br>การจัดซื้อจัดจ้าง                                                                                                    | ดูรายละเลี<br>ประการ<br>ดูรายละเล็<br>ประการ                                                 |
| 5.<br>6.<br>7.          | โครงการเพิ่มประสิทธิภาพการบริหารงานด้านความรับผิดทางละเมิด<br>โครงการเพิ่มประสิทธิภาพการบริหารงานด้านความรับผิดทางละเมิด<br>โครงการเพื่อมโยงแลกเปลี่ยนข้อมูลการบริการภาครัฐ เพื่อบูรณาการ<br>ข้อมูลบุคลากรภาครัฐสำหรับโครงการระบบจ่ายตรงเงินเดือนและค่า<br>จ้างประจำ                                                                                                    | 315,000.00<br>480,000.00<br>17,815,000.00                                   | 07/2561<br>07/2561<br>05/2561                       | 13/07/2561<br>12/06/2561<br>11/05/2561                             | ประกาศเผยแพร่แผน<br>การจัดซื้อจัดจ้าง<br>ประกาศเผยแพร่แผน<br>การจัดซื้อจัดจ้าง<br>ประกาศเผยแพร่แผน<br>การจัดซื้อจัดจ้าง                                                                                   | ดูรายละเล็<br>ประกาศ<br>ดูรายละเล็<br>ประกาศ<br>ดูรายละเล็<br>ประกาศ                         |
| 5.<br>6.<br>7.<br>8.    | โครงการเพิ่มประสิทธิภาพการบริหารงานด้านความรับผิดทางละเมิด<br>โครงการเพิ่มประสิทธิภาพการบริหารงานด้านความรับผิดทางละเมิด<br>โครงการเพื่อมโยงแลกเปลี่ยนข้อมูลการบริการภาครัฐ เพื่อบูรณาการ<br>ข้อมูลบุคลากรภาครัฐสำหรับโครงการระบบจ่ายตรงเงินเดือนและค่า<br>จ้างประจำ<br>การจัดจ้างปรับปรุงระบบท่อน้ำทิ้งอาคารกรมบัญชีกลาง อาคาร 9                                                                                                    | 315,000.00<br>480,000.00<br>17,815,000.00<br>4,500,000.00                   | 07/2561<br>07/2561<br>05/2561<br>05/2561            | 13/07/2561<br>12/06/2561<br>11/05/2561<br>10/05/2561               | ประกาศเผยแพร่แผน<br>การจัดซื้อจัดจ้าง<br>ประกาศเผยแพร่แผน<br>การจัดซื้อจัดจ้าง<br>ประกาศเผยแพร่แผน<br>การจัดซื้อจัดจ้าง<br>ประกาศเผยแพร่แผน<br>การจัดซื้อจัดจ้าง                                          | ดูรายละเล่<br>ประการ<br>ดูรายละเล่<br>ประการ<br>ประการ<br>ประการ<br>ดูรายละเล่<br>ประการ     |
| 5.<br>6.<br>7.<br>8.    | โครงการเพิ่มประสิทธิภาพการบริหารงานด้านความรับผิดทางละเมิด<br>โครงการเพิ่มประสิทธิภาพการบริหารงานด้านความรับผิดทางละเมิด<br>โครงการเพื่อมโยงแลกเปลี่ยนข้อมูลการบริการภาครัฐ เพื่อบูรณาการ<br>ข้อมูลบุคลากรภาครัฐสำหรับโครงการระบบจำยตรงเงินเดือนและค่า<br>จ้างประจำ<br>การจัดจ้างปรับปรุงระบบท่อน้ำพิ้งอาคารกรมบัญชีกลาง อาคาร 9<br>โครงการวางเครื่องรับชำระเงินอิเล็กทรอนิกส์ (EDC) เพิ่มเติม ภายใ<br>ต้โครงการจัดทำบัตรสวัสติการแห่งรัฐเห็นกผู้มีสิทธิตามโครงการลงท<br>ะเบียนเพื่อสวัสติการแห่งรัฐ ปี 2560 | 315,000.00<br>480,000.00<br>17,815,000.00<br>4,500,000.00<br>252,626,600.00 | 07/2561<br>07/2561<br>05/2561<br>05/2561<br>04/2561 | 13/07/2561<br>12/06/2561<br>11/05/2561<br>10/05/2561<br>18/04/2561 | ประกาศเผยแพร่แผน<br>การจัดซื้อจัดจ้าง<br>ประกาศเผยแพร่แผน<br>การจัดซื้อจัดจ้าง<br>ประกาศเผยแพร่แผน<br>การจัดซื้อจัดจ้าง<br>ประกาศเผยแพร่แผน<br>การจัดซื้อจัดจ้าง<br>ประกาศเผยแพร่แผน<br>การจัดซื้อจัดจ้าง | ดูรายละเร็<br>ประกาศ<br>ดูรายละเร็<br>ประกาศ<br>ดูรายละเร็<br>ประกาศ<br>ดูรายละเร็<br>ประกาศ |

5. เจ้าหน้าที่พัสดุ – เพิ่มแผนการจัดซื้อจัดจ้างด้วย Excel

5.1 การสร้างไฟล์ แผนการจัดซื้อจัดจ้างด้วย Excel เพื่อนำเข้าระบบ

| 1.1.1.1.1.1.1.1.1.1.1.1.1.1.1.1.1.1.1.                                       | ระบบการจัดซื้อจัดจ้า<br>Thai Government Procuremer | งภาครัฐ Training<br><sup>nt</sup> | วันที่ 4 ตุลาคม 2561<br>สิงห์ ทดสอบ - หัวหน้าเจ้าหน้าที่พัสดุ<br>กรมบัญชีกลาง-กรมบัญชีกลาง กรุงเทพฯ |
|------------------------------------------------------------------------------|----------------------------------------------------|-----------------------------------|----------------------------------------------------------------------------------------------------|
| ริงห์ พละอบ<br>หัวหน้าเจ้าหน้าที่สังคุ<br>ออกจากระบบงาน<br>ลงทะเบียน<br>2    |                                                    | เพิ่มแผนการจัดซื้อจัดจ้าง         |                                                                                                    |
| แสนการจัดซื้อรัดรัวง<br>ประกาศจัดซื้อรัดรัวง<br>สัญญาและหลักประกัน<br>รายงาน |                                                    | เพิ่มโครงการ                      |                                                                                                    |
| Helpdesk<br>การคำเนินงานของผู้ค้า                                            |                                                    | รายการโครงการ                     |                                                                                                    |
| Contra la                                                                    |                                                    |                                   |                                                                                                    |

จากหน้าจอเมนูหลัก ผู้ใช้สามารถดาวน์โหลดไฟล์ Excel เพื่อเพิ่มแผนจัดซื้อจัดจ้างด้วย Excel ได้ ดังนี้

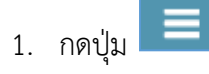

2. กดเลือกเมนู

| 1.4.5 M AT | วันที่ 17 พฤศจิกายน 2560<br>ระบบการจัดซื้อจัดจ้างภาครัฐ <b>ทดลองใช้งาน (เฟส3)</b><br>Thai Government Procurement |  |
|------------|----------------------------------------------------------------------------------------------------|--|
|            | แผนการจัดซื้อจัดจ้าง                                                                                             |  |
| <b>*</b>   | จัดทำแผนการจัดซื้อจัดจ้าง<br>3 พร์ขึ้นเว็บไซด์<br>+                                                              |  |
| ×.         | <ul> <li>เพิ่มแผนการจัดซื้อรัดจังล้วย Excel</li> <li>เพิ่มแผนการจัดซื้อรัดจังล้วง</li> </ul>                     |  |
| 11         | Mathematican A., A., M. Mary J., Andrewson A.                                                                    |  |

กดเลือกเมนูหลัก "จัดทำแผนการจัดซื้อจัดจ้าง"

ขั้นตอนเพิ่มแผนการจัดซื้อจัดจ้าง - ประกาศแผนการจัดซื้อจัดจ้างขึ้นเว็บไซต์

# 4. กดเลือกเมนูย่อย "เพิ่มแผนการจัดซื้อจัดจ้างด้วย Excel"

| 1 - Shinkin                      | ระบบการจัดซื้อจัดจ้างภาครัฐ<br>Thai Government Procurement                                                                                                    |                                                                                           |                 | 17<br>สุภารัตน์ อร่ามภัทรว<br>กรมบั | พฤศจิกายน 2560<br>เช่ - เจ้าหน้าที่พัสดุ<br>ญชีกลาง กรุงเทพฯ |
|----------------------------------|----------------------------------------------------------------------------------------------------|-------------------------------------------------------------------------------------------|-----------------|-------------------------------------|--------------------------------------------------------------|
|                                  | แผนการจัดซื้อจัดจ้าง > จัดทำแผนการจัดซื้อจัดจ้าง > เร่<br>เพิ่มแผนการจัดซื้อจัดจ้างค้วย EXCEL                                                                                                    | พิ่มแผนการจัดซื้อจัดจ้างด้วย Excel<br>ขั้นตอนที่ 1<br>นำเข้าข้อมูล รายละเอียดนำเข้าข้อมูล |                 |                                     |                                                              |
| <ul> <li>■</li> <li>Q</li> </ul> | สำนักงาน 0300400000 - เ<br>• ชื่อ File <b>เสือกไฟส์</b><br>1. รายการที่มี <del>ดอกจันสีแดง</del> หมายถึง ต้องบันทึกข้อ<br>แบบทุษธรีม Excel เป                                                     | กรมบัญชีกลาง กรุงเทพฯ<br>2มูล 5<br>สื่อทำแผนๆ ไปขับคอมที่ 2 กลับส่หน้าวาย                 | กการเผยแพร้นผมา |                                     |                                                              |
| กองการพัสดุ                      | นกาศรัฐ (กพ.ก.) กรมปัญชีกลาง อนนพระราม 6 แขวงสามแสนใน เอตหญาไห กรุงเทพ                                                                                                    | BAMTLINS 10400 THIS. 02-127-7000                                                          | JUN             | A.A                                 | PLNE0002                                                     |
|                                  | 5. กดปุ่ม                                                                                                    | ฟื้อทำแผน <b>า</b>                                                                        |                 | Save                                |                                                              |
| Do you wa                        | nt to open or save 0300400000.xls from egp3uat.cgd.go.t                                                                                                    | h?                                                                                        | Open            | Save Save                           | and op 6                                                     |
|                                  | 6. กดปุ่ม Save ▼ และ                                                                                                    | ะคลิกเลือก Save as                                                                        |                 |                                     |                                                              |
|                                  | <u>v</u>                                                                                                    | Save As                                                                                   |                 | ×                                   |                                                              |
|                                  | € ∋ ▼ ↑ 퉱 > 601117 > excel                                                                                                    | ~ Č                                                                                       | Search excel    | م                                   |                                                              |
|                                  | Organize 🔻 New folder                                                                                                    |                                                                                           |                 | ₽ - @                               |                                                              |
|                                  | <ul> <li>★ Favorites</li> <li>▲ Desktop</li> <li>▲ Downloads</li> <li>▲ Recent places</li> <li>▲ Libraries</li> <li>▲ Documents</li> <li>▲ Music</li> <li>▲ Pictures</li> <li>▲ Videos</li> </ul> | No items match you                                                                        | r search.       |                                     |                                                              |
|                                  | 🛤 Computer 🗸 🗸                                                                                                    |                                                                                           |                 |                                     |                                                              |
|                                  | File name: 0300400000.xls                                                                                                    |                                                                                           |                 | ~                                   |                                                              |
|                                  | Save as type: Microsoft Excel 97-20                                                                                                    | 003 Worksheet (*.xls)                                                                     | 7               | *                                   |                                                              |
|                                  | Hide Folders                                                                                                    |                                                                                           | Save            | Cancel                              |                                                              |

ขั้นตอนเพิ่มแผนการจัดซื้อจัดจ้าง – ประกาศแผนการจัดซื้อจัดจ้างขึ้นเว็บไซต์

| The 0300400000.xls download has completed.                                                                                                    | ×      |
|----------------------------------------------------------------------------------------------------|--------|
| 8. กดปุ่ม Open ▼<br>IIIIIIIIIIIIIIIIIIIIIIIIIIIIIIIIIIII                                                                                                    |        |
| 🗓 🗄 5 - C - = 030040000.xls [Protected View] - Excel ? 🖪 🗕                                                                                                    |        |
|                                                                                                    | a x    |
| FILE HOME INSERT PAGELAVOUT FORMULAS DATA REVIEW VIEW                                                                                                    | ≞k * M |
| PROTECTED VIEW Be careful—files from the Internet can contain viruses. Unless you need to edit, it's safer to stay in Protected View. Enable Editing                                                                                                    | ×      |
| A1 🔹 🗄 🗙 🗹 $f_x$ *รหัสสำนักงานแผนฯ                                                                                                    | *      |
| <u>A B C D E F G H</u><br>1.*ร <u>มัสส่วนักงานแผนๆ</u> ให้มาประมาณ *ชี่ตโดรงการที่จะจัดชื่อ*เดือนที่ไม่ตาดว่าจะประ ผันมาประมาณยามพ.ร. ประเภทเงินมอกมาประมาณ ประเภทเงินบอกมาประมาณ                                                                                                    | <br>^^ |
| 2 0300400000 2561                                                                                                    |        |
|                                                                                                    |        |
| 5                                                                                                    |        |
|                                                                                                    |        |
|                                                                                                    |        |
|                                                                                                    |        |
|                                                                                                    |        |
|                                                                                                    |        |
|                                                                                                    |        |
|                                                                                                    |        |
| 17 17 17 17 18 18 18 18 18 19 19 19 19 19 19 19 19 19 19 19 19 19 19 19 19 19 19 19 19 19 19 19 19 19 19 19 19 19 19 19 19 19 19 19 19 19 19 19 19 19 19 19 19 19 19 19 19 19 19 19 19 19 19 19 19 19 19 19 19                                                                                                    |        |
|                                                                                                    |        |
|                                                                                                    |        |
|                                                                                                    |        |
| 23 24 24                                                          |        |
|                                                                                                    |        |
| 26                                                                                                    |        |
|                                                                                                    |        |
| 29 29 |        |
|                                                                                                    |        |
| 🕐 แผนการจัดซื้อจัดจ้างหน่วยงาน รายละเอียดในการบันทึกข้อมูล ตัวอย่างการบันทึกข้อมูล 🕀 : 📢                                                                                                    |        |
|                                                                                                    |        |

9. กดปุ่ม Enable Editing

| 🚺 🔒 <b>5 ·</b> 👌 -                                                                                                    | 030040                                                                       | 0000.xls [Compatibility M          | ode] - Excel                                                |                      | ? 🖻 – 🗗 🗙                                                                                                    |
|----------------------------------------------------------------------------------------------------|------------------------------------------------------------------------------|------------------------------------|-------------------------------------------------------------|----------------------|----------------------------------------------------------------------------------------------------|
| FILE HOME INSERT PAGE LAYOUT                                                                                                    | FORMULAS DATA REVIEW VIEW                                                    | /                                  |                                                             |                      | rungrawee.k 👻 🔼                                                                                                |
| $\begin{array}{c c} & & & \\ & & & \\ & & \\ Paste \\ & & \\ & &$ | ≡ = <b>v</b> ≫ • <b>v</b> Wrap Text<br>= = = € € € <b>i</b> Merge & Center • | General ▼<br>\$ ▼ % ≯ 50 .00 .00   | Conditional Format as Cell<br>Formatting × Table × Styles × | Insert Delete Format | ∑ AutoSum       *       A         ☑ Fill *       Sort & Find &         ✓ Clear *       Filter *       Select * |
| Clipboard 🕼 Font 🕼                                                                                                    | Alignment 🕞                                                                  | Number 🕞                           | Styles                                                      | Cells                | Editing A                                                                                                    |
| А1 • : 🗙 🗸 ƒ <sub>X</sub> • sйа                                                                                                    | สำนักงานแผนฯ                                                                 |                                    |                                                             |                      | ~                                                                                                    |
| 4 A B                                                                                                    | C D                                                                          | E                                  | F                                                           | G                    |                                                                                                    |
| 1 *รหัสสำนักงานแผนฯ *ปีงบประมาณ                                                                                                    | * ชื่อโครงการที่จะจัดซึ่≀* เดือน/ปีที่คาดว่าจะเ                              | <mark>ls:</mark> เงินงบประมาณตามพ. | .ร ประเภทเงินงบประมาณ <mark>เงินน</mark>                    | อกงบประมาณ ประเภ     | ทเงินนอกงบประเ <mark>เงินงบประมาณหน่วยงา</mark> น                                                              |
| 3                                                                                                    |                                                                              |                                    |                                                             |                      |                                                                                                    |
| 4                                                                                                    |                                                                              |                                    |                                                             |                      |                                                                                                    |
|                                                                                                    |                                                                              |                                    |                                                             |                      |                                                                                                    |
| 7 10                                                                                                    |                                                                              |                                    |                                                             |                      |                                                                                                    |
| 8                                                                                                    |                                                                              |                                    |                                                             |                      |                                                                                                    |
| 10                                                                                                    |                                                                              |                                    |                                                             |                      |                                                                                                    |
| 11                                                                                                    |                                                                              |                                    |                                                             |                      |                                                                                                    |
| 12                                                                                                    |                                                                              |                                    |                                                             |                      |                                                                                                    |
| 14                                                                                                    |                                                                              |                                    |                                                             |                      |                                                                                                    |
| 15                                                                                                    |                                                                              |                                    |                                                             |                      |                                                                                                    |
| 17                                                                                                    |                                                                              |                                    |                                                             |                      |                                                                                                    |
| 18                                                                                                    |                                                                              |                                    |                                                             |                      |                                                                                                    |
| 20                                                                                                    |                                                                              |                                    |                                                             |                      |                                                                                                    |
| 21                                                                                                    |                                                                              |                                    |                                                             |                      |                                                                                                    |
| 22                                                                                                    |                                                                              |                                    |                                                             |                      |                                                                                                    |
| 23                                                                                                    |                                                                              |                                    |                                                             |                      |                                                                                                    |
| 25                                                                                                    |                                                                              |                                    |                                                             |                      |                                                                                                    |
| 26                                                                                                    |                                                                              |                                    |                                                             |                      |                                                                                                    |
| 28                                                                                                    | 11                                                                           |                                    |                                                             |                      |                                                                                                    |
| 29                                                                                                    |                                                                              |                                    |                                                             |                      |                                                                                                    |
| < → แผนการจัดชื้อจัดจ้างหน่วยงาน                                                                                                    | รายละเอียดในการบันทึกข้อมูล ตัวอย่า                                          | งการบันทึกข้อมูล                   | + : •                                                       |                      |                                                                                                    |
| READY                                                                                                    |                                                                              |                                    |                                                             | E                    | ▣ ▣+ 97%                                                                                                    |

- 10. Excel แสดงหน้าจอสำหรับเพิ่มแผนการจัดซื้อจัดจ้าง
- 11. ผู้ใช้สามารถคลิกแท็บ รายละเอียดในการบันทึกข้อมูล เพื่อดูรายละเอียดการใส่ข้อมูลแต่ ละรายการได้

#### กองการพัสดุภาครัฐ

#### กรมบัญชีกลาง

| 🚺 🔒 5 · C <sup>2</sup> · = 0300400000.ds [Compatibility Mode] - Excel                                                         | ? 🗈 – 🗗 🗙                 |
|----------------------------------------------------------------------------------------------------|---------------------------|
| FILE HOME INSERT PAGELAYOUT FORMULAS DATA REVIEW VIEW                                                                         | rungrawee.k +             |
| Arial v 16 v A A = = X V Wrap Text General v F Wrap Text General v Conditional Expransitat Cell Insert Delete Expransit       | Fill - Sort & Find &      |
| Prose B I U · · · · · · · · · · · · · · · · · ·                                                                               | Clear + Filter + Select + |
| Clipboard fai Font fai Alignment fai Number fai Styles Cells                                                                  |                           |
| AL · · · · · · · · · · · · · · · · · · ·                                                                                      |                           |
|                                                                                                    |                           |
| <ol> <li>วายสงระบบหารมายกามประทั่งใน</li> <li>ประเภทเงินงบประมาณหามพร.บ.รายจ่ายประจำปี</li> </ol>                             |                           |
| 4 1 หน่วยงานระดับกรม                                                                                                    |                           |
| 5 2 จังหวัด                                                                                                    |                           |
| 6 3 กลุ่มจังหวัด                                                                                                    |                           |
| 7 99 หน่วยงานอื่น <b>12</b>                                                                                                   |                           |
| 8<br>9 ประเภทเงินนอกงบประมาณ                                                                                                  |                           |
| 10 1 รายได้ของหน่วยงาน                                                                                                    |                           |
| 11 2 เงินกู้                                                                                                    |                           |
| 12 3 หรัพย์สินช่วยราชการ                                                                                                    |                           |
| 13 4 เงินช่วยเหลือจากตปท                                                                                                    |                           |
| 14 ร เงินอุดหนุน                                                                                                    |                           |
| 15 6 เงินทดรอง                                                                                                    |                           |
| 16 7 เงินซึม                                                                                                    |                           |
| 17 8 ไทยเข้มแข็ง                                                                                                    |                           |
| 18 9 เงินนอกฟากคลัง                                                                                                    |                           |
| 19 99 อื่นๆ                                                                                                    |                           |
| 20<br>21 Mulaina                                                                                                    |                           |
| 22 ราชการที่มี * ดอกจันสีแดง หมายถึงด้องบันทึกข้อมูล                                                                          |                           |
| 23 อักขระพิเศษที่ไม่ควรพิม( ','', #, \$, &, ^, *, /,  ; ; , ENTER(ขึ้นบรรทักใหม่) เพราะจะทำให้ไม่สามารถบันทึกข้อมูลในระบบได้  |                           |
|                                                                                                    |                           |
| 20 เริ่มสายมากระบุขอมูล<br>26 ปีมาประบาท ต้องเป็นระบบป็นตัวเคมปี พ.ศ. เช่น 2560                                               |                           |
| 27 ชื่อโครงการที่จะอัดซื้อกัด ให้ระบาชื่อโครงการที่จะกัดซื้ออัดก้าง                                                           |                           |
| 28 เดือนปีที่ตาดว่าจะประกา ต้องเป็นระบบปืนตัวเลขเท่านั้น ข้อมลเดือนจะต้องระบก่าระหว่าง 01-12 และระบบปีเป็นปี พ.ศ. เช่น 092560 |                           |
| 29 เงินงบประมาณตามพ.ร.น ต้องเป็นระบบป็นตัวเลขเท่านั้น                                                                         |                           |
| 30 ประเภทเงินงบประมาณศ ต้องเป็นระบุเป็นตัวเลขเท่านั้น ให้ระบุกำตามข้อมูลประเภทเงินงบประมาณตามพ.ร.บ.รายง่ายประจำป              |                           |
| 31 เงินนอกงบประมาณ ด้องเป็นระบุเป็นดัวเลขเท่านั้น                                                                             |                           |
| 32 ประเภทเงินนอกงบประเดืองเป็นระบุเป็นตัวเลขเท่านั้น ให้ระบุค่าตามข้อมูลประเภทเงินนอกงบประมา <mark>ณ</mark>                   |                           |
| 33 เงินงบประมาณหน่วยงานต้องเป็นระบุเป็นตัวเลขเท่านั้น 13                                                                      |                           |
| 34                                                                                                    |                           |
| ว∩<br>↓ > แผนการจัดซื้อจัดจำงหน่วยงาน รายละเอียดในการบันทึกข้อมูล ตัวอย่างการบันทึกข้อมูล ⊕ : ∢                               | ▼                         |
| READY                                                                                                    | □ □+ 100%                 |

12. Excel แสดงรายละเอียดการใส่ข้อมูลในช่อง "ประเภทเงิน พรบ.งบประมาณ" และ

"ประเภทเงินนอกงบประมาณ"

13. คลิกแท็บ

เพื่อดูตัวอย่างการบันทึกข้อมูลใน excel

#### กองการพัสดุภาครัฐ

#### กรมบัญชีกลาง

| M L 5.         | ð - =                        |                                           | 0300400000 vic (Compatibility Mo                  | del - Evcel                                     | 2 M _ A X                                              |
|----------------|------------------------------|-------------------------------------------|---------------------------------------------------|-------------------------------------------------|--------------------------------------------------------|
|                |                              |                                           | DUEW VIEW                                         | dej - Elcei                                     |                                                        |
|                | INSERT PAGE LATOUT           | TONMOLAS DATA N                           |                                                   |                                                 |                                                        |
|                | ngsana New 🔻 16 👻 A 🗛        | = = 🚽 🗞 🔹 💱 Wrap                          | Text General -                                    | - 📭 🐺 🐺 📅 🏹                                     |                                                        |
| Paste          | 3 I U - 🗄 - 💩 - A -          |                                           | ae & Center ▼ \$ ▼ % ፆ                            | Conditional Format as Cell Insert Delete        | Format Sort & Find &                                   |
| Clipboard F    | East                         | Alignment                                 | E Number E                                        | Formatting * Table * Styles * * *               | Clear     Filter     Select                            |
| Cipboard is    | ront is                      | Alignment                                 | is Number is                                      | Styles Cells                                    | Euting                                                 |
| A1 -           | 🤅 🗙 🧹 ƒ 🕺 ด้วอย              | บ้าง                                      |                                                   |                                                 | ~                                                      |
| A              | В                            | С                                         | D E                                               | F G                                             | Н                                                      |
| 1 ตัวอย่าง     |                              |                                           |                                                   |                                                 | • • • • • • • • • • • • • • • • • • •                  |
| 3 * รหัสสำนักง | านแผนฯ * ปีงบประมาณ          | * ชื่อโครงการที่จะจัดซึ่ <u>ะ</u> * เดือน | <mark>/ปีที่คาดว่าจะประ</mark> เงินงบประมาณตามพ.• | ประเภทเงินงบประมาณ <mark>เงินนอกงบประมาณ</mark> | ประเภทเงินนอกงบประม <mark>ุงินงบประมาณหน่วยงา</mark> น |
| 4 0300400000   | 2560                         | โครงการจัดชื่อจัดจ้าง 01256               | 0 250000                                          | 2 150000                                        | 2 750000                                               |
| 6              |                              |                                           |                                                   |                                                 |                                                        |
| 7              |                              |                                           | r/L                                               |                                                 |                                                        |
| 9              |                              |                                           | 14                                                |                                                 |                                                        |
| 10             |                              |                                           | 14                                                |                                                 |                                                        |
| 12             |                              |                                           |                                                   |                                                 |                                                        |
| 13             |                              |                                           |                                                   |                                                 |                                                        |
| 15             |                              |                                           |                                                   |                                                 |                                                        |
| 16             |                              |                                           |                                                   |                                                 |                                                        |
| 18             |                              |                                           |                                                   |                                                 |                                                        |
| 19             |                              |                                           |                                                   |                                                 |                                                        |
| 21             |                              |                                           |                                                   |                                                 |                                                        |
| 22             |                              |                                           |                                                   |                                                 |                                                        |
| 24             |                              |                                           |                                                   |                                                 |                                                        |
| 25             |                              |                                           |                                                   |                                                 |                                                        |
| 27             | 15                           |                                           |                                                   |                                                 |                                                        |
| 28             | 15                           |                                           |                                                   |                                                 |                                                        |
| 30             |                              |                                           |                                                   |                                                 |                                                        |
|                | แผนการจัดซือ์จัดจ้างหน่วยงาน | รายละเอียดในการบันทึกข้อมุ                | มูล ตัวอย่างการบันทึกข้อมูล                       | + : 4                                           |                                                        |
| READY          |                              |                                           |                                                   |                                                 | III II + 97%                                           |

# 14. ระบบแสดงตัวอย่างการบันทึกข้อมูลใน excel

| 15 คลิกแท็บ     | แผนการจัดชื้อจัดจ้างหน่วยงาน | เพื่อกลับไปเพิ่บแผบการจัดซื้อจัดจ้าง |
|-----------------|------------------------------|--------------------------------------|
| TO: 11011100110 |                              |                                      |

| K B. S. C                                                                                                    | 030040                                                                                                    | 0000.xls [Compatibility Mode] - Excel                                                     |                                                                           | ? 🗹 – 🗗 🗙                          |
|----------------------------------------------------------------------------------------------------|----------------------------------------------------------------------------------------------------|-------------------------------------------------------------------------------------------|---------------------------------------------------------------------------|------------------------------------|
| FILE INSERT PAGE LAYOUT                                                                                                    | FORMULAS DATA REVIEW VIEW                                                                                                    | 1                                                                                         |                                                                           | rungrawee.k 👻 🔍                    |
| $\begin{array}{c c} & & & \\ & & & \\ & & \\ Paste \\ & & \\ & & \\ \end{array} \begin{array}{c} & & \\ & & \\ & \\ & \\ & \\ \end{array} \begin{array}{c} & & \\ & \\ & \\ & \\ & \\ & \\ \end{array} \begin{array}{c} & & \\ & \\ & \\ & \\ & \\ & \\ & \\ & \\ \end{array} \begin{array}{c} & & \\ & \\ & \\ & \\ & \\ & \\ & \\ & \\ & \\ $ | = = <b>→</b> → · <b>→</b> Wrap Text<br>= = = ← ← E ⊡ Merge & Center →                                                                                 | General     ▼       \$ ~ % , \$ \$ \$ \$ \$ \$ \$ \$ \$ \$ \$ \$ \$ \$ \$ \$ \$ \$        | Cell Insert Delete Format<br>Styles ↓ ↓ ↓ ↓ ↓ ↓ ↓ ↓ ↓ ↓ ↓ ↓ ↓ ↓ ↓ ↓ ↓ ↓ ↓ | Sort & Find &<br>Filter * Select * |
|                                                                                                    | สสำนักงาน 18 19                                                                                                    | 20 21                                                                                     | 22 23                                                                     |                                    |
| 1 <mark>* รหัสสำนักงานแผนฯ * ปังบุประมาณ</mark><br>2 0300400000 2561<br>3 0300400000 2561<br>4 0300400000 2561<br>5                                                                                                    | <mark>* ชื่อโครงการที่จะจัดซึ่ง เดือน/ปีที่ตาดว่าจะป</mark><br>ชื่อเครื่องปรับอากาศ 112560<br>ชื่อวิทยุสื่อสาร 112560<br>ชื่อเครื่องถ่ายเอกสาร 112560 | <mark>จ เงินงบประมาณตามพ.ร ประเภทเงินงบประมาเ</mark><br>850000 1<br>430000 1<br>1200000 1 | น เงินนอกงบประมาณ ประเภทเงินนอกงบปร                                       | 📰 เงินงบประมาณหน่วยงาน             |
| 6<br>7<br>8<br>9                                                                                                    |                                                                                                    |                                                                                           |                                                                           |                                    |
| 10<br>11<br>12<br>13<br>14                                                                                                    |                                                                                                    |                                                                                           |                                                                           |                                    |
| 15<br>16<br>17<br>18<br>19                                                                                                    |                                                                                                    |                                                                                           |                                                                           |                                    |
| 20<br>21<br>22<br>23<br>24                                                                                                    |                                                                                                    |                                                                                           |                                                                           |                                    |
| 25<br>26<br>27<br>28                                                                                                    |                                                                                                    |                                                                                           |                                                                           |                                    |
| 29<br>30<br>∢ → แผนการจัดชื้อจัดจ้างหน่วยงาน                                                                                                    | เ รายละเอียดในการบันทึกข้อมูล ตัวอย่า                                                                                                    | งการบันทึกข้อมูล (+) : 📢                                                                  |                                                                           | <b>v</b>                           |
| READY                                                                                                    |                                                                                                    |                                                                                           | III II III                                                                | + 97%                              |

## 16. "\* รหัสสำนักงานแผนฯ" (บังคับบันทึก)

ระบบจะแสดงรหัสสำนักงานแผนให้อัตโนมัติ

- 17. บันทึก "\* ปีงบประมาณ" ที่ดำเนินการจัดซื้อจัดจ้าง (บังคับบันทึก)
   โดยระบบจะแสดงปีงบประมาณให้อัตโนมัติ ทั้งนี้สามารถแก้ไขได้
- 18. บันทึก "\*ชื่อโครงการที่จะจัดซื้อจัดจ้าง" (บังคับบันทึก)
- บันทึก "\*เดือน/ปีที่คาดว่าจะประกาศจัดซื้อจัดจ้าง" (บังคับบันทึก)
   โดยระบุรูปแบบ : ดดปปปป (ปีที่ระบุต้องเป็นปีพุทธศักราชเท่านั้น) เช่น 092560 เป็นต้น
- 20. บันทึก "เงินงบประมาณตามพ.ร.บ.รายจ่ายประจำปี" โดยให้บันทึกเป็นตัวเลขเท่านั้น ไม่ต้องใส่เครื่องหมายใดๆ เช่น 850000 เป็นต้น
- 21. บันทึก "ประเภทเงินงบประมาณตามพ.ร.บ.รายจ่ายประจำปี"

โดยระบุ "รหัสประเภทเงินงบประมาณตามพ.ร.บ.รายจ่ายประจำปี" ตามรายละเอียดที่

รายละเอียดในการบันทึกข้อมูล

- 22. บันทึก "เงินนอกงบประมาณ"
   โดยให้บันทึกเป็นตัวเลขเท่านั้น ไม่ต้องใส่เครื่องหมายใดๆ
- 23. บันทึก "ประเภทเงินนอกงบประมาณ"

แสดงในแท็บ

โดยระบุ "รหัสประเภทเงินนอกงบประมาณ" ตามรายละเอียดที่แสดงในแท็บ

รายละเอียดในการบันทึกข้อมูล

- 24. บันทึก "เงินงบประมาณหน่วยงาน"
   โดยให้บันทึกเป็นตัวเลขเท่านั้น ไม่ต้องใส่เครื่องหมายใดๆ
- 25. เมื่อบันทึกแผนการจัดซื้อจัดจ้างเรียบร้อยแล้วให้กดปุ่ม 🖃 เพื่อจัดเก็บ (save) รายการที่ บันทึกลงเครื่องคอมพิวเตอร์ เป็นการเสร็จสิ้นการสร้างไฟล์ excel แผนการจัดซื้อจัดจ้างเพื่อ นำเข้าระบบ

# 5.2 การเพิ่มแผนการจัดซื้อจัดจ้างด้วย Excel

จากหน้าจอเมนูหลัก ผู้ใช้สามารถเพิ่มแผนจัดซื้อจัดจ้างด้วย Excel ได้ ดังนี้

| າ<br>ເພື່ອ<br>ການ<br>Set Units<br>Thai Governme          | จัดซื้อจัดจ้างภาครัฐ <b>Training</b><br>ent Procurement | วันที่ 4 ตุลาคม 2561<br>สิงห์ ทดลอบ - พัวหน้าเจ้าหน้าที่พัสดุ<br>กรมบัญชีกลาง-กรมบัญชีกลาง กรุงเทพฯ |
|----------------------------------------------------------|---------------------------------------------------------|----------------------------------------------------------------------------------------------------|
| รังท์ ทศสอบ<br>ทั่วหน้าเจ้าหน้าที่ทัตลุ<br>ออกจากระบบงาน | เพิ่มแผนการจัดซื้อจัดจ้าง                               |                                                                                                    |
| ลงทะเบียน 2                                              |                                                         |                                                                                                    |
| ประกาศจัดซื้อจัดจ้าง Q<br>สัญญาและหลักประกัน             | เพิ่มโครงการ                                            |                                                                                                    |
|                                                          | รายการโครงการ                                           |                                                                                                    |
|                                                          | <b>Z</b> ,                                              |                                                                                                    |
| 1 203 191                                                |                                                         |                                                                                                    |
| 1. HVIQA                                                 | v đ v v                                                 |                                                                                                    |
| 2. กดเลือกเมนู                                           | ผมการจดชอจดจาง                                          |                                                                                                    |

| ระบบการจดซอจดจางภาครฐ ทดลองเชงาน (เพส3) สุภารัตน์ อร่ามภัทรวงษ์ - เจ้าหน้<br>Thai Government Procurement กรมบัญชีกลาง-กรมบัญชีกลาง-กรมบัญชีกลาง-กรมบัญชีกลาง-                                                 | น 2560<br>ม้าที่พัสดุ<br>เรุงเทพฯ |
|----------------------------------------------------------------------------------------------------|-----------------------------------|
| แผนการจัดซื้อจัดจ้าง                                                                                                    |                                   |
| รัดทำแผนการจัดซื้อจัดจ้าง<br>จัดทำแผนการจัดซื้อจัดจ้าง<br>มหรีขึ้นเว็บไซด์<br>เพิ่มแผนการจัดซื้อจัดจ้างที่เผยแพร่แล้ว<br>เพิ่มแผนการจัดซื้อจัดจ้าง<br>เริ่มแผนการจัดซื้อจัดจ้าง<br>วายการแผนการจัดซื้อจัดจ้าง |                                   |
|                                                                                                    |                                   |

- กดเลือกเมนูหลัก "จัดทำแผนการจัดซื้อจัดจ้าง"
- 4. กดเลือกเมนูย่อย "เพิ่มแผนการจัดซื้อจัดจ้างด้วย Excel"

| Sa<br>Shoppanet Th | 17<br>รบบการจัดซื้อจัดจ้างภาครัฐ<br>ai Government Procurement                                  | ' พฤศจิกายน 2560<br>เงษ์ - เจ้าหน้าที่พัสดุ<br>วัญชีกลาง กรุงเทพฯ |
|--------------------|------------------------------------------------------------------------------------------------|-------------------------------------------------------------------|
|                    | แผนการจัดซื้อจัดจ้าง > จัดทำแผนการจัดซื้อจัดจ้าง > เพิ่มแผนการจัดซื้อจัดจ้างด้วย Excel         | l i                                                               |
|                    | ขึ้นตอนที่ 1<br>ขั้นตอนที่ 2<br>นำเข้าข้อมูล รายละเอียดนำเข้าข้อมูล                            |                                                                   |
| ñ                  | เพิ่มแผนการจัดซื้อจัดจ้างด้วย EXCEL                                                            |                                                                   |
|                    | สำนักงาน 0300400000 - กรมบัญชีกลาง กรุงเทพฯ<br>• ซึ่อ File <mark>เลือกไฟล์ 5</mark>            |                                                                   |
| ٩                  | <ol> <li>รายการที่มี ดอกจันสีแดง หมายถึง ต้องบันทึกข้อมูล</li> </ol>                           |                                                                   |
|                    |                                                                                                |                                                                   |
|                    | แบบฟอร์ม Excel เพื่อทำแผนา ใช้ขับตอนที่ 2 กลับสู่หน้ารายการเผยแพร่แผนา                         |                                                                   |
|                    |                                                                                                |                                                                   |
| กองการพัสดุภาครั   | รู (กพ.). กรมเป็ญชีกลาง ถนนพระรรม 6 แขวงสามแสนใน เขตพญาโท กรุงเทพมหานคร 10400 โทร. 02-127-7000 | PLNE0002                                                          |

 กดปุ่ม เลือกไฟล์ เพื่อเลือกไฟล์แผนการจัดซื้อจัดจ้างที่ต้องการนำเข้าระบบ <u>หมายเหตุ</u> : ไฟล์ Excel ที่สามารถนำเข้าระบบได้ จะต้องมีรูปแบบตามที่ระบบกำหนด ผู้ใช้ สามารถดาวน์โหลดรูปแบบตามที่ระบบกำหนดได้โดยคลิกปุ่ม แบบฟอร์ม Excel เพื่อทำแผนฯ

(ผู้ใช้สามารถศึกษาวิธีการทำไฟล์ excel เพื่อนำเข้าระบบ ได้ที่หัวข้อ 5.2)

| Choose File to Up         | oload |                            | ×              |
|---------------------------|-------|----------------------------|----------------|
|                           | ~ C   | Search excel               | Q              |
| Organize 👻 New folder     |       |                            |                |
| ★ Favorites               |       | Date modified T            | уре            |
| E Desktop                 |       | 17-Nov-17 10:40 A N        | licrosoft Exce |
| bownloads                 |       |                            |                |
| 🕍 Recent places           |       |                            |                |
| 🧊 Libraries               |       |                            |                |
| Documents                 |       |                            |                |
| a) Music                  |       |                            |                |
| E Pictures                |       |                            |                |
| Videos                    |       |                            |                |
| 📮 Computer                |       |                            |                |
| 📥 Local Disk (C:)         |       |                            |                |
| 🚗 Local Disk (D:) \vee <  |       |                            | >              |
| File name: 0300400000.xls | ~     | Custo 7 es (*.csv;*.xlsx;* | *.xls) 🗸       |
|                           |       | Open Ca                    | incel          |
|                           |       |                            |                |

- 6. คลิกเลือกไฟล์ excel ที่ต้องการ
- 7. กดปุ่ม <sup>Open</sup>

| 3.000 MAT    | ระบบการจัดซื้อจัดจ้างภาครัฐ<br>Thai Government Procurement                                        | 7 พฤศจิกายน 2560<br>วงษ์ - เจ้าหน้าที่พัสดุ<br>บัญชิกลาง กรุงเทพฯ |
|--------------|---------------------------------------------------------------------------------------------------|-------------------------------------------------------------------|
|              | ์ แผนการจัดซื้อจัดจ้าง > จัดทำแผนการจัดซื้อจัดจ้าง > เพิ่มแผนการจัดซื้อจัดจ้างด้วย Excel          |                                                                   |
|              | ขึ้นตอบที่ 1 ขึ้นตอบที่ 2<br><mark>นำเข้าข้อมูล</mark> จายละเอียดนำเข้าข้อมูล                     |                                                                   |
| *            | เพิ่มแผนการจัดซื้อจัดจ้างด้วย EXCEL                                                               |                                                                   |
|              | สำนักงาน 0300400000 - กรมบัญชีกลาง กรุงเทพฯ                                                       |                                                                   |
|              | - ซึ่อ File เสือกไฟส์ 0300400000 xis                                                              |                                                                   |
| Q            | <ol> <li>รายการที่มี ดอกจันสีแดง หมายถึง ต้องบันทึกข้อมูล</li> <li>9</li> </ol>                   |                                                                   |
|              | แบบฟอร์ม Excel เพื่อทำแผนา ไปขึ้นดอนที่ 2 กลับสู่หน้ารายการเผยแพร่แผนา                            |                                                                   |
|              |                                                                                                   |                                                                   |
| กองการพัสดุภ | กครัฐ (กพ.ก.) กรมบัญชีกลาง ถนนพระราม 6 แขวงสามแสนใน เซตพญาโท กรุงเทพมหานคร 10400 โทร. 02-127-7000 |                                                                   |

- 8. ระบบแสดงชื่อของไฟล์ excel ที่เลือกมา
- 9. กดปุ่ม ไปขั้นตอนที่ 2

| 58<br>34000000 Th | ะบบการจัดซื้อจัดจ้างภาครัฐ<br>ai Government Procurement | ลุการักน์ อร่านกับ<br>กรร                                                      | 7 พฤศจิกายน 2560<br>วงษ์ - เจ้าหน้าที่พัสดุ<br>บัญชีกลาง กรุงเทพฯ |
|-------------------|---------------------------------------------------------|--------------------------------------------------------------------------------|-------------------------------------------------------------------|
|                   | แผนการจัดซื้อจัดจ้าง > จัดทำแผนการจ่                    | ซื้อจัดจ้าง > เพิ่มแผนการจัดซื้อจัดจ้างด้วย Excel                              |                                                                   |
|                   |                                                         | ขั้นตอนที่ 1 ขึ้นตอนที่ 2<br>นำเข้าข้อมูล รายละเอียดน้ำเข้าข้อมูล              |                                                                   |
| *                 | เพิ่มแผนการจัดซื้อจัดจ้างด้วย EXCEL                     |                                                                                |                                                                   |
|                   | สำนักงาน                                                | 0300400000 - n73103 10 1111                                                    |                                                                   |
|                   | ชื่อไฟล์ที่นำเข้า                                       | 0300400000.xLs                                                                 |                                                                   |
| Ч                 | รายการทั้งหมด                                           | 3 19075                                                                        |                                                                   |
|                   | รายการที่นำเข้าสำเร็จ                                   | ราษการ                                                                         |                                                                   |
|                   | รายการที่นำเข้าไม่สำเร็จ                                | รายการ                                                                         |                                                                   |
|                   | สถานะการนำเข้าข้อมูล                                    | ดูรายละเอียดรายการที่นำเข้า                                                    |                                                                   |
|                   | ข้อนกลั                                                 | มไปขึ้นดอนที่ 1 <b>น้ำเข้าข้อมูล แก้ไขข้อมูล กลับสู่หน้ารายการเผยแพร่แผน</b> ฯ |                                                                   |
| กองการพัสดุภาครั  | ฐ (กพภ.) กรมบัญชีกลาง ถนนพระราม 6 แขวงสามเสนใน          | นขตหญาไท กรุงเหนานน 11 02-127-7000                                             | PLNE0002                                                          |
|                   | 9                                                       | 97<br>97                                                                       |                                                                   |

10. ระบบแสดง จำนวนรายการทั้งหมด

11. กดปุ่ม

## <u>กรณีนำเข้าข้อมูลสมบูรณ์</u>

| St.              | บบการจัดซื้อจัดจ้างภาครัฐ<br>a Government Procurement | สุภารัตน์ อราม                                                      | 17 พฤศจิกายน 2560<br>กัทรวงษ์ - เจ้าหน้าที่พัสดุ<br>กรมบัญชีกลาง กรุงเทพฯ |
|------------------|-------------------------------------------------------|---------------------------------------------------------------------|---------------------------------------------------------------------------|
|                  | แผนการจัดซื้อจัดจ้าง > จัดทำแผนการจั                  | ขึ้อจัดจ้าง > เพิ่มแผนการจัดซื้อจัดจ้างด้วย Excel                   |                                                                           |
|                  |                                                       | ขั้นตอนที่ 1 ขั้นตอนที่ 2<br>นำเข้าข้อมูล รายละเอียดนำเข้าข้อมูล    |                                                                           |
| <b>^</b>         | เพิ่มแผนการจัดซื้อจัดจ้างด้วย EXCEL                   |                                                                     |                                                                           |
|                  | สำนักงาน                                              | 0300400000 - กรมเปัญชีกลาง กรุงเทพฯ                                 |                                                                           |
|                  | ชื่อไฟล์ที่นำเข้า                                     | 0300400000.xls                                                      |                                                                           |
| Q                | รายการทั้งหมด                                         | 3 12                                                                |                                                                           |
|                  | รายการที่นำเข้าสำเร็จ                                 | 3 mun 15                                                            |                                                                           |
|                  | รายการที่นำเข้าไม่สำเร็จ                              |                                                                     |                                                                           |
|                  | สถานะการนำเข้าข้อมูล                                  | รมบูรณ์ ดูรายละเอียดรายการที่น้ำเข้า                                |                                                                           |
|                  | 14                                                    | ปขั้นตอนที่ 1 นำเข้าข้อมูล แก้ใชข้อมูล กลับสู่หน้ารายการเผยแพร่แผนฯ |                                                                           |
| กองการพัสดุภาครั | ; (กพภ.) กรมปัญชีกลาง ถนบพระราม 6 แขวงสามเสนใน        | นขตพญาไท กรุงเทพมหานตร 10400 โทร. 02-127-7000                       | PLNE0002                                                                  |

- 12. ระบบแสดง จำนวนรายการที่นำเข้าสำเร็จ
- 13. ระบบแสดง จำนวนรายการที่นำเข้าไม่สำเร็จ
- 14. ระบบแสดง สถานะการนำเข้าข้อมูล

15. กรณีต้องการดูรายละเอียดไฟล์ที่นำเข้า ให้คลิกปุ่ม **ดูรายละเอียดรายการที่นำเข้า** 

| R. S. S. S. S. S. S. S. S. S. S. S. S. S. | ระบบการ<br>Thai Governr | ง ส้ ง v<br>เพิ่มแผนการจัดชื้อจัดจ้างด้วย EXCEL                                                                                   |                                                 |                                                              |                                      | 17 พฤศจิกายน 2560<br>ระร่ามภัทรวงษ์ - เจ้าหน้าที่พัสดุ<br>กรมบัญชีกลาง กรุงเทพฯ |
|-------------------------------------------|-------------------------|----------------------------------------------------------------------------------------------------|-------------------------------------------------|--------------------------------------------------------------|--------------------------------------|---------------------------------------------------------------------------------|
|                                           | แผนการ                  | ป็งบประมาณ<br>ชื่อไฟล์ที่นำเข้า<br>วันที่นำเข้า<br>สถานะการนำเข้าช้อมูล                                                           | 2561<br>0300400000.xls<br>17/11/2560<br>สมบูรณ์ |                                                              |                                      |                                                                                 |
| *<br>=<br>Q                               | เพิ่มแผน                | สำคับที่ ชื่อแผนเ<br>1. ชื้อเครื่องปรับอากา<br>2. ชื้อวิทยุส์อลาร<br>3. ชื้อเครื่องถ่ายเอกส<br>สำคับที่ 1 - 3 จากทั้งหมด 3 รายการ | การจัดซื้อจัดจ้าง<br>ศ<br>าร                    | 15.1 <mark>ผลการตรวจสอบข้อมูล</mark><br>ผ่าน<br>ผ่าน<br>ผ่าน | สาเหตุข้อมูล<br>ที่ไม่ผ่านการครวจสอบ |                                                                                 |
|                                           |                         | 4                                                                                                    |                                                 | Export Excel 000                                             |                                      |                                                                                 |
| กองการพัสดุ                               | ภาครัฐ (กพภ.) กรมา      | วัญชีกลาง ถนนพระราม 6 แขวงสามเสนใน เขตพ                                                                                           | ญาไท กรุงเทพมหานคร 104                          | 00 โทร. 02-127-7000                                          |                                      | PLNE0002                                                                        |

## ขั้นตอนเพิ่มแผนการจัดซื้อจัดจ้าง - ประกาศแผนการจัดซื้อจัดจ้างขึ้นเว็บไซต์

15.1 ระบบแสดงรายการแผนการจัดซื้อจัดจ้างทั้งหมดที่อยู่ในไฟล์ excel พร้อมแสดงผลการ ตรวจสอบข้อมูล และกรณีที่รายการใดไม่ผ่านการตรวจสอบ ระบบจะแสดงสาเหตุที่ไม่ ผ่านการตรวจสอบ

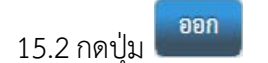

กดปุ่ม

16. กรณีต้องการกลับสู่หน้าเพิ่มแผนการจัดซื้อจัดจ้างด้วย Excel

กลับสู่หน้ารายการเผยแพร่แผนา

| รายการ       | แผนการจัดซื้อจ้  | ัดจ้าง                   |                                |                   |                                              | รายละ                          | เอียดการค้นหา 👻           |
|--------------|------------------|--------------------------|--------------------------------|-------------------|----------------------------------------------|--------------------------------|---------------------------|
|              | ปังบประมาณ       | รหัสแผนการจัดซื้อจัดจ้าง | ชื่อโครงการที่จะจัดซื้อจัดจ้าง | จำนวนเงินงบประมาณ | ประเภทการนำเข้า                              | ช้อมูล<br>แผนการจัดซื้อจัดจ้าง | สถานะ<br>แผนการจัดซื้อจัเ |
|              | 2561             | P60110006088             | ซื้อเครื่องปรับอากาศ           | 850,000.00        | x                                            | รายละเอียด/แก้ไข               | จัดทำแผน                  |
| Π            | 2561             | P60110006089             | ซื้อวิทยุสื่อสาร               | 430,000.00        | x                                            | รายละเอียด/แก้ไข               | จัดทำแผน                  |
|              | 2561             | P60110006090             | ซื้อเครื่องถ่ายเอกสาร          | 1,200,000.00      | x                                            | รายละเอียด/แก้ไข               | จัดทำแผน                  |
|              | 2561             | P60110006082             | Test B 10                      | 400,000.00        | x                                            | รายละเอียด/แก้ไข               | จัดทำแผน                  |
|              | 2561             | P60110006081             | Test B 9                       | 8,000.00          | x                                            | รายละเอียด/แก้ไข               | จัดทำแผน                  |
|              | 2561             | P60110006080             | Test B 8                       | 50,000.00         | x                                            | รายละเอียด/แก้ไข               | จัดทำแผน                  |
|              | 2561             | P60110006079             | Test B 7                       | 900,000.00        | x                                            | รายละเอียด/แก้ไข               | จัดทำแผน                  |
|              | 2561             | P60110006078             | Test B 6                       | 20,000.00         | x                                            | รายละเอียด/แก้ไข               | จัดทำแผน                  |
|              | 2561             | P60110006077             | Test B 5                       | 450,000.00        | x                                            | รายละเอียด/แก้ไข               | จัดทำแผน                  |
|              | 2561             | P60110006076             | Test B 4                       | 400,000.00        | x                                            | รายละเอียด/แก้ไข               | จัดทำแผน                  |
| <<br>ำดับที่ | 1 - 10 จากทั้งหม | ด 8,933 รายการ           |                                |                   | <b>«                                    </b> | 1 2 3 4                        | 5 <b>&gt; &gt;</b>        |

# <u>กรณีนำเข้าข้อมูลไม่สมบูรณ์</u>

| 1. Hu home a | ระบบการจัดซื้อจัดจ้างภาครัฐ<br>Thai Government Procurement                                                   | าก<br>สุภารัตน์ อร่านกัพรา<br>กรุมเ                                                                                                    | ' พฤศจิกายน 2560<br>เงษ์ - เจ้าหน้าที่พัสดุ<br>วัญชีกลาง กรุงเทพฯ |
|--------------|----------------------------------------------------------------------------------------------------|----------------------------------------------------------------------------------------------------|-------------------------------------------------------------------|
|              | ์ แผนการจัดซื้อจัดจ้าง > จัดทำแผนการจั                                                                       | ัดซื้อจัดจ้าง> เพิ่มแผนการจัดซื้อจัดจ้างด้วย Excel                                                                                                    |                                                                   |
|              |                                                                                                    | ขั้นคอนที่ 1 ขั้นคอ <b>นที่ 2</b> ขั้นคอนที่ 3<br>นำเข้าข้อมูล <b>รายละเอียกนำเข้าข้อมูล</b> แก้ไขข้อมูล                                                   |                                                                   |
| <b>*</b>     | เพิ่มแผนการจัดซื้อจัดจ้างด้วย EXCEL                                                                          |                                                                                                    |                                                                   |
| =<br>Q       | สำนักงาน<br>ชื่อไฟล์ที่นำเข้า<br>รายการที่นำเข้าสำเร็จ<br>รายการที่นำเข้าสำเร็จ<br>สถานะการนำเข้าข้อมูล<br>3 | 0300400000 - กามปัญชีกลาง กรุงเทพฯ<br>0300400000.xis<br>3 7 1<br>2 รายก 2 4<br>1 กรม<br>บรับตอนที่ 1 นำเข้าข้อมูล แก้ไขข้อมูล กลับสู่หน้ารายการเผยแพร่แผนฯ |                                                                   |
| กองการพัสดุ  | ุภาครัฐ (กพภ.) กรมบัญชีกลาง ถนนพระราม 6 แขวงสามเสนใน                                                         | เขตพญาโท กรุงเทพมหานคร 10400 โทร. 02-127-7000 <mark>5</mark>                                                                                               |                                                                   |

- 1. ระบบแสดง จำนวนรายการที่นำเข้าสำเร็จ
- 2. ระบบแสดง จำนวนรายการที่นำเข้าไม่สำเร็จ
- 3. ระบบแสดง สถานะการนำเข้าข้อมูล
- กรณีต้องการดูรายละเอียดไฟล์ที่น้ำเข้า ให้คลิกปุ่ม

| 150         | ระบบการ<br>Thai Governm | ง ผู้ ง y ง                                                                                                    |                                                    |                                                 |                                                                                             |      | 17 พฤศจิกายน 2560<br>วรร่ามภัทรวงษ์ - เจ้าหน้าที่ทัลดุ<br>กรมบัญจีกลาง กรุงเทพา |
|-------------|-------------------------|----------------------------------------------------------------------------------------------------|----------------------------------------------------|-------------------------------------------------|---------------------------------------------------------------------------------------------|------|---------------------------------------------------------------------------------|
|             | แผนการ                  | โหมแผนการจางองคอง เจต Ja EACEL<br>ปีงบประมาณ<br>ชื่อไหล์ที่นำเข้า<br>รันที่นำเข้า<br>สถานะการนำเข้าข้อมูล                                     | 2561<br>0300400000 xls<br>17/11/2560<br>ไม่สมบูรณ์ |                                                 |                                                                                             |      |                                                                                 |
| #<br>=<br>Q | ເທີ່ມແຜນ                | สำคับที่ ชื่อแผนการจัดชื่<br>1. ชื้อเครื่องปรับอากาศ<br>2. ชื้อวิทยุสื่อสาร<br>3. ชื้อเครื่องถ่ายเอกสาร<br>สำคับที่ 1 - 3 จากทั้งหมด 3 รายการ | อจัดจ้าง ผลก 4.<br>ผ่<br>ไม่<br>Expe               | 1 ชื่อมูล<br>ง่าน<br>ง่าน<br>เผ่าน<br>ort Excel | สาเหลุข้อมูล<br>ที่ไม่ผ่านการตรวจสอบ<br>เดือน/ปีที่คาดว่าจะประกาศจัดขื้อจัดเจ้าง ไม่ถูกต้อง | > >> |                                                                                 |
| กองการพัสดุ | ภาครัฐ (กพภ.) กรม       | วัญขีกลาง ถนนพระราม 6 แขวงสามเสนใน เขตพ                                                                                                    | ญาไท กรุงเทพมหานคร 10400 โทร.                      | . 02-127-7000                                   |                                                                                             |      | PLNE0002                                                                        |

4.1 ระบบแสดงรายการแผนการจัดซื้อจัดจ้างทั้งหมดที่อยู่ในไฟล์ excel พร้อมแสดงผลการ ตรวจสอบข้อมูล และกรณีที่รายการใดไม่ผ่านการตรวจสอบ ระบบจะแสดงสาเหตุที่ไม่ ผ่านการตรวจสอบ

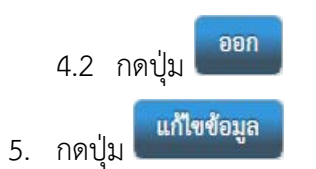

| 5<br>1            | ะบบการจัดซื้อจ<br>nai Government Pro              | จัดจ้างภาครัฐ<br>curement    |                                           |                               |                                | สุภารัตน์ อร่ามภัพ<br>กระ                          | 17 พฤศจิกายน 2560<br>รวงษ์ - เจ้าหน้าที่พัสดุ<br>เบัญชีกลาง กรุงเทพา |
|-------------------|---------------------------------------------------|------------------------------|-------------------------------------------|-------------------------------|--------------------------------|----------------------------------------------------|----------------------------------------------------------------------|
|                   | แผนการจัดซื้อจัดจ้                                | ถ้าง > จัดทำแผนการ           | รจัดซื้อจัดจ้าง > เพิ่มแผนการ             | เจ้ดซื้อจัดจ้างด้วย Excel     |                                |                                                    |                                                                      |
|                   |                                                   |                              |                                           |                               |                                |                                                    |                                                                      |
|                   |                                                   |                              | ขั้นตอนที่ 1                              | ขั้นตอนที่ 2                  | ขั้นตอนที่<br>                 | <b>i</b> i 3                                       |                                                                      |
|                   | ਨੂੰ ਕਰੋਕ                                          | 9 9 <u></u>                  | นาเขาขอมูล                                | รายสะเอยตนาเขาขอมูล           | แม่เซชอ                        | ររួត                                               |                                                                      |
| *                 | เพมแผนการจดซอจด                                   | ดจางดวย EXCEL                |                                           |                               |                                |                                                    |                                                                      |
|                   |                                                   | สำนักงาน                     | 0300400000 - กรมปญชกลาง                   | ง กรุงเทพฯ                    |                                |                                                    |                                                                      |
| 0                 |                                                   | ชื่อไฟล์ที่นำเข้า            | 0300400000.xls                            |                               |                                |                                                    |                                                                      |
| <u> </u>          | รา                                                | ายการที่นำเข้าไม่สำเร็จ      |                                           | มการ                          |                                |                                                    |                                                                      |
|                   | ส                                                 | (ถานะการนำเข้าข้อมูล<br>     | ไม่พบขอมูล                                |                               |                                |                                                    |                                                                      |
|                   | ຄບ ປັ∢ບ<br>ປรະมาณ                                 | รหัสแผน<br>การจัดซื้อจัดจ้าง | ชื่อโครงการที่จะจัดซื้อจัดจ้าง            | ง จำนวนเงิน<br>งบประมาณ(บาท)  | ข้อมูลแผน<br>การจัดซื้อจัดจ้าง | เหตุผลที่รายการไม่สมบูรณ์                          |                                                                      |
|                   | 2561                                              | P60110006091                 | ซื้อเครื่องปรับอากาศ                      | 850,000.00                    | ~                              |                                                    |                                                                      |
|                   | 2561                                              | P60110006092                 | ซือวิทยุสือสาร<br>ซื้อเครื่องก่วยเออสาร   | 430,000.00                    | V<br>มหารมอียด/แอ้ได           | เลือน (มีชื่อวดว่าองประกาศอัตตั้ออัตอ้าน ไม่ออต้อน |                                                                      |
|                   | 2001                                              | P60110006095                 | งอณารองณาอยอกสาร                          | 1,200,000.00                  | 1ยสะเยยท/แกลข                  | เพอภ/บทพาดว่าระบาพงดงจดงงาว เรายื่นดอง             |                                                                      |
| Į                 | <b>หมายเหตุ</b><br>1. ทำเ                         | ครื่องหมายถูก 🗹 ที่หร        | ข้ารายการ และกดปุ่ม "ยกเลิกรายก           | ารแผนการจัดซื้อจัดจ้าง" หมาย  | 6 เถ็ง ต่                      | การแผนการจัดซื้อจัดจ้างที่เลือก                    |                                                                      |
| กองอาจะทั่งติดอาด | <b>ย้อนกลับไ</b><br>รัช (อพอ ) อระเน้อ เรื่ออวง อ | ไปขั้นตอนที่ 2               | ยกเลิกรายการแผนการจัดซื้อจัด<br>ปี        | จ้าง Export แผนกา             | รจัดซื้อจัดจ้างเพื่อแก่        | 1ใข กลับสู่หน้ารายการเผยแพร่แผน <del>า</del>       | PL NEO002                                                            |
| าองการพลดุภาค     | รฐ (กษม.) กรมอยู่ขกลาง ถ                          | นขณฑรราม 6 และเรเมาเร        | <del>ณณ เอคพ</del> ญาเท กรุงเทพมหานคร 104 | 02-127-7000                   |                                |                                                    | PLINE0002                                                            |
|                   | <ol> <li>คลิก</li> </ol>                          | ที่ รายละเอี                 | ยด/แก้ไข                                  | ์<br>กานหลังแผนก <sup>ะ</sup> | ารจัดซื้อจัเ                   | ดจ้างที่ต้องการแก้ไข                               |                                                                      |

| แก้ไขข้อมูลแผนจัดซื้อจัดจ้าง                                                                                                    |                                                   | 7                                   |
|----------------------------------------------------------------------------------------------------|---------------------------------------------------|-------------------------------------|
| * ปึงบประมาณ                                                                                                    | 2561                                              | •                                   |
| รหัสแผนการจัดซื้อจัดจ้าง                                                                                                    | P60110006093                                      |                                     |
| * ชื่อโครงการที่จะจัดซื้อจัดจ้าง                                                                                                    | ซื้อเครื่องถ่ายเอกสาร                             |                                     |
| จำนวนเงินงบประมาณไครงการ                                                                                                    | 1,200,000.00 UTM                                  |                                     |
| เงินงบประมาณตามพ.ร.บ.รายจ่ายประจำปี                                                                                                    | 1,200,000.00 UTM                                  | 4nu39                               |
| เงินนอกงบประมาณ                                                                                                    | บาท                                               | < ตัวเลือกประเภทเงินนอกงบประมาณ > 🔻 |
| * เดือน/ปีที่คาดว่าจะประกาศจัดซื้อจัดจ้าง                                                                                                    | 11/2560 🛗 ຈະບຸນີເ                                 | ปั้นปีพุทธศักราชในรูปแบบ (ดดปปปป)   |
| <ol> <li>รายการที่มี ดอกจันสีแดง หมายถึง ต้องบั</li> <li>รายการที่มี ดอกจันสีแดง หมายถึง ต้องบั</li> <li>การบันทึกข้อมูล 1.ดือน/ปีที่คาดว่าจะประ</li> <li>กรณีวิธีประกาศเซ็ญขวนทั่วไป ให้ระบุเดีย</li> <li>กรณีวิธีเฉพาะเจาะจง(ข) ให้ระบุเดียน/ปีร์</li> </ol> | เท็กข้อมูล<br>าาศจัดซื้อจัดจ้าง"<br>น/ปีที่คาดว่า |                                     |

- ระบบแสดงหน้าจอเพิ่มข้อมูลแผนการจัดซื้อจัดจ้าง เพื่อให้ผู้ใช้แก้ไขข้อมูลที่ต้องการ โดยต้อง ระบุข้อมูลในช่องที่มีเครื่องหมายดอกจันสีแดง (\*) ให้ครบทุกช่อง
- 8. กดปุ่ม

|    |        | Message from webpage                                      | × |
|----|--------|-----------------------------------------------------------|---|
|    |        | <ul><li>ต้องการบันทึกข้อมูลใช่หรือไม่</li><li>9</li></ul> |   |
|    |        | OK Cancel                                                 |   |
| 9. | กดปุ่ม | ОК                                                        |   |

| A A A A A A A A A A A A A A A A A A A | ะบบการจัดซื้อจ์<br>hai Government Proc | ม้ดจ้างภาครัฐ<br>curement               |                                                          |                                                        |                                                        | สุภารัตน์ อร่ามภัทร<br>กระ                                          | .7 พฤศจิกายน 2560<br>เวงษ์ - เจ้าหน้าที่พัสดุ<br>เบัญชีกลาง กรุงเทพฯ |
|---------------------------------------|----------------------------------------|-----------------------------------------|----------------------------------------------------------|--------------------------------------------------------|--------------------------------------------------------|---------------------------------------------------------------------|----------------------------------------------------------------------|
|                                       | แผนการจัดซื้อจัดจ้                     | าง > จัดทำแผนการ                        | รจัดซื้อจัดจ้าง > เพิ่มแผน                               | การจัดซื้อจัดจ้างด้วย Exce                             | l                                                      |                                                                     |                                                                      |
|                                       |                                        |                                         | ขั้นตอนที่ 1<br>นำเข้าข้อมูล                             | ขั้นตอนที่ 2<br>รายละเอียดนำเข้าข้อมูล                 | ขั้นตอนที่ 3<br>แก้ไขข้อมูล                            |                                                                     |                                                                      |
| â                                     | เพิ่มแผนการจัดซื้อจัด                  | เจ้างด้วย EXCEL                         |                                                          |                                                        |                                                        |                                                                     |                                                                      |
|                                       |                                        | สำนักงาน                                | 0300400000 - กรมบัญชี                                    | กลาง กรุงเทพฯ                                          |                                                        |                                                                     |                                                                      |
|                                       |                                        | ชื่อไฟล์ที่นำเข้า                       | 0300400000.xls                                           |                                                        |                                                        |                                                                     |                                                                      |
| Q                                     | 511                                    | ยการที่นำเข้าไม่สำเร็จ                  | 1                                                        | รายการ                                                 |                                                        |                                                                     | -                                                                    |
|                                       | តា                                     | ถานะการนำเข้าข้อมูล                     | ไม่พบข้อมูล                                              |                                                        |                                                        |                                                                     |                                                                      |
|                                       | ລບ ປັ່ານ<br>ປະະມາณ                     | รหัสแผน<br>การจัดซื้อจัดจ้าง            | ชื่อโครงการที่จะจัดซื้อจัง                               | าจ้าง จำนวนเงิน<br>งบประมาณ(บาท)                       | ข้อมูลแผน<br>การจัดซื้อจัดจ้า                          | เหตุผลที่รายการไม่สมบูรณ์                                           | -                                                                    |
|                                       | 2561                                   | P60110006091                            | ซื้อเครื่องปรับอากาศ<br>ส                                | 850,000.00                                             | 10                                                     |                                                                     |                                                                      |
|                                       | 2561                                   | P60110006092<br>P60110006093            | ชื่อวิทยุสือสาร<br>ซึ้ดเครื่องถ่ายเอกสาร                 | 430,000.00                                             | <b>~</b>                                               | อน/ปีที่คาดว่าจะประกาศจัดซื้อจัดจ้าง ไม่อกต้อง                      |                                                                      |
|                                       | 1. ทำเห<br>มายเหตุ<br>ข้อนกลับไ        | เรื่องหมายถูก 🗹 ที่หน่<br>ปขั้นตอบที่ 2 | ว้ารายการ และกดปุ่ม "ยกเลิกร<br>ยกเลิกรายการแผนการจัดซื้ | ายการแผนการจัดซื้อจัดจ้าง" หมา<br>อจัดจ้าง Export แผนก | ยถึง ต้องการยกเลิกรายการ<br>กรจัดซื้อจัดอ้างเพื่อแก้ไข | ะแผนการจัดซื้อจัดจ้างที่เลือก<br>11<br>กลับสู่หน้ารายการเผยแพร่แผนา |                                                                      |
| กองการพัสตุภาศ                        | รัฐ (กพภ.) กรมบัญชีกลาง ถา             | แนพระราม 6 แขวงสามเส                    | นใน เขตพญาไท กรุงเทพมหานคร                               | 10400 โทร. 02-127-7000                                 |                                                        |                                                                     | PLNE0002                                                             |
|                                       | 10. ระบ <sup>.</sup><br>11. กดปุ่      | บแสดงเครื่<br>ม                         | องหมาย 🔽<br>น้ารายการเผยแท                               | หมายถึงแก้<br>งร่แผนา                                  | ่งข้อมูลเรียเ                                          | บร้อยแล้ว                                                           |                                                                      |

| รายการ                        | แผนการจัดซื้อจั                  | <b>íด</b> จ้าง                                |                                |                               |                 | รายละ                                | เอียดการค้นหา 👻           |
|-------------------------------|----------------------------------|-----------------------------------------------|--------------------------------|-------------------------------|-----------------|--------------------------------------|---------------------------|
|                               | ปึงบประมาณ                       | รหัสแผนการจัดชื้อจัดจ้าง                      | ซื่อโครงการที่จะจัดซื้อจัดจ้าง | จำนวนเงินงบประมาณ             | ประเภทการนำเข้า | ช้อมูล<br>แผนการจัดซื้อจัดจ้าง       | สถานะ<br>แผนการจัดซื้อจัด |
|                               | 2561                             | P60110006088                                  | ซื้อเครื่องปรับอากาศ           | 850,000.00                    | x               | รายละเอียด/แก้ไข                     | จัดทำแผน                  |
|                               | 2561                             | P60110006089                                  | ซื้อวิทยุสื่อสาร               | 430,000.00                    | x               | รายละเอียด/แก้ไข                     | จัดทำแผน                  |
|                               | 2561                             | P60110006090                                  | ซื้อเครื่องถ่ายเอกสาร          | 1,200,000.00                  | x               | รายละเอียด/แก้ไข                     | จัดทำแผน                  |
|                               | 2561                             | P60110006082                                  | Test B 10                      | 400,000.00                    | x               | รายละเอียด/แก้ไข                     | จัดทำแผน                  |
|                               | 2561                             | P60110006081                                  | Test B 9                       | 8,000.00                      | x               | รายละเอียด/แก้ไข                     | จัดทำแผน                  |
|                               | 2561                             | P60110006080                                  | Test B 8                       | 50,000.00                     | x               | รายละเอียด/แก้ไข                     | จัดทำแผน                  |
|                               | 2561                             | P60110006079                                  | Test B 7                       | 900,000.00                    | x               | รายละเอียด/แก้ไข                     | จัดทำแผน                  |
|                               | 2561                             | P60110006078                                  | Test B 6                       | 20,000.00                     | x               | รายละเอียด/แก้ไข                     | จัดทำแผน                  |
|                               | 2561                             | P60110006077                                  | Test B 5                       | 450,000.00                    | x               | รายละเอียด/แก้ไข                     | จัดทำแผน                  |
|                               | 2561                             | P60110006076                                  | Test B 4                       | 400,000.00                    | X               | รายละเอียด/แก้ไข                     | จัดทำแผน                  |
| ลำดับที่ 1           หมายเหตุ | l - 10 จากทั้งหมด<br>1. ทำเครื่อ | ด 8,933 รายการ<br>องหมายถูก 🗹 ที่หน้ารายการ แ | ละกดปุ่ม "ยกเล็กรายการแผนการจั | ัดซื้อจัดจ้าง" หมายถึง ต้องกา | < <             | 1 2 3 4 5<br>รจัดซื้อจัดจ้างที่เถือก | 5 > >                     |

12. ระบบแสดงรายการแผนการจัดซื้อจัดจ้าง

**หมายเหตุ :** การเลือกแผนฯ และการนำแผนฯ ไปเผยแพร่ ให้ดำเนินการตามหัวข้อที่ 3. เลือกรายการเผยแพร่ แผนการจัดซื้อจัดจ้าง (หน้าที่ 8 – 20)